# OMRON

### **Smart Sensor**

Wide Laser Beam Measurement Sensor (Line Imaging Device Type)

**ZX-GT Series** 

# **User's Manual**

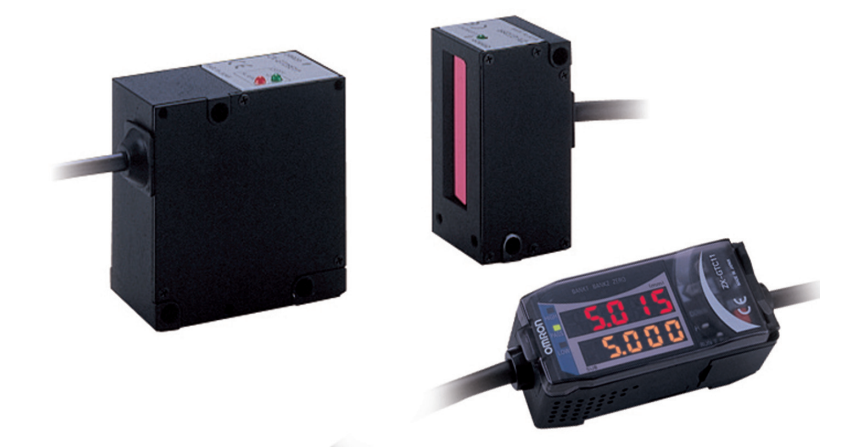

## Introduction

Thank you for purchasing the ZX-GT series.

This manual provides information regarding functions, performance and operating methods that are required for using the ZX-GT.

When using the ZX-GT, be sure to observe the following:

- The ZX-GT must be operated by personnel knowledgeable in electrical engineering.
- To ensure correct use, please read this manual thoroughly to deepen your understanding of the product.
- Please keep this manual in a safe place so that it can be referred to whenever necessary.

| APPRICATION CONSIDERATIONS (Please read) |   |
|------------------------------------------|---|
| BEFORE USE                               | 1 |
| BASIC OPERATIONS                         | 2 |
| FUNCTION SETTINGS                        | 3 |
| COMMUNICATIONS WITH<br>EXTERNAL DEVICES  | 4 |
| APPENDICES                               | 5 |

\_

# **User's Manual**

Smart Sensor

Wide Laser Beam Measurement Sensor (Line Imaging Device Type) ZX-GT Series

## **Terms and Conditions Agreement**

#### Read and understand this catalog.

Please read and understand this catalog before purchasing the products. Please consult your OMRON representative if you have any questions or comments.

#### Warranties.

- (a) Exclusive Warranty. Omron's exclusive warranty is that the Products will be free from defects in materials and workmanship for a period of twelve months from the date of sale by Omron (or such other period expressed in writing by Omron). Omron disclaims all other warranties, express or implied.
- (b) Limitations. OMRON MAKES NO WARRANTY OR REPRESENTATION, EXPRESS OR IMPLIED, ABOUT NON-INFRINGEMENT, MERCHANTABILITY OR FITNESS FOR A PARTICULAR PURPOSE OF THE PRODUCTS. BUYER ACKNOWLEDGES THAT IT ALONE HAS DETERMINED THAT THE PRODUCTS WILL SUITABLY MEET THE REQUIREMENTS OF THEIR INTENDED USE.

Omron further disclaims all warranties and responsibility of any type for claims or expenses based on infringement by the Products or otherwise of any intellectual property right. (c) Buyer Remedy. Omron's sole obligation hereunder shall be, at Omron's election, to (i) replace (in the form originally shipped with Buyer responsible for labor charges for removal or replacement thereof) the non-complying Product, (ii) repair the non-complying Product, or (iii) repay or credit Buyer an amount equal to the purchase price of the non-complying Product; provided that in no event shall Omron be responsible for warranty, repair, indemnity or any other claims or expenses regarding the Products unless Omron's analysis confirms that the Products were properly handled, stored, installed and maintained and not subject to contamination, abuse, misuse or inappropriate modification. Return of any Products by Buyer must be approved in writing by Omron before shipment. Omron Companies shall not be liable for the suitability or unsuitability or the results from the use of Products in combination with any electrical or electronic components, circuits, system assemblies or any other materials or substances or environments. Any advice, recommendations or information given orally or in writing, are not to be construed as an amendment or addition to the above warranty.

See http://www.omron.com/global/ or contact your Omron representative for published information.

### Limitation on Liability: Etc.

OMRON COMPANIES SHALL NOT BE LIABLE FOR SPECIAL, INDIRECT, INCIDENTAL, OR CONSEQUENTIAL DAMAGES, LOSS OF PROFITS OR PRODUCTION OR COMMERCIAL LOSS IN ANY WAY CONNECTED WITH THE PRODUCTS, WHETHER SUCH CLAIM IS BASED IN CONTRACT, WARRANTY, NEGLIGENCE OR STRICT LIABILITY.

Further, in no event shall liability of Omron Companies exceed the individual price of the Product on which liability is asserted.

### Suitability of Use.

Omron Companies shall not be responsible for conformity with any standards, codes or regulations which apply to the combination of the Product in the Buyer's application or use of the Product. At Buyer's request, Omron will provide applicable third party certification documents identifying ratings and limitations of use which apply to the Product. This information by itself is not sufficient for a complete determination of the suitability of the Product in combination with the end product, machine, system, or other application or use. Buyer shall be solely responsible for determining appropriateness of the particular Product with respect to Buyer's application, product or system. Buyer shall take application responsibility in all cases.

NEVER USE THE PRODUCT FOR AN APPLICATION INVOLVING SERIOUS RISK TO LIFE OR PROPERTY OR IN LARGE QUANTITIES WITHOUT ENSURING THAT THE SYSTEM AS A WHOLE HAS BEEN DESIGNED TO ADDRESS THE RISKS, AND THAT THE OMRON PRODUCT(S) IS PROPERLY RATED AND INSTALLED FOR THE INTENDED USE WITHIN THE OVERALL EQUIPMENT OR SYSTEM.

#### Programmable Products.

Omron Companies shall not be responsible for the user's programming of a programmable Product, or any consequence thereof.

### Performance Data.

Data presented in Omron Company websites, catalogs and other materials is provided as a guide for the user in determining suitability and does not constitute a warranty. It may represent the result of Omron's test conditions, and the user must correlate it to actual application requirements. Actual performance is subject to the Omron's Warranty and Limitations of Liability.

### Change in Specifications.

Product specifications and accessories may be changed at any time based on improvements and other reasons. It is our practice to change part numbers when published ratings or features are changed, or when significant construction changes are made. However, some specifications of the Product may be changed without any notice. When in doubt, special part numbers may be assigned to fix or establish key specifications for your application. Please consult with your Omron's representative at any time to confirm actual specifications of purchased Product.

### Errors and Omissions.

Information presented by Omron Companies has been checked and is believed to be accurate; however, no responsibility is assumed for clerical, typographical or proofreading errors or omissions.

# Meanings of Signal Words

The following signal words are used in this manual.

| Indicates a potentially hazardous situation which, if not avoided, will result in minor or moderate injury, or may result in serious injury or death. Additionally there may be significant property damage. |
|----------------------------------------------------------------------------------------------------|
|                                                                                                    |
| Indicates a potentially hazardous situation which, if not avoided, may result in minor or moderate injury or in property damage.                                                                             |

# Meanings of Alert Symbols

The following alert symbols are used in this manual.

| $\bigcirc$ | Indicates general prohibitions for which there is no specific symbol.                                                            |  |
|------------|----------------------------------------------------------------------------------------------------|--|
|            | Indicates the possibility of laser radiation.                                                                                    |  |
|            | Indicates prohibition when there is a risk of minor injury from electrical shock or other source if the product is disassembled. |  |

### 

This product is not designed or rated for ensuring safety of persons. Do not use it for such purposes.

Never look into the laser beam. Doing so continuously will result in visual impairment.

Do not attempt to dismantle, pressurize, or incinerate the product. Doing so may cause the laser beam to leak, resulting in the danger of visual impairment.

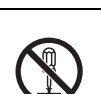

## **Precautions for Safe Use**

The following points are important to ensure safety, so make sure that they are strictly observed.

- 1. Installation Environment
- Do not use the product in environments where it can be exposed to inflammable/ explosive gas.
- To secure the safety of operation and maintenance, do not install the product close to high-voltage devices and power devices.
- Install the product in such a way that its ventilation holes are not blocked. (excluding the connecting surface when the products are connected to each other)
- Tighten the mounting screws with a torque specified in this manual.
- 2. Power Supply and Wiring
- The voltage and AC power supply must be within the rated range (24 VDC +10%, -15%).
- Reverse connection of the power supply is not allowed. Connection to an AC power supply is also not allowed.
- The output load should not be short-circuited.
- Use the power supply within the rated load.
- High-voltage lines and power lines must be wired separately from this product. Wiring them together or placing them in the same duct may cause induction, resulting in malfunction or damage.
- Use the product within the power supply voltage specified by this manual.
- Use a DC power supply with safety measures against high-voltage spikes (safety extra low-voltage circuits on the secondary side).
- · Use only combinations of the Sensor and Controller specified in this manual.

Controller Specifications p.133

• When connecting Controllers to each other, use only combinations of the Controllers specified in this manual.

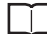

Connecting Controllers to each other p.37

• Connect the exclusive device (Sensor). The product might break down or malfunction if you use a part not included in the exclusive products.

#### 3. Applicable standards

- EN61326-1
- · Electromagnetic environment : Industrial electromagnetic environment

#### (EN/IEC 61326-1 Table 2)

- There may be cases that current output or voltage output fluctuate within 1%F.S when a sensor is experienced electromagnetic interference.
- 4. Other
- · Do not disassemble, repair, modify, pressurize, or incinerate the product.
- Dispose of this product as industrial waste.
- Should you notice any abnormalities, immediately stop use, turn OFF the power supply, and contact your OMRON representative.

### **Precautions for Correct Use**

Observe the following precautions to prevent failure to operate, malfunctions, or undesirable effects on product performance.

#### 1. Installation Site

Do not install this product in locations subjected to the following conditions:

- · Ambient temperature outside the rating
- Rapid temperature fluctuations (causing condensation)
- · Relative humidity outside the range of 35 to 85%
- Direct vibration or shock
- Reflection of intense light (such as other laser beams or electric arc-welding machines)
- · Direct sunlight or near heaters
- · Strong magnetic or electric field

Also, do not install this product in locations subjected to the following conditions due to the degree of protection specified in the ratings:

- Presence of corrosive or flammable gases
- · Presence of dust, salt, or iron particles
- · Water, oil, or chemical fumes or spray
- 2. Power Supply and Wiring
- When using a commercially available switching regulator, make sure that the FG terminal is grounded.
- If surge currents are present in the power lines, connect surge absorbers that suit the operating environment.
- Before turning ON the power after the product is connected, make sure that the power supply voltage is correct, there are no incorrect connections (e.g. load short-circuit), and the load current is appropriate. Incorrect wiring may result in breakdown of the product.
- Before connecting/disconnecting devices, make sure that the Sensor/Controller is turned OFF. The Sensor or Controller may break down if it is connected/disconnected while the power is ON.
- Use the extension cable sold separately for extending the cable between the Sensor (receiver) and the Controller.

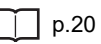

#### 3. Warming Up

After turning the power supply ON, allow the product to stand for at least 10 minutes before use. The circuits are still unstable just after the power supply is turned ON, so measurement values may fluctuate gradually.

#### 4. Maintenance and Inspection

Do not use thinner, benzene, acetone or kerosene to clean the Sensor and Controller. When dust and a fingerprint are stuck in the glass surface of the sensor head, a malfunction and a measurement error are caused.

When big dust stuck, blow by a blower brush (for camera lenses). Do not blow by breath. When small dust and fingerprint stuck, wipe it up gently by the soft cloth (ex. Lens cleaner) which moistened with a small amount of alcohol. And wipe it up by the soft cloth dried after that. Do not wipe it up hard. When the glass surface was damaged, you can't measure precisely (ex. Glass edge measurement).

### **Editor's Note**

#### Meaning of Symbols

Menu items that are displayed on the Controller's LCD screen, and windows, dialog boxes and other GUI elements displayed on the PC are indicated enclosed by brackets "[]".

#### Visual Aids

| Im | -  | nt. | a mi          |  |
|----|----|-----|---------------|--|
| Im | ро | Шt  | 2 <b>1</b> 1) |  |

Indicates points that are important to achieve the full product performance, such as operational precautions.

Note

Indicates application procedures.

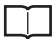

Indicates pages where related information can be found.

MEMO

# CONTENTS

| Operation Stan Guide | 4 | C |
|----------------------|---|---|
| Operation Step Guide |   | o |

# **1.BEFORE USE**

| ZX-GT Series20                       |
|--------------------------------------|
| System Configuration                 |
| Part Names and Functions             |
| Mounting and Connecting Devices      |
| Mounting the Sensor                  |
| Mounting the Controller 27           |
| Connecting Devices                   |
| Connecting Controllers to Each Other |
| Connecting Interface Units           |
| Initializing Controller Settings     |

# **2.BASIC OPERATIONS**

| 2 |
|---|
| 2 |
| 4 |
| 5 |
|   |
| 6 |
| 6 |
| 7 |
|   |

# **3.FUNCTION SETTINGS**

| Settings Matched to Specific Measurement                      |      |
|---------------------------------------------------------------|------|
| Requirements                                                  | . 50 |
| Specific Measurement Requirement and Measurement<br>Mode Used | . 50 |
| Explanation of Measurement Modes                              | . 52 |
| Adjusting Detection Conditions                                | . 61 |
| Measurement Cycle                                             | 61   |
| Number of Samples to Average                                  | 62   |
| Binary Level                                                  | . 63 |
| Edge Filter                                                   | . 64 |
| Setting Output Conditions                                     | . 65 |
| Judgment output timing (timer)                                | 65   |
| Hysteresis                                                    | . 67 |
| Analog Output Conditions                                      | . 68 |
| Setting Hold Functions                                        | . 73 |
| Hold                                                          | . 73 |
| Delay Hold                                                    | . 75 |
| Changing Display Conditions                                   | . 77 |
| Reversing the Display                                         | . 77 |
| Changing the Number of Display Digits                         | . 78 |
| Adjusting the Display Brightness (ECO mode)                   | . 79 |
| Setting Communication Conditions                              | . 80 |
| RS-232C Communications Specifications                         | . 80 |
| Setting the Binary Output Cycle                               | . 81 |
| Special Functions                                             | . 82 |
| Zero Reset Memory                                             | 82   |
| Display during a Zero Reset                                   | . 83 |
| Key Lock                                                      | . 84 |
| Switching Banks                                               | 85   |
| Displaying the System Version                                 | . 87 |

# 4.COMMUNICATIONS WITH EXTERNAL DEVICES

# **5.APPENDICES**

| Specifications and External Dimensions                    |
|-----------------------------------------------------------|
| Sensor                                                    |
| Controller                                                |
| Calculating Unit                                          |
| Interface Unit                                            |
| Extension Cable 138                                       |
| Error Messages and Corrective Actions140                  |
| Setup Errors                                              |
| Measurement Errors 140                                    |
| Standard Received Light Intensity Registration Errors 141 |
| Default Values142                                         |
| Basic Knowledge for Operation143                          |

| Reading Displays 14                     | 3 |
|-----------------------------------------|---|
| List of Key Operations 14               | 3 |
| Laser Safety14                          | 4 |
| Label Replacement                       | 4 |
| Requirements from Regulations and       |   |
| Standards14                             | 6 |
| Summary of Requirements to Manufactures | 6 |
| Summary of Requirements to User         | 0 |
| Definitions of Laser Classification 15  | 3 |
| Compliance with EC Directives           | 4 |
| Quick Reference for Displays            | 6 |
| INDEX                                   | 1 |
| Revision History16                      | 4 |

MEMO

# **Operation Step Guide**

| Basic Operation Procedure                                                         |         |  |
|-----------------------------------------------------------------------------------|---------|--|
| Mounting and Connections                                                          |         |  |
| Mounting the Sensor                                                               | p.25    |  |
| Mounting the Controller                                                           | p.27    |  |
| Connecting Devices                                                                | p.28    |  |
| Preparations for Measurement (FUN)                                                |         |  |
| Adjusting the Optical Axis and Registering t<br>Standard Received Light Intensity | he p.42 |  |
| Selecting the Measurement Mode                                                    | p.44    |  |
| Setting Thresholds (T)                                                            | p.45    |  |
| Start of Operation (RUN)                                                          |         |  |
| Zero Reset                                                                        | p.47    |  |
|                                                                                   |         |  |
| Communications with External Devices                                              |         |  |
| I/O Cable                                                                         | p.91    |  |
| Binary Output                                                                     | p.93    |  |
| RS-232C                                                                           | p.100   |  |

16

### To Improve Controller Performance

|   | Ignoring Rapid Changes in Measured Values         |      |
|---|---------------------------------------------------|------|
|   | Adjusting the Number of Samples to Average        | p.62 |
| ٠ | Adjusting the Detection Sensitivity               |      |
|   | Adjusting the Binary Level                        | p.63 |
|   | Adjusting the Edge Filter                         | p.64 |
| ٠ | Stabilizing Judgment Output                       |      |
|   | Changing/Adjusting the Timing of Judgment Outputs | p.65 |
|   | Changing the Output Time                          | p.65 |
|   | Adjusting Hysteresis                              | p.67 |
|   | Setting the Delay Time                            | p.75 |

### (If required)

| Returning Controller Settings to Their Defaults  | p.39 |
|--------------------------------------------------|------|
| Speeding the Measurement Cycle Up                | p.61 |
| Setting Hold Functions                           | p.73 |
| Reversing the Controller Display                 | p.77 |
| Changing the Number of Controller Display Digits | p.78 |
| Operating in the ECO (power-saving) Mode         | p.79 |
| Holding the Zero Reset Value                     | p.82 |
| Offsetting the Zero Reset Value                  | p.83 |
| Key Lock Function                                | p.84 |
| Switching Banks                                  | p.85 |

MEMO

18

# **BEFORE USE**

| ZX-GT Series                         | 20 |
|--------------------------------------|----|
| System Configuration                 | 20 |
| Part Names and Functions             | 21 |
| Mounting and Connecting Devices      | 25 |
| Mounting the Sensor                  | 25 |
| Mounting the Controller              | 27 |
| Connecting Devices                   | 28 |
| Connecting Controllers to Each Other | 37 |
| Connecting Interface Units           | 38 |
| Initializing Controller Settings     | 39 |

# **ZX-GT Series**

The ZX-GT Series Smart Sensors are a length measurement sensor using a Imaging device. Position, dimensions, and other information can be stably measured by a line beam comprising a visible semiconductor laser and an optical scale on the Line imaging device.

# **System Configuration**

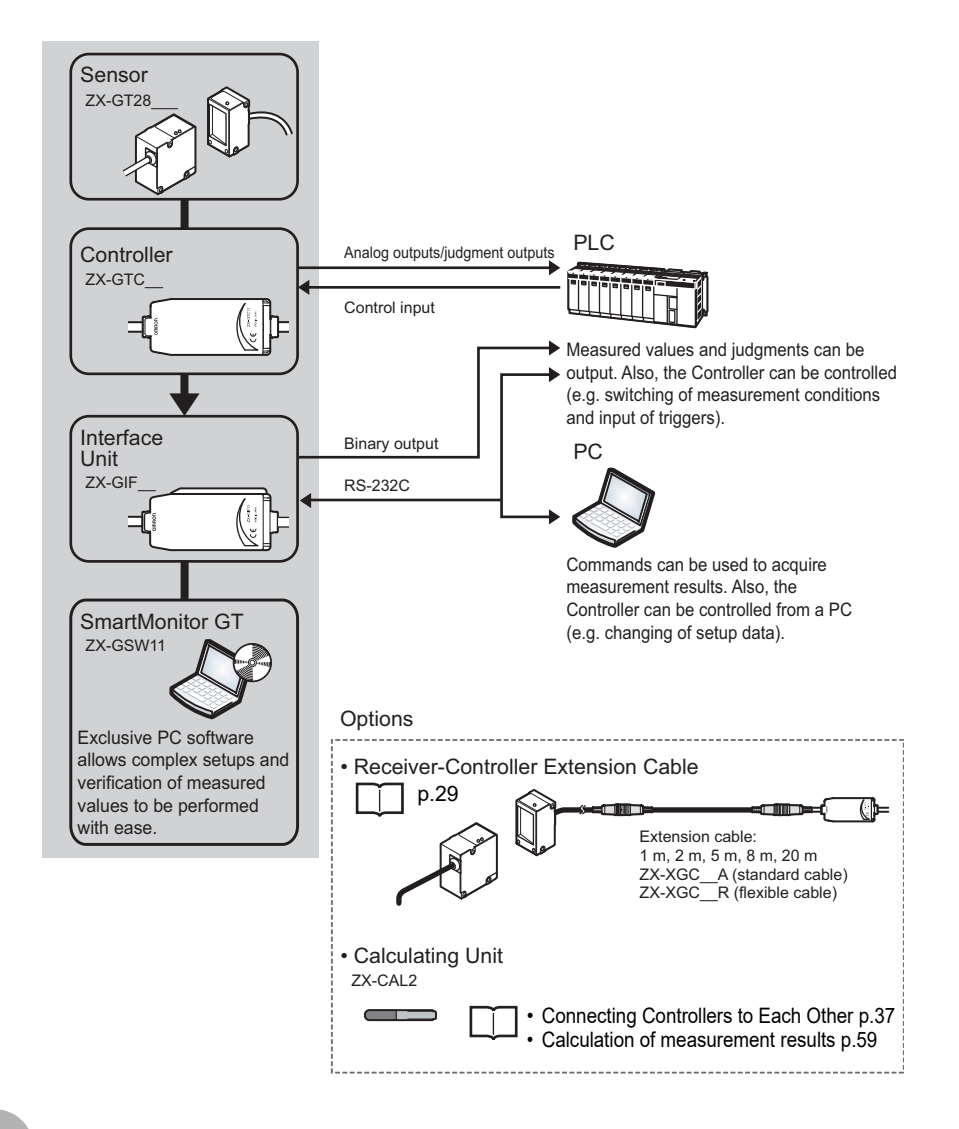

# **Part Names and Functions**

#### Sensor

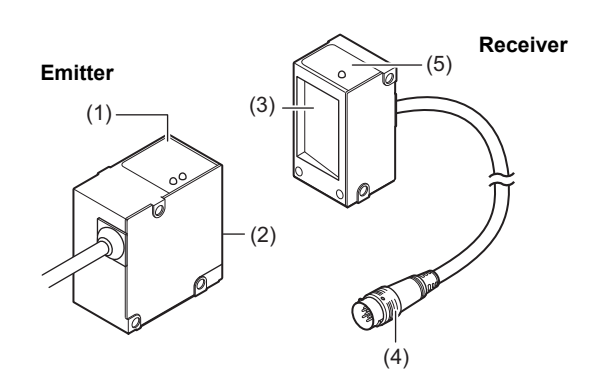

| Name |                                | Function                                                                                                    |
|------|--------------------------------|----------------------------------------------------------------------------------------------------|
| (1)  | Laser indicators               | These are laser beam warning indicators. When the laser is being emitted, the "laser ON indicator (ON, green)" turns ON, and when the laser has deteriorated, the "laser deterioration alarm indicator (ALARM, red)" turns ON. |
| (2)  | Laser emitter                  | This emits the laser for measurement.                                                                                                    |
| (3)  | Laser receiver                 | This receives the laser light emitted from the laser emitter.                                                                                                    |
| (4)  | Connector                      | This is the connector for connecting to the Controller.                                                                                                    |
| (5)  | Optical axis setting indicator | This indicator turns ON when the laser's optical axis is aligned in the optical axis adjustment mode.                                                                                                    |

~

### Controller

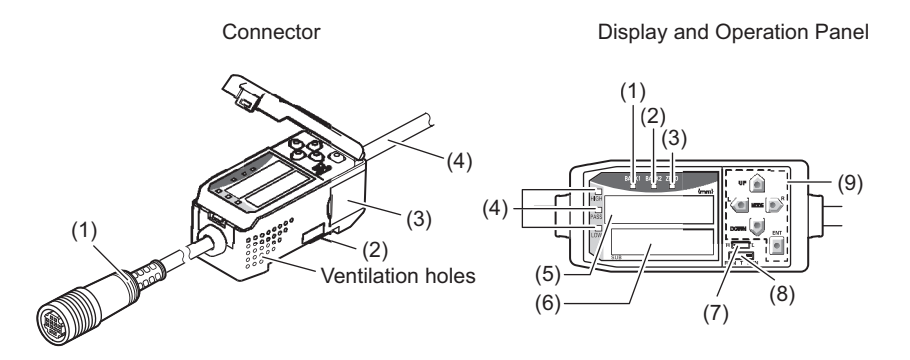

### Connectors

| Name |                                          | Function                                                                                                    |
|------|------------------------------------------|----------------------------------------------------------------------------------------------------|
| (1)  | Input cable                              | This is for connecting the Sensor receiver.                                                                                                    |
| (2)  | Voltage/Current<br>switch (on rear side) | This switch is for selecting voltage output or current output as the analog output.<br>(default value: voltage output)                                                                                                    |
|      |                                          | Voltage/Current switch Voltage output                                                                                                    |
|      |                                          | Output scaling settings are also required when switching the output.                                                                                                    |
|      |                                          | Important<br>Before operating this switch, make sure that the Controller is turned<br>OFF. Make sure that the load connected to "analog output wire (co-<br>axial) - analog GND wire" satisfies the rating of the set state<br>(voltage or current output) before turning the Controller ON.<br>Otherwise, the Controller may be damaged. |
|      |                                          | Rating of Connected Loads (I/O Circuit Diagrams) p.33                                                                                                    |
| (3)  | Controller connector                     | This connector is for connecting Calculating and Interface Units.<br>(total 2 connectors, one on each side)                                                                                                    |
| (4)  | Output cable                             | The output cable connects the Controller to the power supply and external devices, such as timing sensors or PLCs.                                                                                                    |

### Display and operation panel

| Name |                              | Function                                                                                                    |
|------|------------------------------|----------------------------------------------------------------------------------------------------|
| (1)  | Bank 1 indicator             | This indicator turns ON when bank 1 is selected.                                                                                                    |
| (2)  | Bank 2 indicator             | This indicator turns ON when bank 2 is selected.                                                                                                    |
| (3)  | Zero reset<br>indicator      | This indicator turns ON when the zero reset function is enabled.                                                                                                    |
| (4)  | Judgment output<br>indicator | HIGH LED       : This indicator lights when "the HIGH threshold < the measured value."                                                                                                    |
| (5)  | Main display<br>indicator    | The main display shows measured values and function names.                                                                                                    |
| (6)  | Sub-display<br>indicator     | The sub-display shows additional information and function settings for measurements.                                                                                                    |
| (7)  | Threshold<br>switch          | The threshold switch selects whether to set (or display) the HIGH or LOW threshold.                                                                                                    |
| (8)  | Mode<br>switch               | The mode switch selects the operation mode.FUN : Select this mode when setting measurement conditions.T : Select this mode when setting thresholds.RUN : Select this mode when performing measurement. |
| (9)  | Control keys                 | Use the Control Keys to set the measurement conditions and switch the display.                                                                                                    |

### Interface Unit

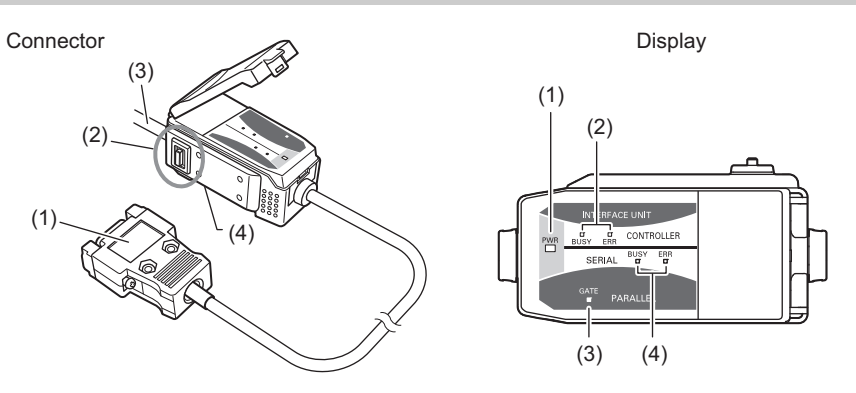

### Connector

| Name |                      | Function                                                                                                    |
|------|----------------------|----------------------------------------------------------------------------------------------------|
| (1)  | RS-232C connector    | The RS-232C connector is for connecting the Controller to external devices, such as a PC or a PLC.                                                                                                    |
| (2)  | Controller connector | This connector is for connecting the ZX-GTC Controllers.                                                                                                    |
| (3)  | Binary output cable  | This cable connects external devices such as a PLC so that measurement data is output in binary.                                                                                                    |
| (4)  | Rear switch          | This switch is not used during measurement. Be sure to leave this switch at its default setting (position in figure below). If this switch setting is changed, the communications functions will be changed and the Controller will not operate correctly. |
|      |                      |                                                                                                    |

### Display

| Name |                                           | Function                                                                                                    |
|------|-------------------------------------------|----------------------------------------------------------------------------------------------------|
| (1)  | Power ON indicator                        | The power ON indicator lights while the power is ON.                                                                                                    |
| (2)  | Controller<br>communications<br>indicator | <ul> <li>BUSY: This indicator lights when communications commands are being issued to the Controller.</li> <li>ERR : This indicator lights if an error occurs during communications with the Controller.</li> </ul> |
| (3)  | Binary output indicator                   | This indicator lights during binary output.                                                                                                    |
| (4)  | RS-232C<br>communications<br>indicator    | <ul> <li>BUSY: This indicator lights when RS-232C communications is in progress.</li> <li>ERR : This indicator lights if an error occurs during RS-232C communications.</li> </ul>                                  |

# **Mounting and Connecting Devices**

# Mounting the Sensor

## 

Never look into the laser beam. Doing so continuously will result in visual impairment.

Do not attempt to dismantle, pressurize, or incinerate the product. Doing so may cause the laser beam to leak, resulting in the danger of visual impairment.

If a measurement target has a shiny surface, reflected light might adversely influence adjacent Sensors. Mount the Sensor so that it is not influenced by reflected light.

#### Example: XY cross measurement

Place the Sensors so that their optical axes do not overlap each other.

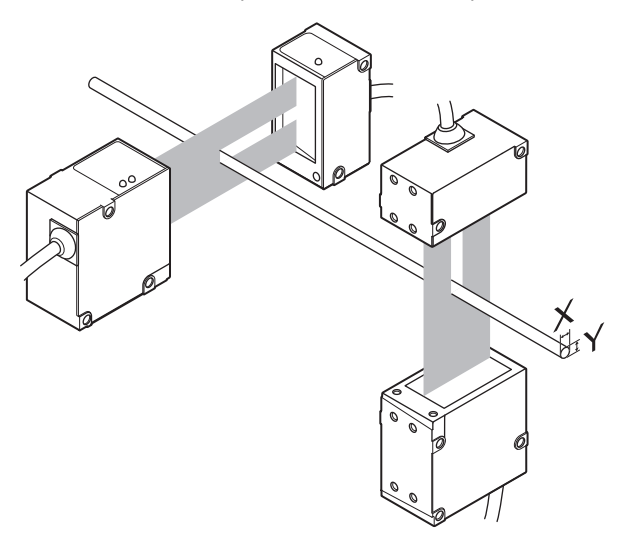

#### Separate Type (Emitter and Receiver)

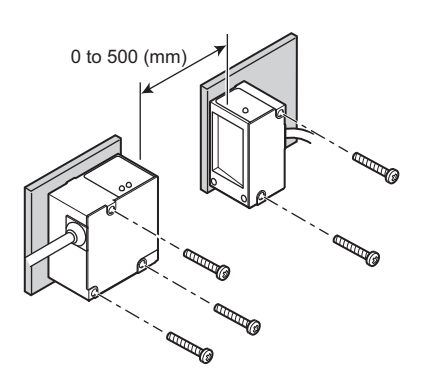

Fix the Sensor onto the mounting base with M4 screws.

Tightening torque: 1.2 N•m

#### Important

For details on the positions of screw holes, check the external dimensions in "5 APPENDICES."

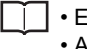

External dimensions p.131Adjusting the Optical Axis p.42

### **Integrated Type**

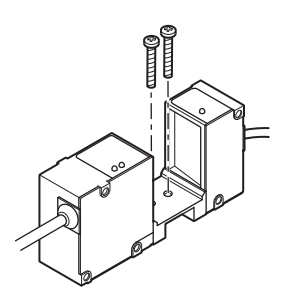

Fix the Sensor onto the mounting base with M3 screws.

Tightening torque: 0.5 N•m

#### Important

For details on the positions of screw holes, check the external dimensions in "5 APPENDICES."

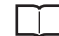

External dimensions p.132

# Mounting the Controller

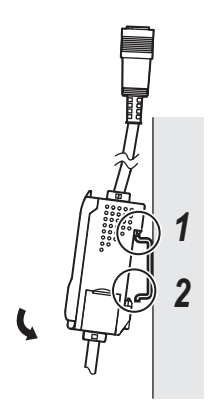

# Hook the connector end of the Controller onto the DIN track.

#### Important

Always hook the connector end of the Controller onto the DIN track first. Mounting strength may decrease if the I/O cable end is hooked onto the DIN track first.

2

Push the Controller down onto the DIN track until the hook on the I/O cable side is locked.

#### Important

After mounting the Controller on the DIN track, attach the end plates (sold separately) on both sides of the Controller.

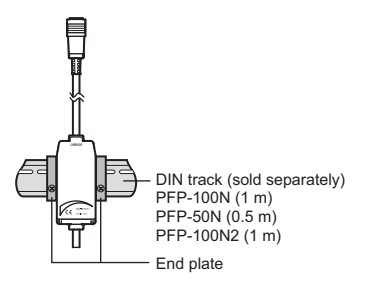

### Removal

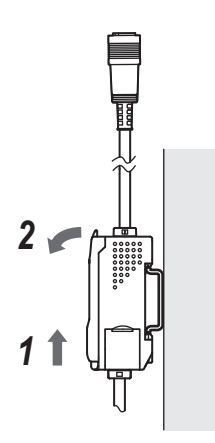

- **1** Push the Controller up towards the connector side.
- **Z** Lift up the Controller from the connector end, and remove it from the DIN track.

# **Connecting Devices**

### **Connecting Devices in the Basic Configuration**

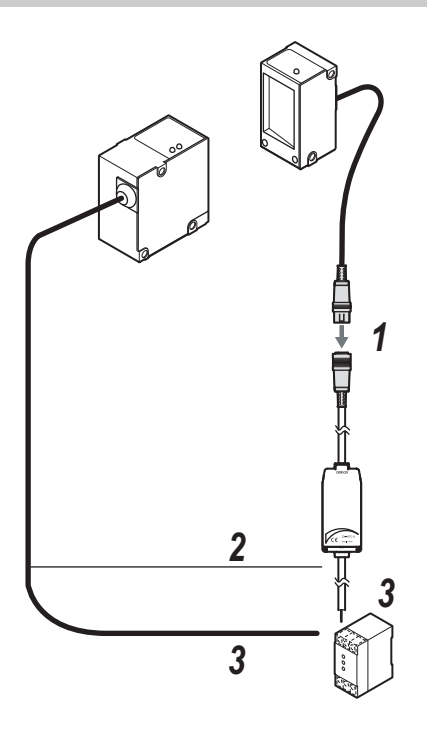

#### Important

Before connecting/disconnecting the Sensor, make sure that the Controller is turned OFF. The Controller may break down if the Sensor is connected or disconnected while the power is ON.

# **1** Insert the receiver connector into the Controller connector.

2 Connect the Controller and Sensor sync wires.

Controller sync output wire : yellow Emitter sync input wire : red

#### Important

The Controller's default mode is the standard mode. Measurement is not possible without the sync wires connected.

Connect the power wire (brown) and the GND wire (blue) of the emitter and the Controller I/O cable.

Note

The following power supply is recommended:

S8VS-03024 (24 VDC, 1.3 A)

#### Note

When the measurement cycle has been changed to the high-speed mode (FAST), wiring of the sync wires is not required. Note, however, that the Controller becomes more susceptible to the influence of ambient light in this case.

#### Important

Do not mount the Controller in such a way that a load is steadily applied on the connector, for example, with tension applied to the cables.

#### To extend the connection between the receiver and the Controller

The cable connection between the receiver and the Controller can be extended by up to 30 meters using the extension cable (sold separately). The emitter side can be extended by up to 30 meters by connecting via the terminal block, for example.

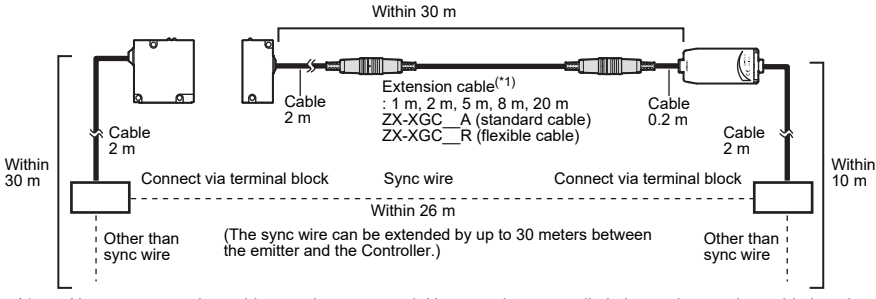

\*1: Up to two extension cables can be connected. However, be sure to limit the total extension cable length between the receiver and the Controller to 30 meters (including the receiver cable).

### Wiring the Sensor (emitter)

#### Wiring diagram

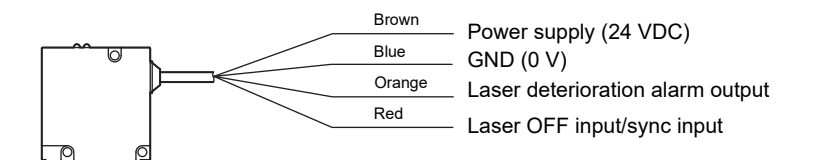

#### Names and functions

| Cable color | Name                                | Function                                                                                                    |
|-------------|-------------------------------------|----------------------------------------------------------------------------------------------------|
| Brown       | Power supply<br>(24 VDC)            | This is the power supply terminal. Connect the 24 VDC power<br>supply to this terminal.<br>When using a PNP type Controller, the power supply terminal is<br>also the common terminal for all I/O.                                                                                                    |
| Blue        | GND (0V)                            | This is the power supply 0 V terminal.<br>When using an NPN type Controller, the power supply terminal is<br>also the common terminal for all I/O.                                                                                                    |
| Orange      | Laser deterioration<br>alarm output | This output turns ON when the semiconductor laser deteriorates.<br>Replace the Sensor when this output turns ON.                                                                                                    |
| Red         | Laser OFF<br>input/sync<br>input    | Laser emission stops when this output turns ON.<br>Synchronized operation is available with this wire connected to the<br>Controller's sync output, and the influence of ambient light can be reduced.<br>Laser output can also be turned OFF with this input short-circuited to 0<br>V (24 V in the case of a PNP type Controller) in this connection state. |

#### Wiring the Controller

#### Wiring diagram

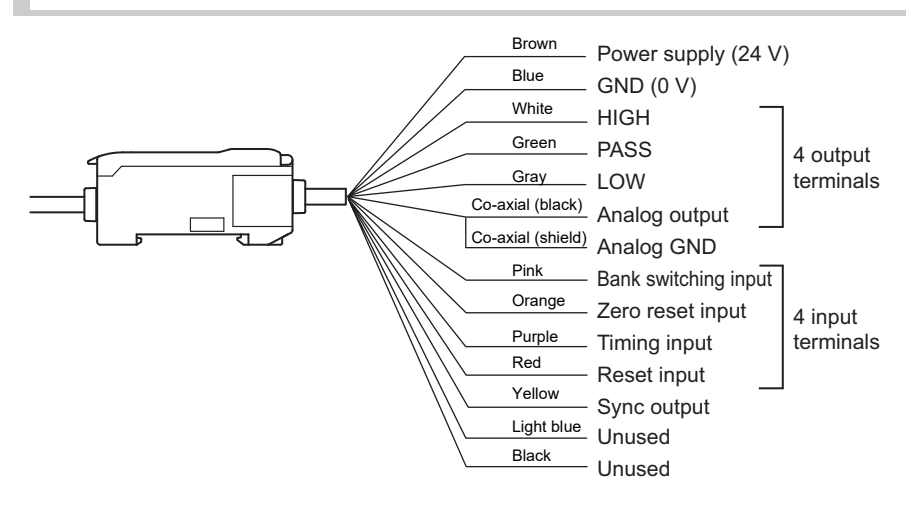

#### Important

• Use a stabilized power supply separate from other devices and power systems for the Controller, particularly when high resolution is required.

Recommended power supply p.28

- Wire the Controller correctly. Otherwise, the Controller may be damaged. (Pay particular attention to prevent contact between the analog output and other wires.)
- Use the shield wire for the analog output. Do not use it in the same way as the blue wire (GND) for the power supply.
- Always connect the blue wire (GND) even when the analog output is not used.

#### Names and Functions

| Cable color          | Name                   | Function                                                                                                    |
|----------------------|------------------------|----------------------------------------------------------------------------------------------------|
| Brown                | Power supply<br>(24 V) | This is the power supply terminal. Connect the 24 VDC power supply to this terminal. When using a PNP type Controller, the power supply terminal is also the common terminal for all I/O excluding analog output.                                                                                                    |
| Blue                 | GND (0 V)              | This is the power supply 0 V terminal. When using an NPN type Controller, this terminal is also the common terminal for all I/O excluding analog output.                                                                                                    |
| Co-axial<br>(shield) | Analog GND             | Connect this cable to the input device as the GND for analog output.                                                                                                    |
| Yellow               | Sync output            | Normally, wire this cable directly to the sync input wire and run the<br>Controller in the standard mode (NORM). When the Controller is run in<br>the high-speed mode (FAST), operation is possible without wiring this<br>cable. (Note that, in the high-speed mode, the Controller becomes more<br>susceptible to the influence of ambient light than in the standard mode.) |

Assignments and Functions of I/O Signal Wires p.91

### Wiring the Interface Unit Output Cables

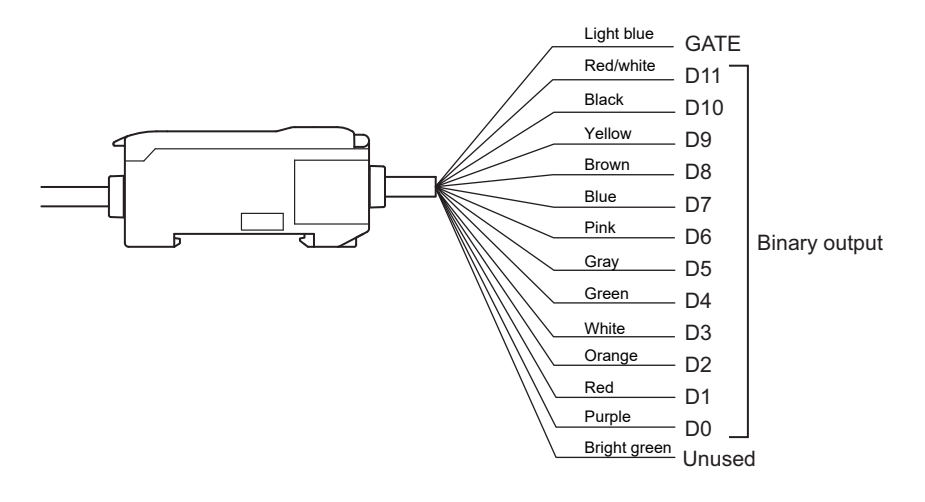

 $\square$ 

Assignments and Functions of Output Signal Wires p.93

### Sensor (emitter) I/O Circuit Diagrams

#### NPN type Controller (ZX-GT28E11)

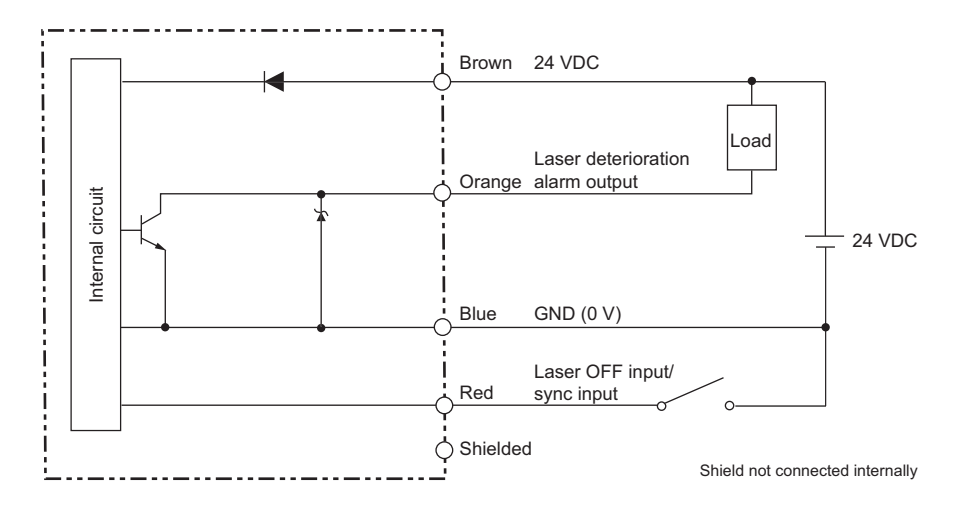

#### PNP type Controller (ZX-GT28E41)

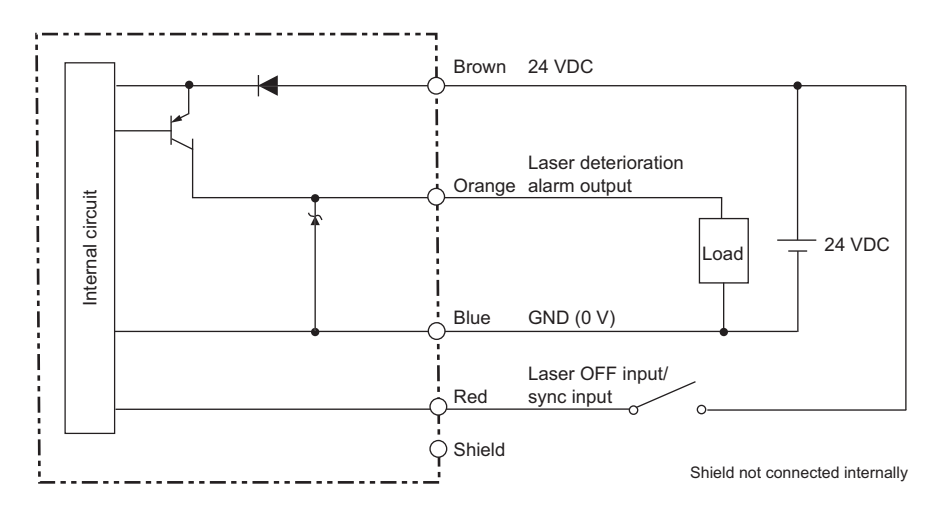

#### **Controller I/O Circuit Diagrams**

#### Important

Make sure that the load connected to "analog output wire (co-axial) - analog GND wire" satisfies the rating of the set state (voltage or current output) before turning the Controller ON. Otherwise, the Controller may be damaged.

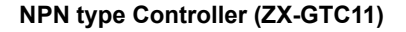

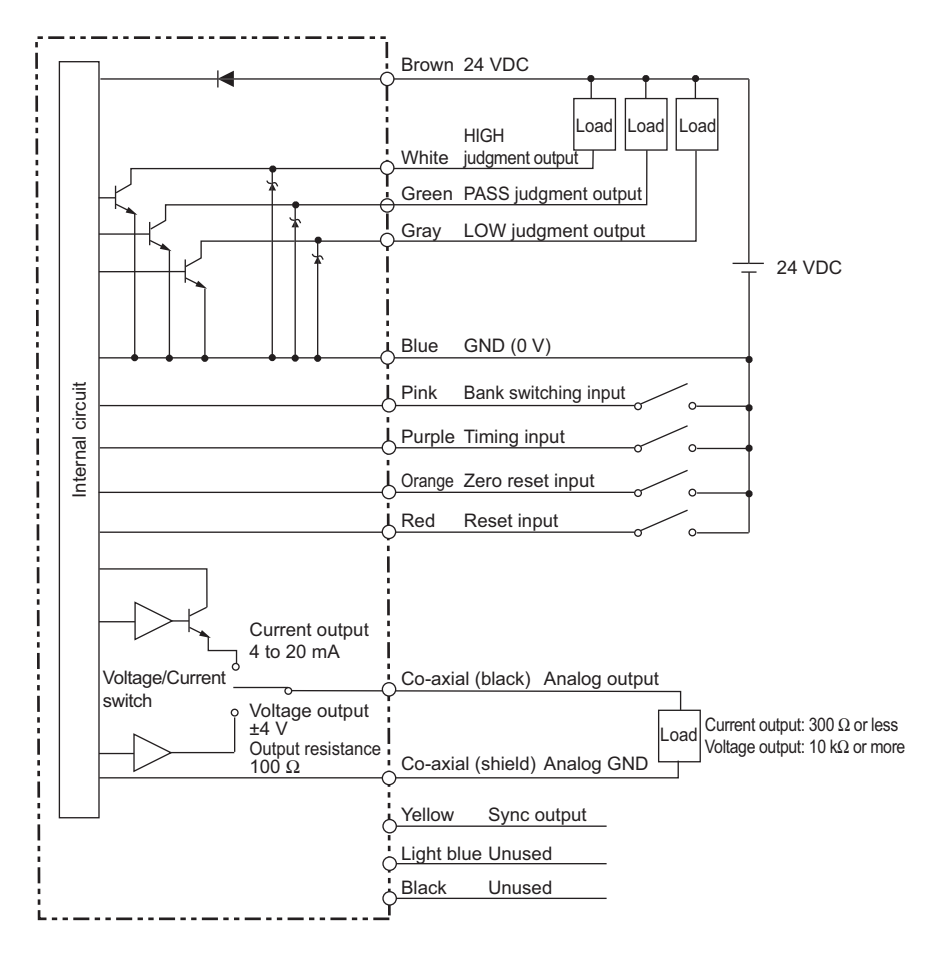

#### PNP type Controller (ZX-GTC41)

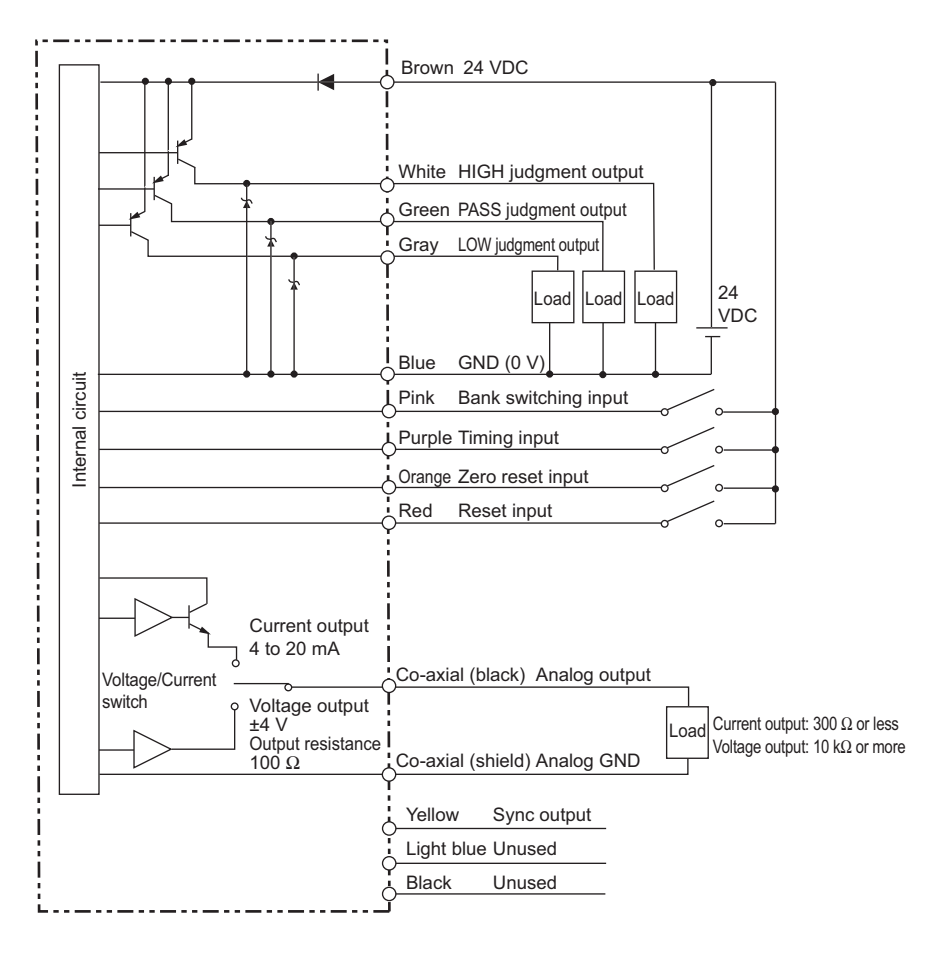
#### Interface Unit I/O Circuit Diagrams

The following circuit configurations are used for data outputs (D0 to D11) and the total of 13 GATE signal outputs.

#### NPN type

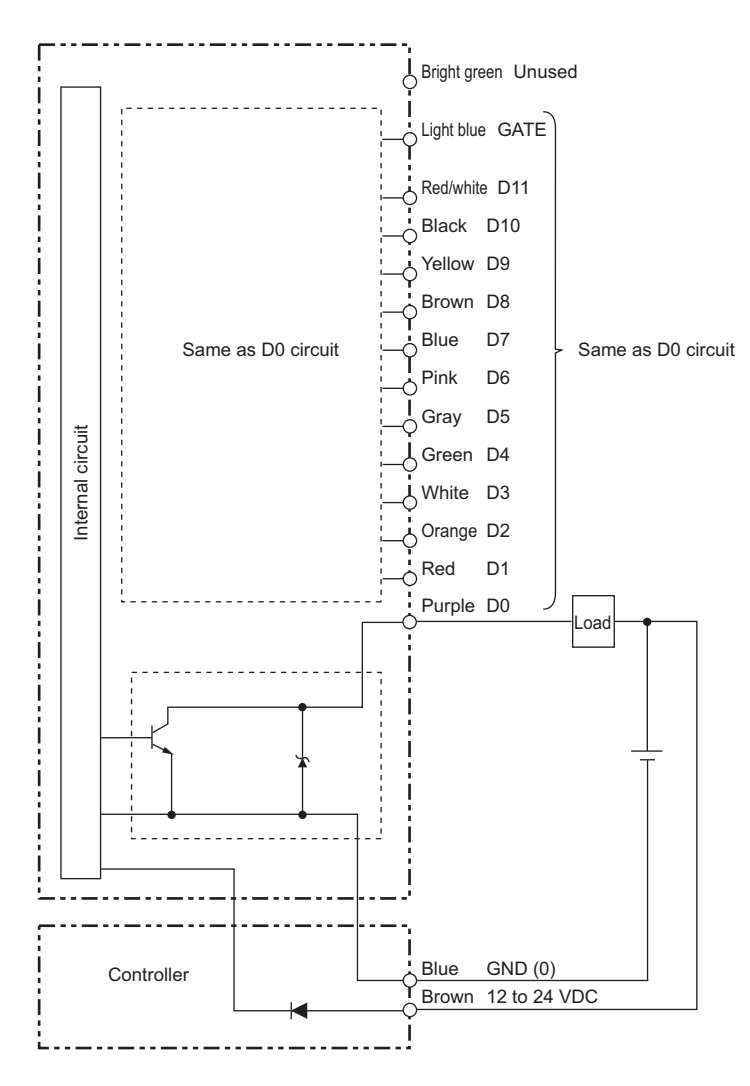

#### **PNP** type

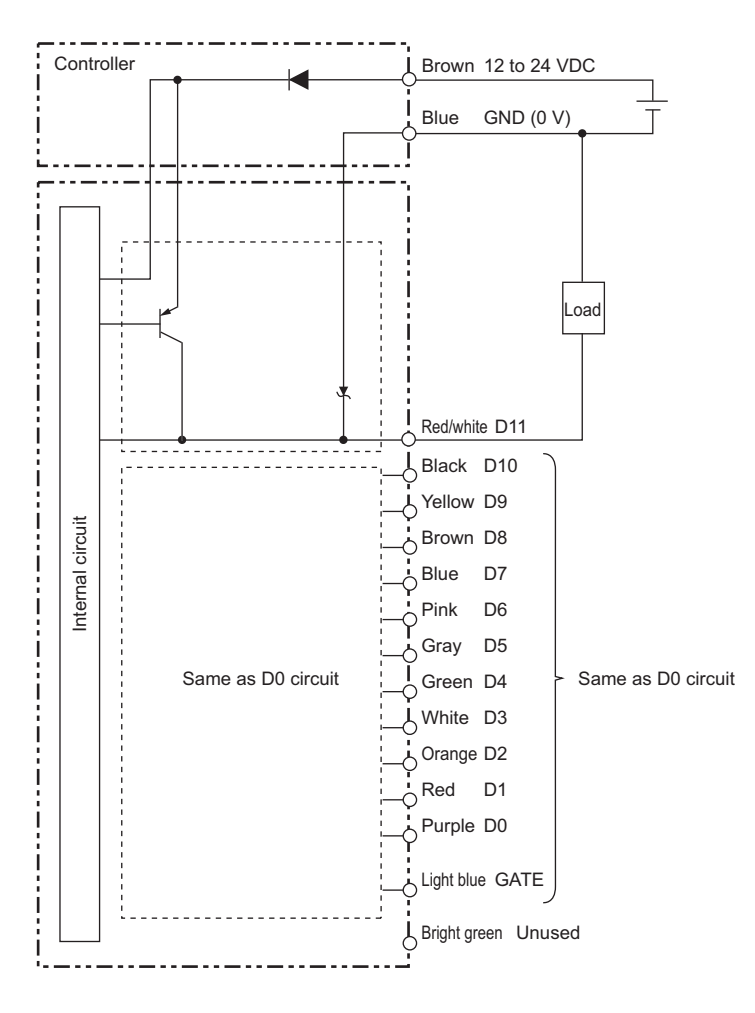

### **Connecting Controllers to Each Other**

Controllers are connected to each other via a Calculating Unit.

The number of Controllers that can be connected to each other is as follows:

• When calculating Controller measured values: three Controllers

Calculation can be performed on two of these Controllers. (One of the calculation targets must always be CH1.)

 When multiple points are measured and are collectively output from the Interface Unit: three Controllers or less

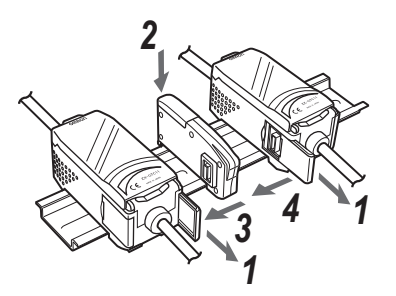

- **1** Open the Controller connector cover by lifting and sliding it up.
- **2** Mount the Calculating Unit on a DIN track.
- **3** Slide the Calculating Unit and insert it into the connector on the Controller.
- **4** Slide the Controller to insert it into the connector on the Calculating Unit.

#### Important

- Provide power to all connected Controllers.
- Connect the emitter sync wires to the respective Controllers.
  - L
- Wiring the Sensor (emitter) p.29
- Wiring the Controller p.30

### **Connecting Interface Units**

When outputting measurement data in binary or performing RS-232C communications, attach the Interface Unit (sold separately).

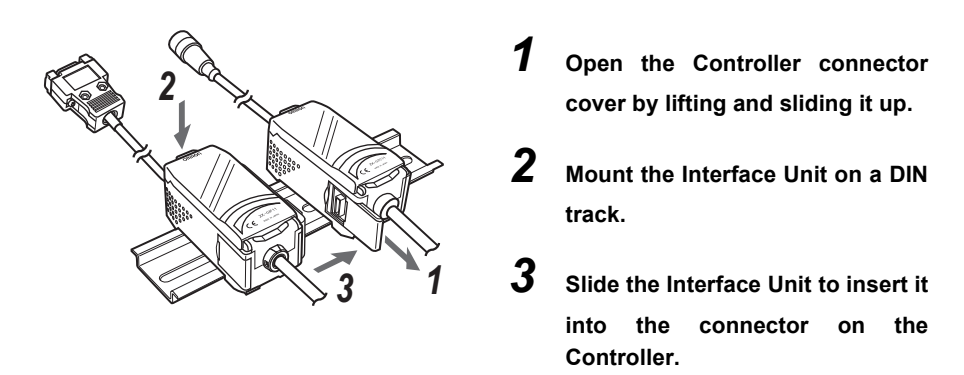

Note

Channels Nos, when Controllers are connected to each other

The channel Nos. when Controllers are connected to each other are arranged as follows from the right "CH1, CH2, CH3".

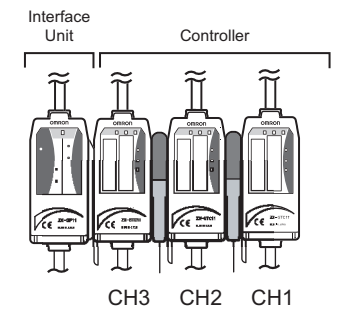

Note

#### Cable clamp provided with the Controller

The RS-232C cable can be fixed to devices, for example, using the cable clamp supplied with the Controller.

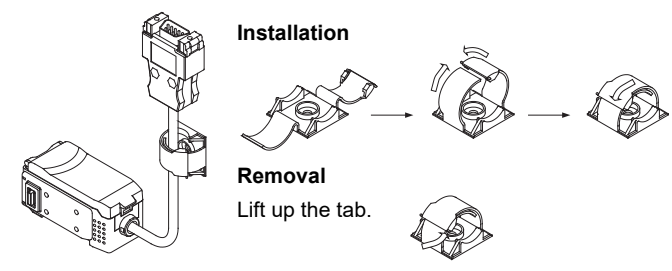

#### Important

The settings of all banks and system settings are initialized regardless of the currently selected bank No. To save these settings, back them up to a personal computer using the SmartMonitor GT (ZX-GSW11) before performing initialization.

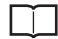

Default States p.142

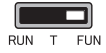

1

#### Initialize Controller settings.

Select [INIT].

Hold down to confirm the selection.

During initialization of the Controller settings, "-----" is displayed one digit at a time.

When initialization is completed, [OK] is displayed.

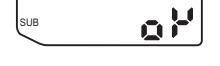

SUB 🕳

In 12

MEMO

40

# **BASIC OPERATIONS**

| Setting Measurement Conditions -               |    |
|------------------------------------------------|----|
| FUN Mode 4                                     | 42 |
| Adjusting the Optical Axis and Registering the |    |
| Standard Received Light Intensity              | 42 |
| Selecting the Measurement Mode                 | 44 |
| Setting Thresholds - T Mode                    | 45 |
| Functions and Operations during Operation -    | -  |
| RUN Mode                                       | 46 |
| Switching the Measured Value Display           | 46 |
| Executing and Canceling a Zero Reset           | 47 |

### Setting Measurement Conditions - FUN Mode

# Adjusting the Optical Axis and Registering the Standard Received Light Intensity

When using an integrated Sensor, adjustment of the optical axis in step 3 is not required.

#### Important

Connect the Controller and Sensor sync wires.

 $\Box$ 

42

Wiring the Sensor (emitter) p.29Wiring the Controller p.30

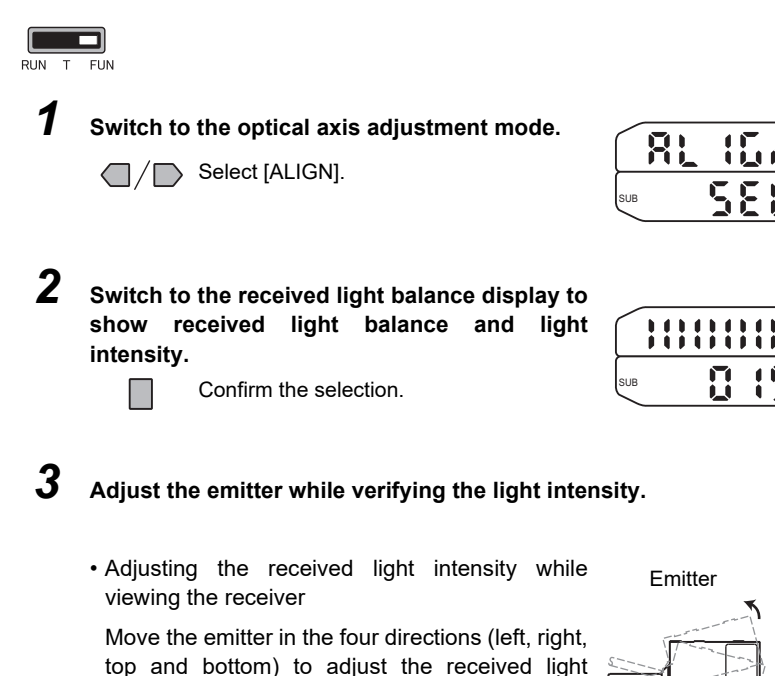

intensity until the optical axis setting indicator

Optical axis setting indicator

Receiver

(green) on the receiver lights.

- Adjusting the received light intensity while viewing the Controller
  - (1) Received light intensity

The received light intensity is displayed as a numerical value.

Standard mode (NORM): about 70 or more High-speed mode (FAST):about 100 or more Move the emitter to the left and right to adjust the received light intensity until the display indicates the above values.

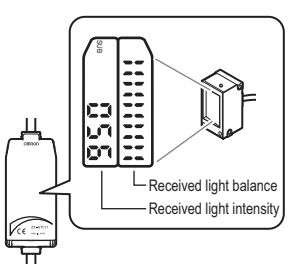

(2) Received light balance

The received light balance of the Imaging device is displayed.

· When one of the sides of the display is missing

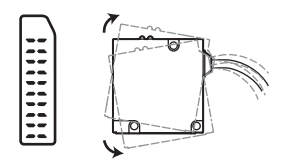

Move the emitter in the direction in which the display is missing to adjust.

• When both sides of the display are missing

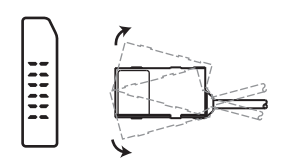

- Insufficient received light intensity? Move the emitter to the left and right to increase the received light intensity.
- Sync output wired? Wire the Controller sync output and Sensor sync input.
- When the center of the display is missing

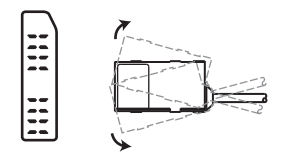

- Insufficient received light intensity? Move the emitter to the left and right to increase the received light intensity.
- Dirty emitter surface or object blocking light path? Clean the emitter surface or remove object blocking light path.

Note

The received light waveform can be observed in more detail on the exclusive PC software (SmartMonitor GT (ZX-GSW11)).

#### Register the standard received light intensity.

Hold down for at least three seconds.

When registration of the standard received light intensity ends normally, [OK] is displayed on the sub-display after "-----".

When registration of the standard received light intensity fails, an error is displayed.

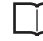

Standard Received Light Intensity Registration Errors p.141

| I | N | 0 | t | e |
|---|---|---|---|---|
|   |   | - | • | - |

Using in the High-Speed mode, after registration of the standard received light intensity ends normally, but the detection is unstable. In this case, it's stabilized by setting the Binary Level to higher than default value. (30 to 45% is a guidance value.)

 $\overline{}$ 

Binary Level p.63

### **Selecting the Measurement Mode**

Select the measurement mode matched to your specific measurement requirements from the FUN mode menu.

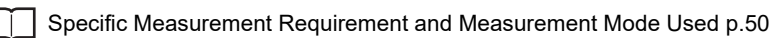

The following describes, as an example, the basic operation procedure for measuring the outer diameter.

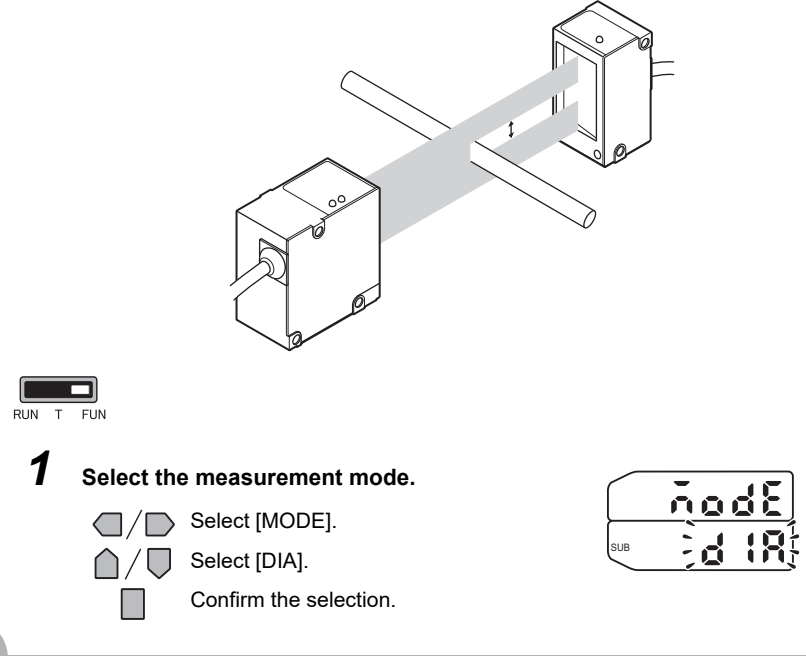

44

In this mode, set the measured values for a PASS (OK) judgment. Both HIGH and LOW threshold values are set. Three judgment results are output; "HIGH", "PASS" and "LOW".

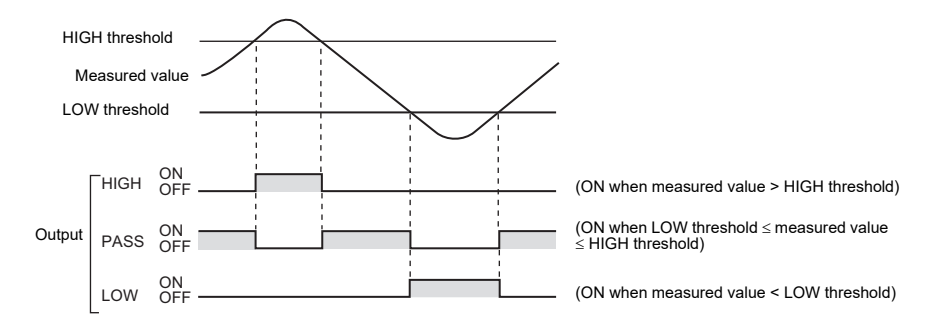

Note

In the special mode (IC lead pitch or IC lead width judgment mode), the following values are output:

HIGH: Standard value setting LOW: Tolerance setting

Measurement Cycle p.61

The following describes, as an example, the operation procedure for setting a HIGH threshold.

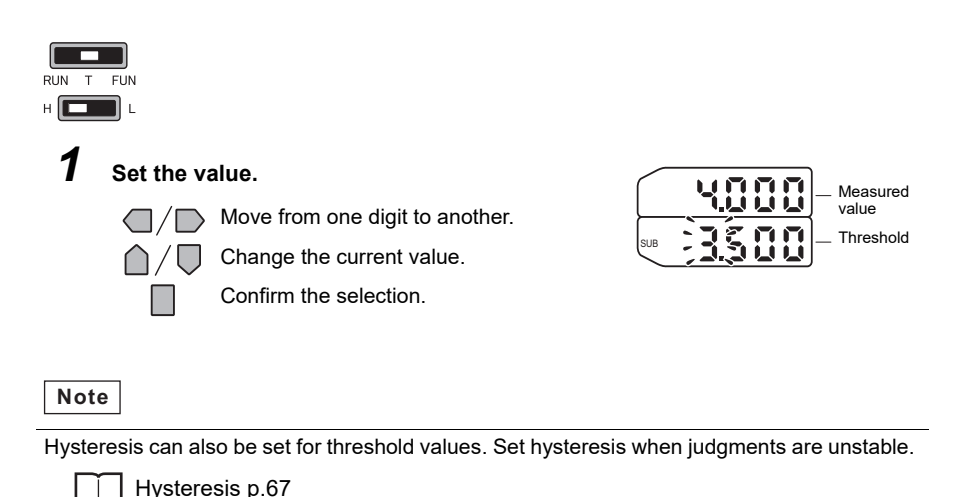

### Switching the Measured Value Display

You can switch between the main display and sub-display while operating the Controller in the RUN mode. This allows you to verify thresholds, resolution and other settings while viewing measured values according to your specific application.

The measured value is displayed on the main display, and thresholds and other information are displayed on the sub-display.

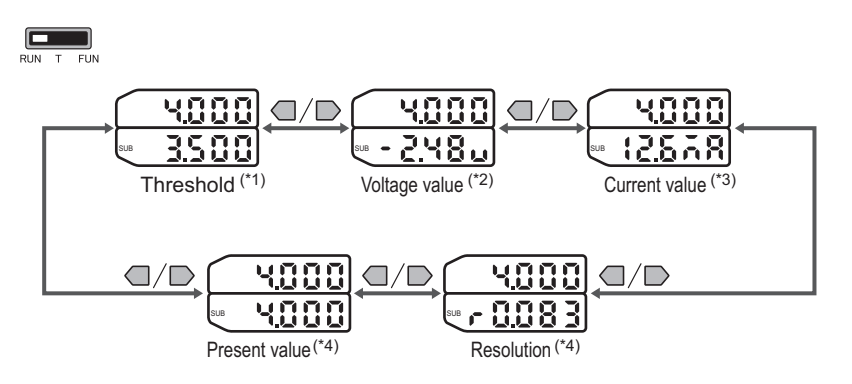

- \*1: In the IC lead pitch and IC lead width judgment modes, standard values and tolerances are displayed according to the threshold switch setting.
- \*2: In the IC lead pitch and IC lead width judgment modes, "0V" is displayed at all times.
- \*3: In the IC lead pitch and IC lead width judgment modes, "4mA" is displayed at all times.
- \*4: In the IC lead pitch and IC lead width judgment modes, "-----" is displayed at all times.

Special mode p.50

46

### Executing and Canceling a Zero Reset

When the zero reset function is used, the measured value can be reset to a reference value of 0 when the ENT key is pressed or an external signal is input.

The analog output shifts to the minimum measurement value (4 mA or -5 V) when a zero reset is performed. If output scaling is set, the shift is to the scaled minimum value. If an offset value is set for the zero reset, the output is set to the output value that corresponds to the display value.

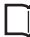

Executing/Canceling a Zero Reset by External Signal Input p.126

When the Controller is turned OFF, all settings are cleared from memory (i.e. are returned to their defaults). This setting can also be changed so that settings are saved in memory when the power is turned OFF.

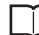

Zero Reset Memory p.82

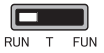

1

2

Set the measurement object to be used as the reference in place.

#### Execute the zero reset.

Hold down for at least one second.

The zero reset indicator lights, and the current measured value is registered as "0" (zero).

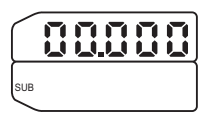

Note

A value other than 0 can also be set.

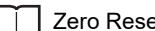

Zero Reset Memory p.82

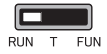

1

#### Cancel the zero reset.

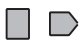

Hold down the R key for at least three seconds with the ENT key held down.

The zero reset indicator goes out.

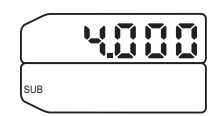

# **FUNCTION SETTINGS**

| Settings Matched to Specific Measuremen                       | τ         |
|---------------------------------------------------------------|-----------|
| Requirements                                                  | 50        |
| Specific Measurement Requirement and<br>Measurement Mode Used | 50        |
| Explanation of Measurement Modes                              | 52        |
| Adjusting Detection Conditions                                | 61        |
| Measurement Cycle                                             | 61        |
| Number of Samples to Average                                  | 62        |
| Edge Filter                                                   | 64        |
| Setting Output Conditions                                     | <b>65</b> |
| Judgment output timing (timer)                                | 65        |
| Hysteresis                                                    | 67        |
| Analog Output Conditions                                      | 68        |
| Setting Hold Functions                                        | <b>73</b> |
| Hold                                                          | 73        |
| Delay Hold                                                    | 75        |
| Changing Display Conditions                                   | <b>77</b> |
| Reversing the Display                                         | 77        |
| Changing the Number of Display Digits                         | 78        |
| Adjusting the Display Brightness (ECO mode)                   | 79        |
| Setting Communication Conditions                              | <b>80</b> |
| RS-232C Communications Specifications                         | 80        |
| Setting the Binary Output Cycle                               | 81        |
| <b>Special Functions</b>                                      | 82        |
| Zero Reset Memory                                             | 83        |
| Display during a Zero Reset                                   | 83        |
| Key Lock                                                      | 84        |
| Switching Banks                                               | 85        |
| Displaying the System Version                                 | 87        |

### Specific Measurement Requirement and Measurement Mode Used

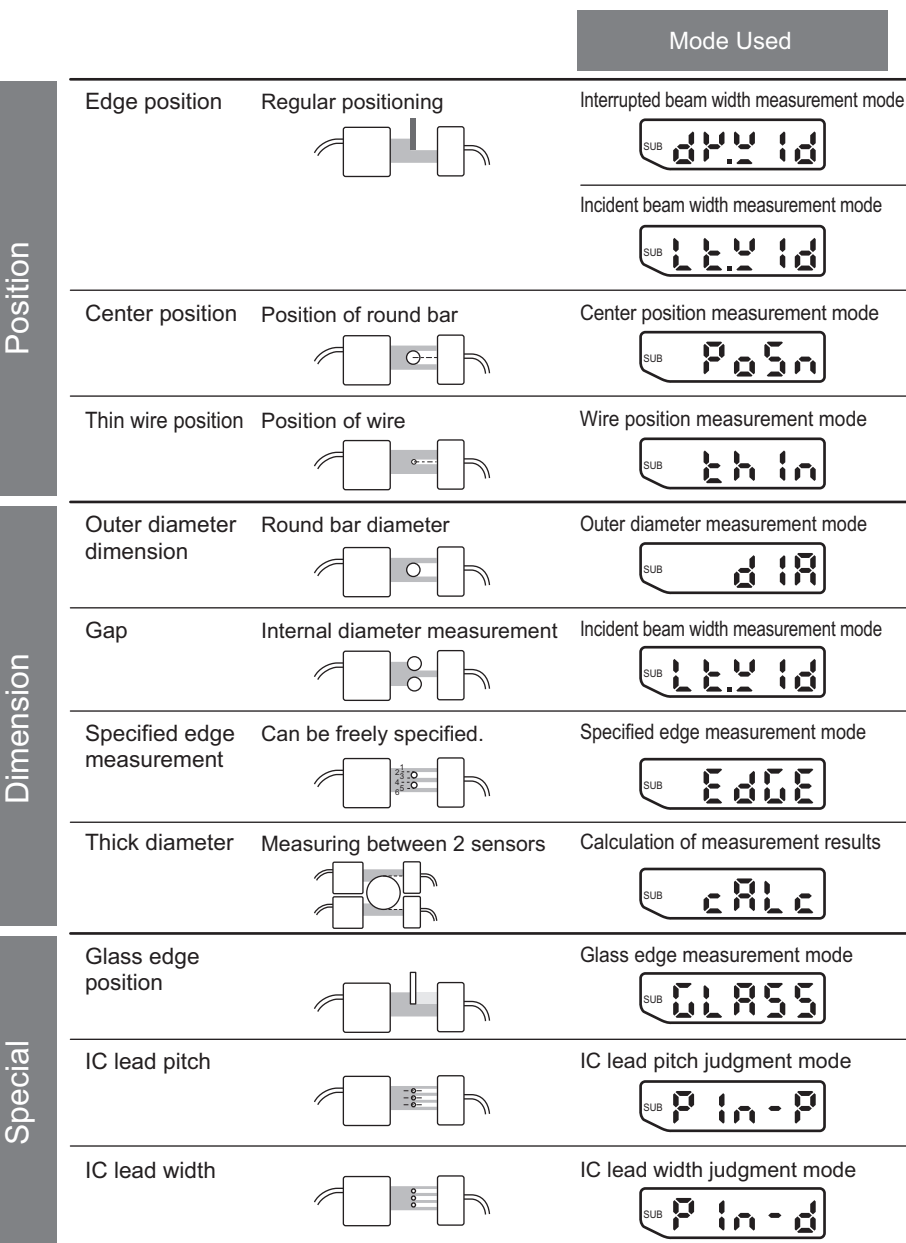

|             | Explanation                                                                                                    | Reference |
|-------------|----------------------------------------------------------------------------------------------------|-----------|
| Т           | he width up to the end of the first interrupted beam section is measured.                                                                             | p.52      |
| Т           | he width up to the end of the first incident beam section is measured.                                                                                | p.52      |
| T           | The width from the top edge of the beam up to the center of the first and last edges of the measurement object is measured.                           | p.58      |
| T<br>d<br>m | Thin wire of up to 0.1 mm in diameter is measured. Measurement<br>letails are the same as those for the "center position measurement<br>node."        | p.53      |
| T           | he width from the first edge of the measurement object up to the last edge is measured.                                                               | p.58      |
| Т           | he width up to the end of the first incident beam section is measured.                                                                                | p.53      |
| Т           | he width between two specified edges is measured.                                                                                                    | p.52      |
| T<br>d      | he interrupted beam width of two Sensors is calculated to measure the liameter.                                                                       | p.56      |
| T<br>d<br>m | The edge position of glass sheets is measured. In this mode, the listance from the beam top edge to the edge of the transparent naterial is measured. | p.59      |
| T<br>tł     | he distance between IC lead centers is measured, and whether or not he pitch is within the tolerance is judged.                                       | p.54      |
| T<br>n      | The IC lead width (multiple IC leads OK) is measured, and whether or not the diameter is within the tolerance is judged.                              | p.55      |

### **Explanation of Measurement Modes**

#### Interrupted Beam Width Measurement Mode [DK.WID]

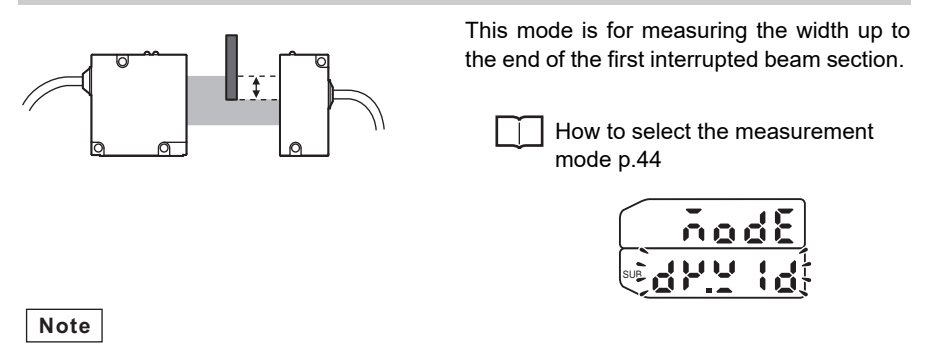

In cases such as the following, the width of the first interrupted beam section is measured from the side of the Sensor where the LED is located.

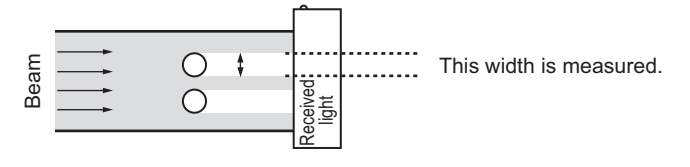

#### Incident Beam Width Measurement Mode [LT.WID]

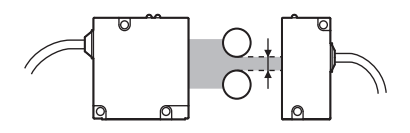

This mode is for measuring the width up to the end of the first incident beam section.

How to select the measurement mode p.44

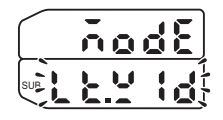

Note

In cases such as the following, the width of the first incident beam section is measured from the side of the Sensor where the LED is located.

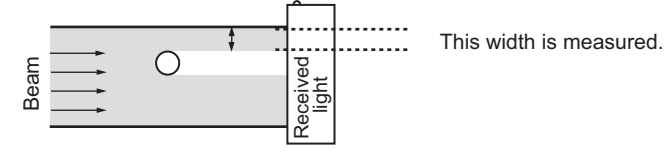

#### **Outer Diameter Measurement Mode [DIA]**

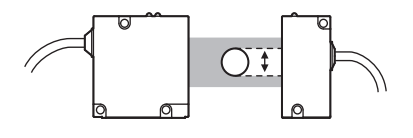

This mode is for measuring the width from the first edge of the measurement object up to the last edge.

How to select the measurement mode p.44

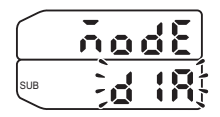

Note

In cases such as the following, the width from the first edge up to the last edge is measured from the side of the Sensor where the LED is located.

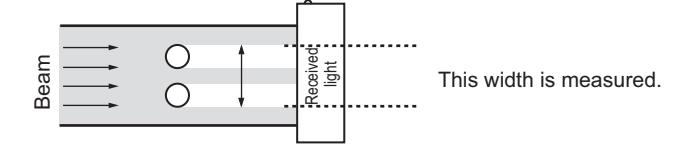

#### **Center Position Measurement Mode [POSN]**

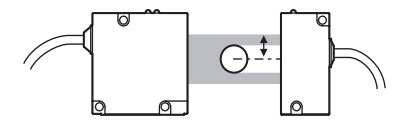

This mode is for measuring the width from the top edge of the beam up to the center of the measurement object.

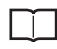

How to select the measurement mode p.44

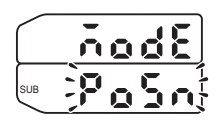

#### Note

In cases such as the following, the width from the first edge up to the center of the first and last edges is measured from the side of the Sensor where the LED is located.

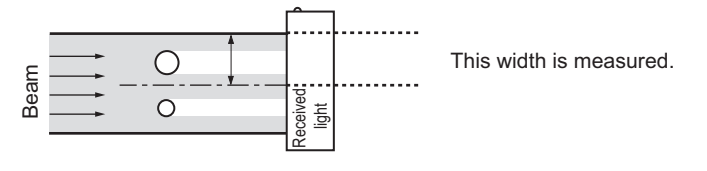

ω

#### IC Lead Pitch Judgment Mode [PIN-P]

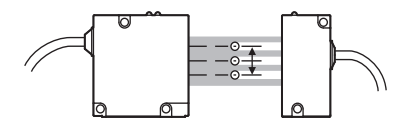

This mode is for measuring the pitch between IC leads, and for judging whether the pitch is within the tolerance.

How to select the measurement mode p.44

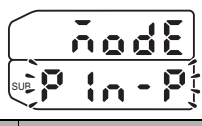

|                           | Description                                                                  | Range                                                |
|---------------------------|------------------------------------------------------------------------------|------------------------------------------------------|
| Number of IC<br>leads (A) | Set the number of IC leads of the measurement object.                        | 2 to 14 (High-Speed mode)<br>2 to 11 (Standard mode) |
| IC lead pitch<br>(B)      | Set the IC lead pitch to be used as the standard.                            | 0.6 to 28 (mm)                                       |
| IC lead pitch tolerance   | Set the tolerance of the measured value with respect to the reference value. | 0 to 28 (mm)                                         |

After selecting the measurement mode, make the following settings.

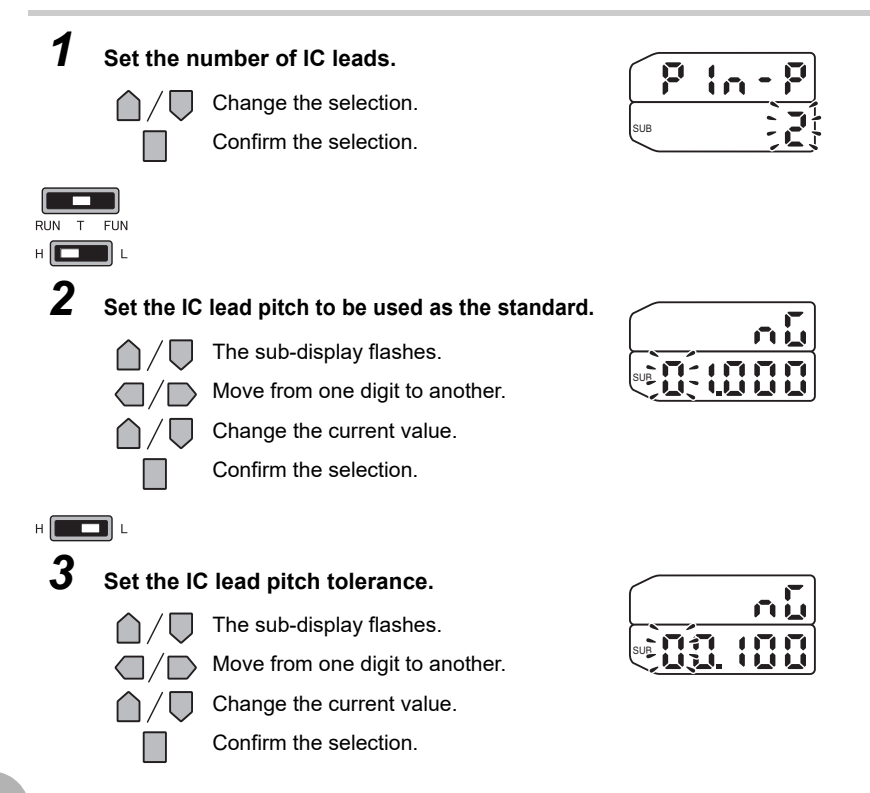

#### IC Lead Width Judgment Mode [PIN-D]

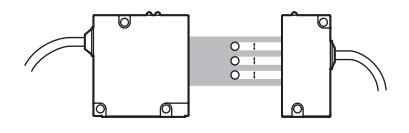

This mode is for measuring the width of multiple IC leads, and for judging whether the diameter is within the tolerance.

How to select the measurement mode p.44

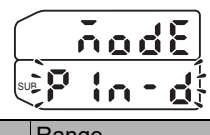

|                           | Description                                                                  | Range                                                |
|---------------------------|------------------------------------------------------------------------------|------------------------------------------------------|
| Number of IC<br>leads (A) | Set the number of IC leads of the measurement object.                        | 1 to 14 (High-Speed mode)<br>1 to 11 (Standard mode) |
| IC lead width<br>(B)      | Set the IC lead width to be used as the standard.                            | 0.3 to 28 (mm)                                       |
| IC lead width tolerance   | Set the tolerance of the measured value with respect to the reference value. | 0 to 28 (mm)                                         |

After selecting the measurement mode, make the following settings.

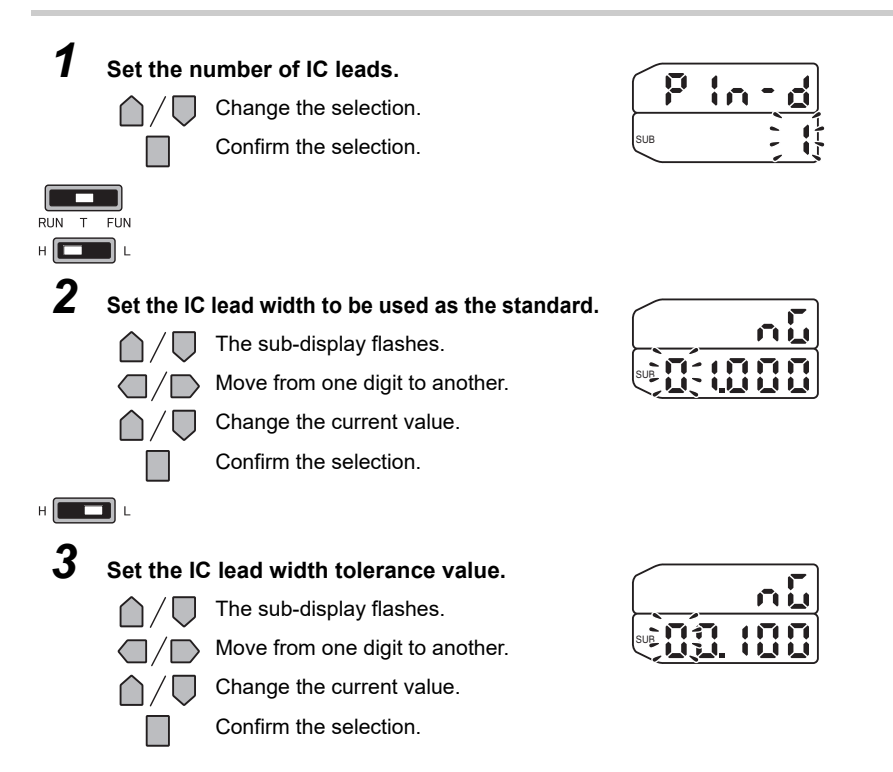

#### Specified Edge Measurement Mode [EDGE]

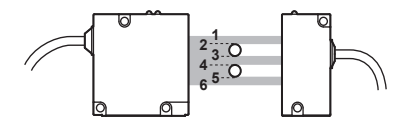

This mode is for measuring the width between two specified edges.

How to select the measurement mode p.44

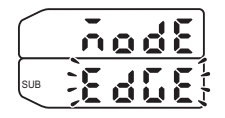

|          | Description                             | Range                                                           |
|----------|-----------------------------------------|-----------------------------------------------------------------|
| Edge No. | Set the edge of the measurement target. | 1 to 30, 49, 50<br>For details, see "How to<br>count edge Nos." |

After selecting the measurement mode, make the following settings.

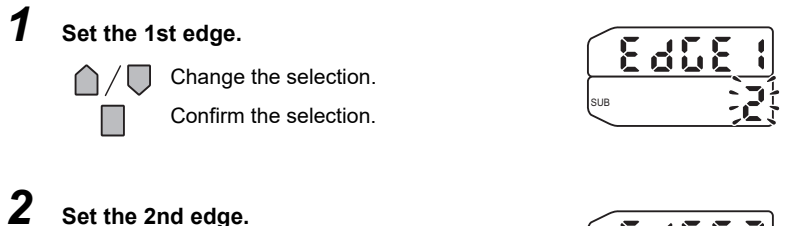

Change the selection.

Confirm the selection.

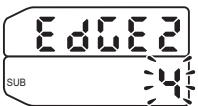

#### Note How to count edge Nos.

#### General measurement

Edge Nos. are assigned from 1 to 30.

In the specified edge measurement mode, the top edge of the beam is always 1, and the bottom edge is always the last edge.

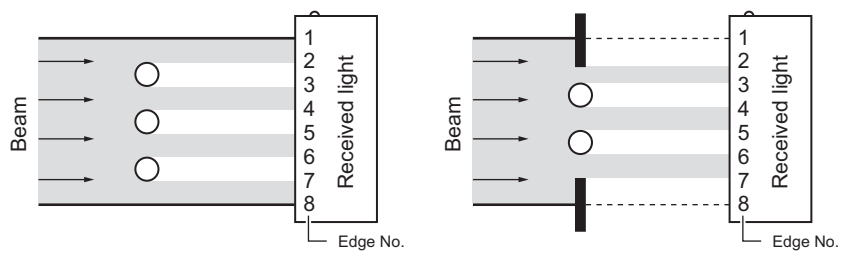

#### Special measurement

How the edge No. is counted differs according to measurement of (a) to (c) in the figure below.

- (a) Width from top edge of beam to last interrupted beam section (distance from edge 1 to 50)
- (b) Width from first interrupted beam section to last interrupted beam section (distance from edge 2 to 50)
- (c) Width of last interrupted beam section (distance from edge 49 to 50)

Though edge Nos. are generally assigned within the range 1 to 30, 49 is set when setting the top edge of the last interrupted beam section, and 50 is set when setting the bottom edge of the last interrupted beam section.

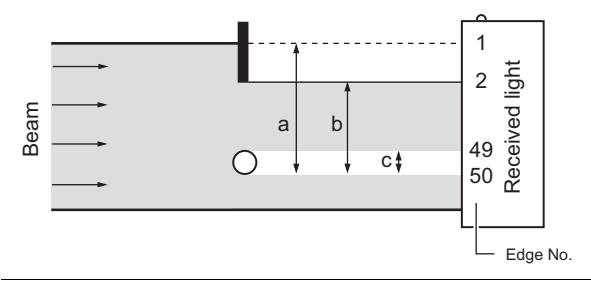

#### Important

- Set different edges for the 1st and 2nd edges.
- The 1st and 2nd edges can also be set and measured in the reverse order. Note, however, that the following restrictions apply:
  - The same edge No. cannot be set twice.
  - When "49" is set to one edge, be sure to set "50" to the other edge.
  - When "50" is set to one edge, be sure to set "1", "2" or "49" to the other edge.

#### Wire Position Measurement Mode [THIN]

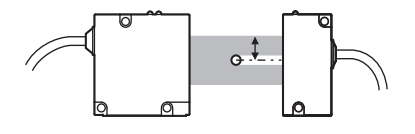

This mode is for measuring thin wire of up to 0.1 mm in diameter. Measurement details are the same as those for the "center position measurement mode."

How to select the measurement mode p.44

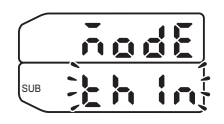

#### Glass Edge Measurement Mode [GLASS]

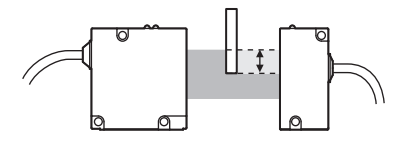

This mode is for measuring the edge position of glass sheets. In this mode, the distance from the beam top edge to the edge of the glass sheets is measured.

T Ho

How to select the measurement mode p.44

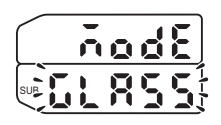

| Setting value | Description                                                                                                    |
|---------------|----------------------------------------------------------------------------------------------------|
| TOP           | Set from which direction the measurement object will be inserted.                                                                                   |
| BOTTM         | TOP (default value)<br>From side of Sensor on which LED indicator is located<br>BOTTOM<br>From side of Sensor on which LED indicator is not located |

After selecting the measurement mode, make the following settings.

| $\left( \right)$ | 6 | L | R | 5 | 5 |
|------------------|---|---|---|---|---|
| SUB              |   |   | Ł | 0 | 2 |

#### Calculating the Measurement Result [CALC]

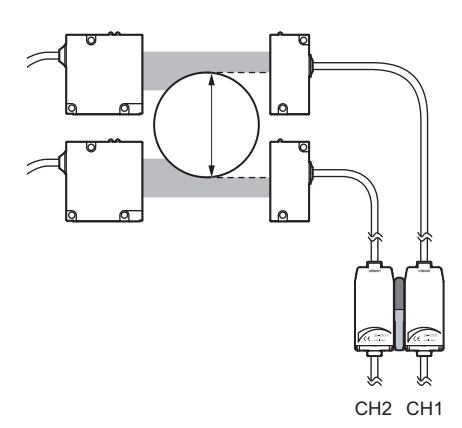

Measurement results can be calculated between two Controllers. Set the expression on the Controller having the larger CH No. The calculation result also is output from the Controller having the larger CH No.

| Setting value | Description                                                                    |  |
|---------------|--------------------------------------------------------------------------------|--|
| OFF           | The measurement result is not calculated. (default value)                      |  |
| A+B           | Calculates the sum of the measurement results for two Controllers.             |  |
| A-B           | Calculates the difference between the measurement results for two Controllers. |  |
| WIDTH         | Measures the width of a large measurement object exceeding 28 mm.              |  |

Important

When [WIDTH] is set, the range of the measured value becomes 0.00 to 599.99 mm.

Note

#### When three Controllers are connected to each other

Set the expression on the Controller having the larger CH No. The calculation result also is output from the Controller having the larger CH No. One of the calculation targets is always CH1.

Output Data List p.90

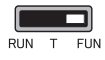

1

#### Select the type of calculation.

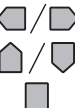

Select [CALC].

Change the selection.

Confirm the selection.

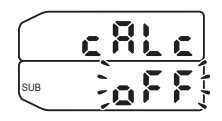

#### When [WIDTH] is set

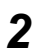

Set the width of the standard object.

The sub-display flashes.

Move from one digit to another.

Change the current value.

Confirm the selection.

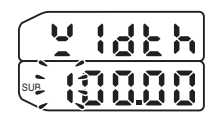

#### Note Flow of measurement during calculation

The value after averaging of each CH is calculated.

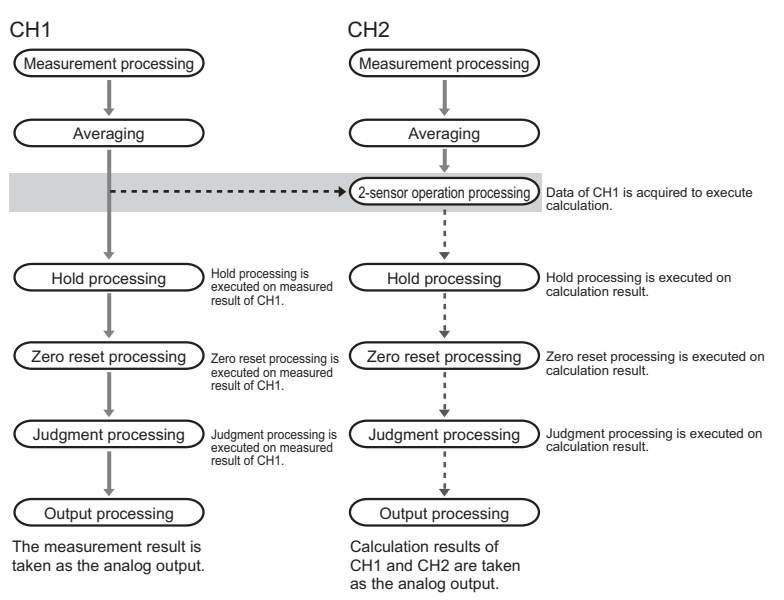

### **Measurement Cycle**

Normally, set the measurement cycle to the standard mode [NORM].

If the high-speed mode [FAST] is set, the measurement cycle speeds up but the Controller becomes more susceptible to the influence of ambient light.

| Setting value          | Description                                                                                                    |
|------------------------|----------------------------------------------------------------------------------------------------|
| NORM (Standard mode)   | This mode is for performing measurement with laser emission from<br>the emitter synchronized with the measurement timing of the<br>receiver. However, the Controller becomes more resistive to the<br>influence of ambient light. (default value)<br>Important<br>Make sure that the Controller and Sensor sync wires are<br>connected. |
| FAST (High-speed mode) | This mode is for performing measurement at high speed. Note,<br>however, that the Controller becomes more susceptible to the<br>influence of ambient light.                                                                                                    |

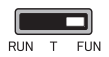

1

#### Select the measurement cycle.

Select [SPEED].

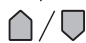

Change the selection.

Confirm the selection.

|     | 5 | P | E | E | <b>d</b> |
|-----|---|---|---|---|----------|
| SUB |   | Ē | 0 | r |          |

### Number of Samples to Average

The average of the set number of samples can be output as the measured value. Set this function to disregard sudden changes in the waveform.

| Setting value                                                 | Description                                                   |
|---------------------------------------------------------------|---------------------------------------------------------------|
| 1, 2, 4, 8, 16, 32, 64,<br>128, 256, 512, 1024,<br>2048, 4096 | Setting the number of samples to average. (default value: 16) |

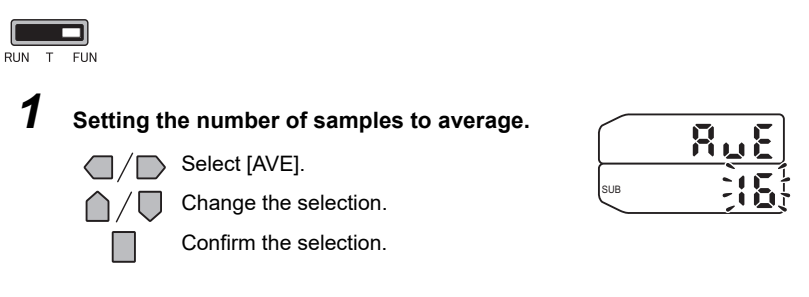

Note

Average processing depends on the measurement mode, so the measurement cycle also changes. For IC lead pitch or pin diameter judgement, a simple average is used. For other measurement modes, a moving average is used.

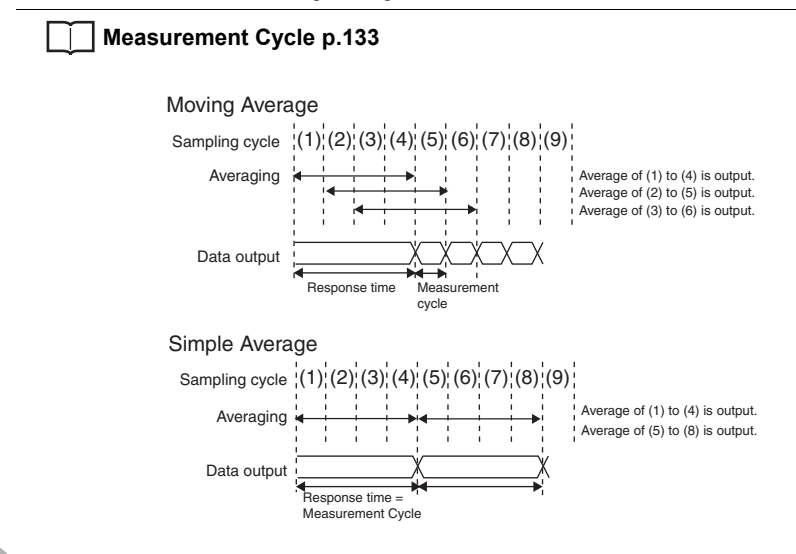

### **Binary Level**

Adjust the binary level to suit the optical transmittance of the measurement object. Reference settings are as follows:

- Non-transparent object: 25% (default value)
- Transparent object/non-transparent object: 50% or more

#### Note

When the measurement mode is the wire position measurement mode or the glass edge measurement mode, the binary level is automatically set to 50%.

Using in the High-Speed mode, the detection is unstable because the detection object is too small, or the influence is too much.

In this case, even Non-transparent object, it's stabilized by setting the Binary Level to higher than default value. (30 to 45% is a guidance value.)

#### Important

The edge detection state changes when the binary level is changed. The edge detection state can be verified by the EDGEPOS command.

🗌 p.123

| Setting value | Description                               |
|---------------|-------------------------------------------|
| 25 to 90 (%)  | Set the binary level. (default value: 25) |

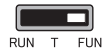

2

### **1** Select the special setting.

Set the binary level.

Select [SPCL].

Select [M-LV] or [ALL].

Confirm the selection.

Select [BIN.LV].

The sub-display flashes. Move from one digit to another. Change the current value. Confirm the selection.

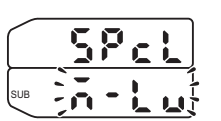

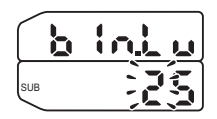

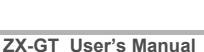

### **Edge Filter**

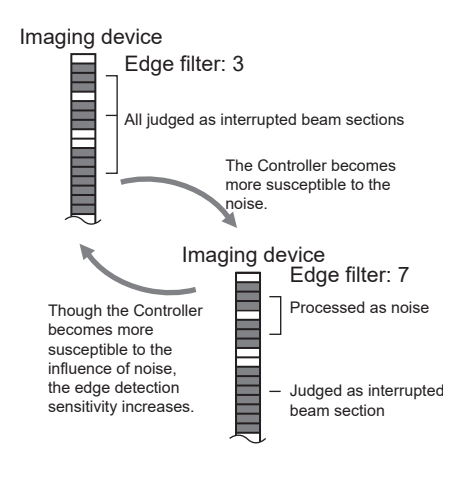

The edge filter for judging the interrupted beam section can be adjusted to suit your specific measurement requirements and the measurement object.

On the ZX-GT, the interrupted beam section is judged according to how many continuous pixels of the Imaging device's 2000 pixels in the receiver are blocked. These continuous pixels act as the edge filter. By adjusting this number of edge pixels, you can prevent noise and increase detection sensitivity.

| Setting value   | Description                                                                                                    |
|-----------------|----------------------------------------------------------------------------------------------------|
| 3 to 7 (pixels) | <ul> <li>Set the number of pixels to function as the edge filter.</li> <li>The setting differs according to the measurement mode.</li> <li>When the wire position measurement mode or glass edge measurement mode is selected</li> <li>3 to 7 (default value: 4)</li> <li>When another measurement mode is selected</li> <li>7 (fixed)</li> </ul> |

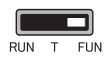

1

2

#### Select the special setting.

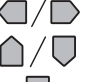

Select [SPCL].

Select [M-LV] or [ALL].

Confirm the selection.

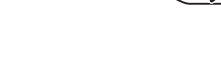

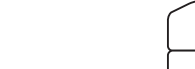

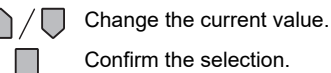

Select [EG.FLT].

Set the edge filter.

### Judgment output timing (timer)

The timing for judgment outputs can be adjusted to match the operation of external devices.

| Setting value            | Description                                                                                                    |
|--------------------------|----------------------------------------------------------------------------------------------------|
| OFF<br>OFF-D (OFF delay) | Outputs the judgment as soon as the judgment result has been<br>confirmed. (default value)<br>Measured value<br>HIGH threshold<br>LOW threshold<br>HIGH output ON<br>OFF<br>LOW output ON<br>OFF<br>LOW output ON<br>OFF<br>LOW output ON<br>OFF<br>LOW output ON<br>OFF                                                |
|                          | HIGH threshold<br>HIGH output ON<br>OFF<br>PASS output ON<br>OFF<br>LOW output ON<br>OFF                                                                                                    |
| ON-D (ON delay)          | After the judgment result has been confirmed, delays the time required<br>for the PASS output to turn ON by the time set to timer. (Also delays<br>turning ON the HIGH and LOW outputs.)<br>Measured value<br>HIGH threshold<br>LOW threshold<br>HIGH output ON<br>OFF<br>PASS output ON<br>OFF<br>LOW output ON<br>OFF |

| Setting value    | Description                                                                                                    |  |  |
|------------------|----------------------------------------------------------------------------------------------------|--|--|
| 1-SHT (One-shot) | When the measured value changes from HIGH to PASS or from LOW to PASS, turns ON the PASS output with a pulse width equivalent to the time set to the timer. Neither the HIGH nor the LOW output are output. Range: 0 to 5999 ms |  |  |
|                  | Measured value                                                                                                    |  |  |
|                  | HIGH threshold                                                                                                    |  |  |
|                  | LOW threshold                                                                                                    |  |  |
|                  | HIGH output ON                                                                                                    |  |  |
|                  | PASS output OFF                                                                                                    |  |  |
|                  | LOW output ON                                                                                                    |  |  |
|                  |                                                                                                    |  |  |

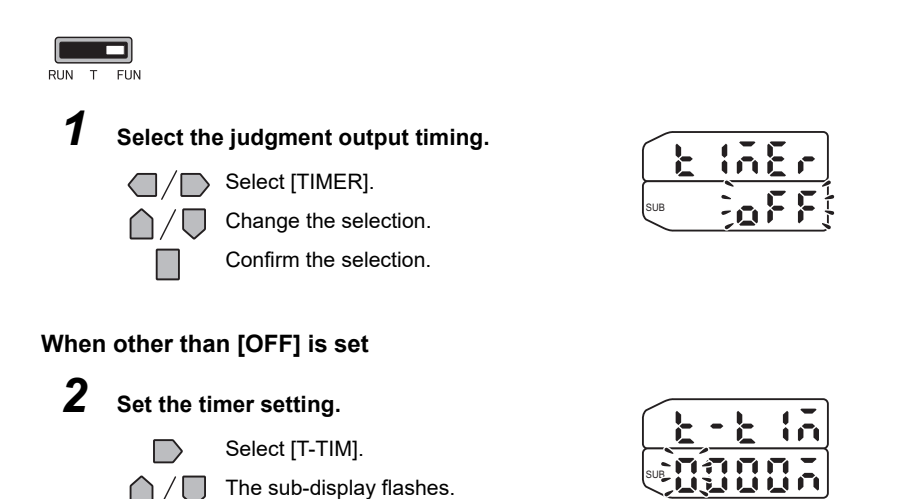

Move from one digit to another. Change the current value. Confirm the selection.

### Hysteresis

Set the hysteresis width (difference between operation point and return point) for the upper and lower limits of the judgments if the HIGH, PASS, or LOW judgment is unstable near the threshold values.

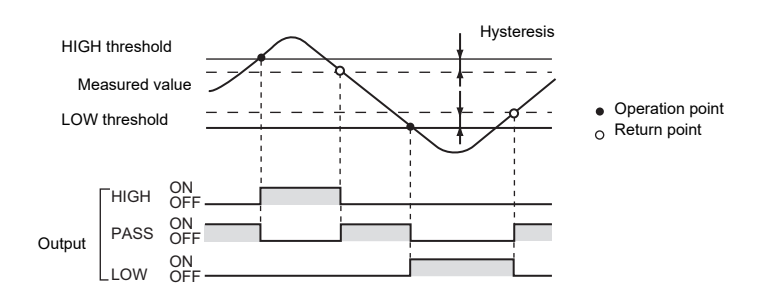

| Setting value         | Description                                        |
|-----------------------|----------------------------------------------------|
| 00.000 to 59.999 (mm) | Sets the hysteresis width. (default value: 00.100) |

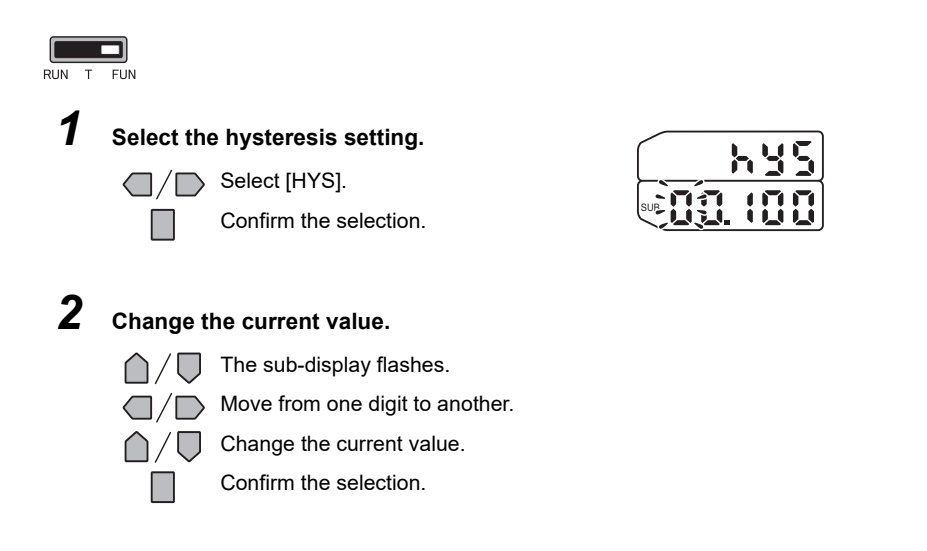

### **Analog Output Conditions**

#### **Setting Output Scaling**

With analog output, the relationship between the displayed measured value and output value can be freely set as the measurement result is converted to a current of 4 to 20 mA or a voltage of -5 to +5 V, and is then output. Match the settings to suit the connected external device.

Enter the output values for any two current values or voltage values to set the output range.

Output current Output current (mA) (mA) 20 20 4 4 Measured Measured value value 0 0 0 28 Λ 10 28 (mm) (mm)

Example: Set 10 mm to 4 mA, and 28 mm to 20 mA. (for current output)

Note

68

In the IC lead pitch and IC lead width judgment modes, there are no measured value outputs. Analog outputs are as follows:

- Voltage output: 0 V
- Current output: 4 mA

This section uses a current output as an example. Change the values in this example for voltage output as necessary.

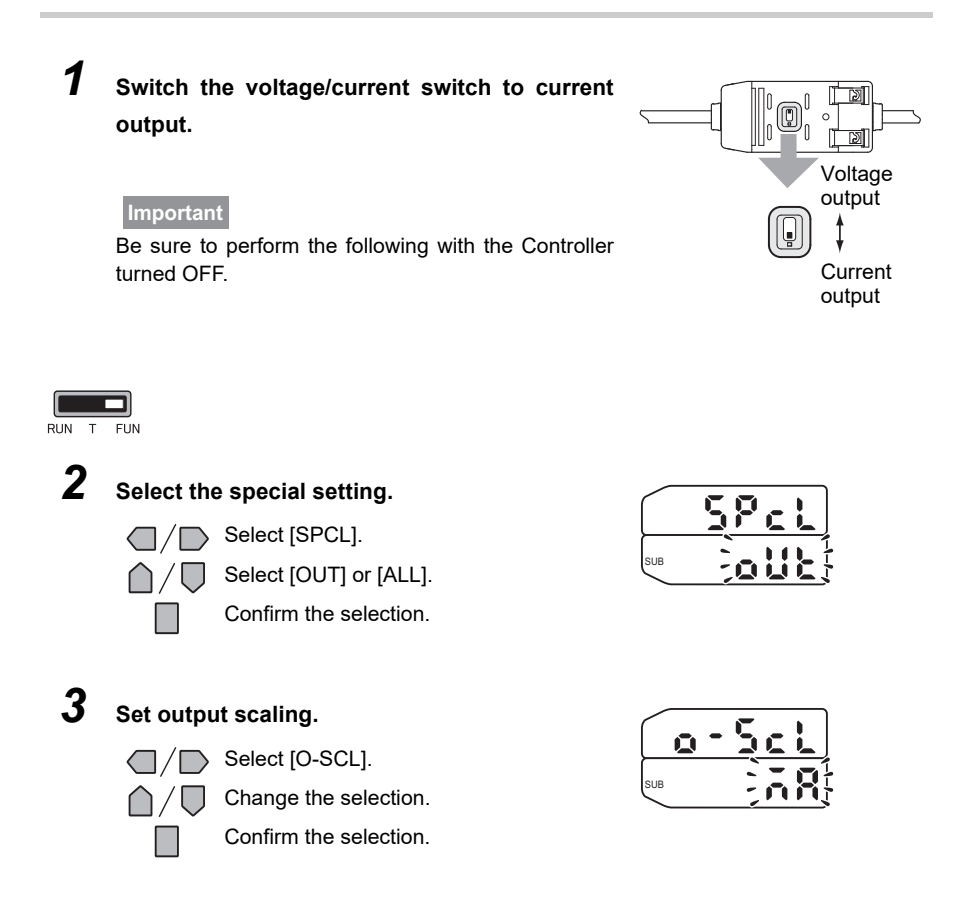

#### Important

Be sure to set the same selections as the setting made on the current/voltage switch on the rear of the Controller.

#### Set the scale of the 1st point.

Set the scale of the 2nd point.

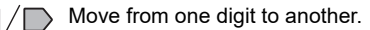

Change the current value.

Confirm the selection.

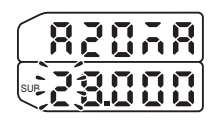

| 6   | Ч | Ā | R |
|-----|---|---|---|
| SUR |   |   |   |

6 Check that setting of output scaling is completed.

Move from one digit to another. Change the current value. Confirm the selection.

If output scaling has been set correctly

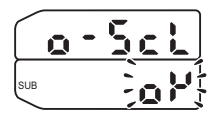

If output scaling has not been set correctly

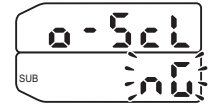

#### Note

Δ

5

If output scaling has not been set correctly, check the following points:

- Is the measured value on the sub-display set to a value within the measuring range? (The content of zero reset or calculation is also reflected if set.)
- Are the first and second points separated by at least 1% of the rated measurement distance?
- · Are the current (or voltage) values for the first and second points the same?
## **Correcting Analog Output Values**

Discrepancies may occur between the analog output current (or voltage) values set on the Controller and the actual measured current (or voltage) values due to the conditions for the connected external device or other factors. The analog output correction function can be used to correct this discrepancy. The output values are corrected by entering the correction value for the current (or voltage) values for any two points.

#### Important

Set scaling beforehand, and select current output or voltage output. Also, connect the analog output wire to an external ammeter or voltmeter.

This section uses a current output as an example. Change the values in this example for voltage output as necessary.

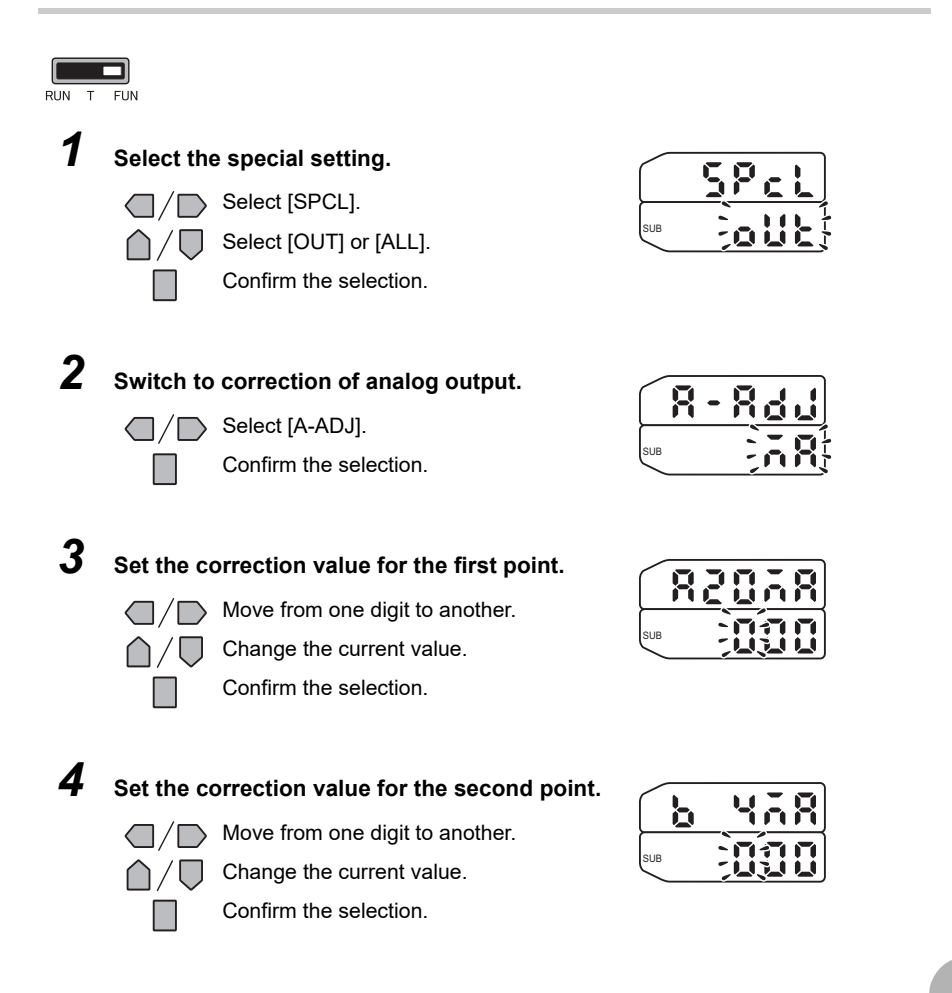

**5** Check that setting of correction values is completed.

|     | <b>R</b> - | R | d |   |
|-----|------------|---|---|---|
| SUB |            |   |   | - |

Set hold conditions for measured values. The hold functions hold data for specific points, such as the minimum or maximum value, during the sampling period (sampling time), and output those values at the end of the sampling period.

# Hold

| Setting value       | Description                                                                                                    |
|---------------------|----------------------------------------------------------------------------------------------------|
| OFF                 | Hold measurement is not performed. The measured value is output at all times. (default value)                                                                                   |
| P-H (Peak hold)     | The maximum value is held during the sampling period. The output changes at the end of the sampling period, and is held until the end of the next sampling period.              |
| B-H (Bottom hold)   | The minimum value is held during the sampling period. The output changes at the end of the sampling period, and is held until the end of the next sampling period.              |
| SMPLE (Sample hold) | The measured value is held at the start of the sampling period. The output changes at the start of the sampling period and is held until the start of the next sampling period. |

| Setting value               | Description                                                                                                    |  |
|-----------------------------|----------------------------------------------------------------------------------------------------|--|
| PP-H<br>(Peak-to-peak hold) | The difference between the minimum and maximum values is held<br>This option is selected mainly when detecting vibration. The output<br>changes at the end of the sampling period, and is held until the en-<br>of the next sampling period. |  |
|                             | Current<br>measured value<br>Sampling period                                                                                                    |  |
| AVE-H (Average hold)        | The average measured value during the sampling period is held.<br>The output changes at the end of the sampling period, and is held<br>until the end of the next sampling period.                                                            |  |
|                             | Current<br>measured value<br>Sampling period                                                                                                    |  |

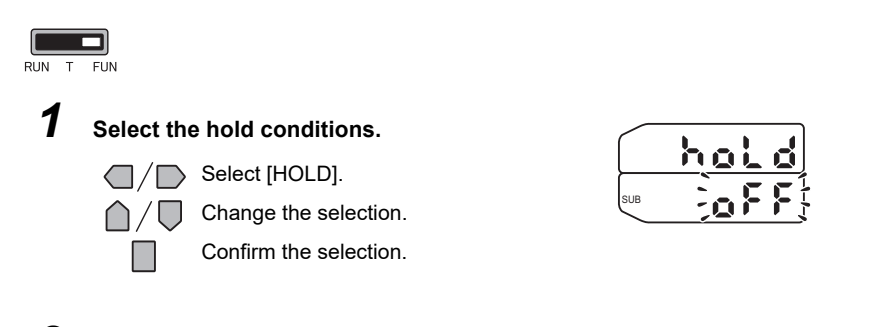

2 Enter the trigger for measurement in the hold mode.

Connect the Controller's timing input signal wire, or enter the trigger for starting sampling using the  $\uparrow$  UP key.

# **Delay Hold**

The delay time is set to ignore measured values immediately after the timing input. This is useful for avoiding bounding during device startup and the influence of machine vibration. The delay time (the delay between timing input and start of sampling) and the sampling period can be set.

| Setting value | Description                                                                                                    |  |
|---------------|----------------------------------------------------------------------------------------------------|--|
| OFF           | The delay time is not set. (default value)                                                                                                    |  |
| ON            | The delay time is set.                                                                                                    |  |
|               | After selecting this value, set the following items:<br>• Delay Time<br>Set the delay time.<br>Range: 0 to 5999 (ms)<br>• Sampling Time<br>Set the sampling time (or sampling period).<br>Range: 0 to 5999 (ms)<br>Important<br>Set so that the sum of the delay time and sampling time is less than<br>the timing input ON interval. If the next timing input for<br>measurement is received before the "sum of delay time and<br>sampling time" has elapsed, that timing input will be ignored and<br>will not be reflected in the sampling.<br>Timing input ON<br>OFF Delay time Sampling period Delay time<br>Ignored Accepted |  |

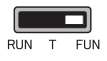

1

2

## Select the hold conditions.

Set the hold conditions. p.73

# Set the delay hold.

Set the delay hold.

Change the selection. Confirm the selection.

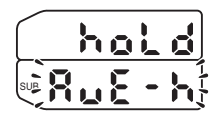

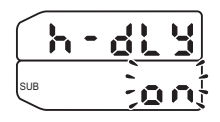

| - 14 | d | - | Ł |
|------|---|---|---|
| SUR  |   |   | ň |

# **3** Set the delay time.

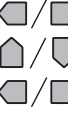

Select [H-D-T].

The sub-display flashes.

Move from one digit to another.

Change the current value.

Confirm the selection.

# **4** Set the sampling time.

Select [H-S-T].

The sub-display flashes.

Move from one digit to another.

Change the current value.

Confirm the selection.

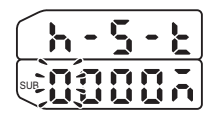

# **Reversing the Display**

The main display and sub-display can be reversed, i.e., be turned upside down. Cursor key operations also will be reversed. This function is useful when the Controller is mounted upside down on a device.

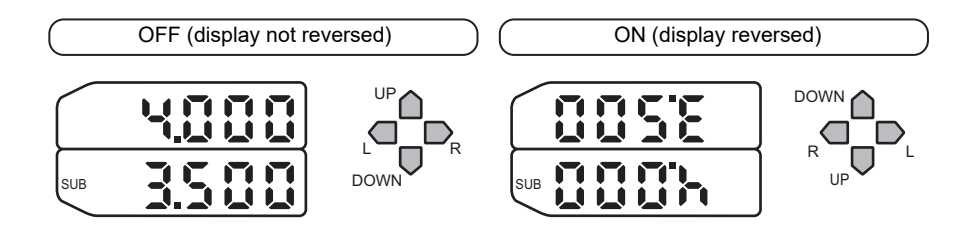

| Setting value | Description                                  |
|---------------|----------------------------------------------|
| OFF           | The display is not reversed. (default value) |
| ON            | The display is reversed.                     |

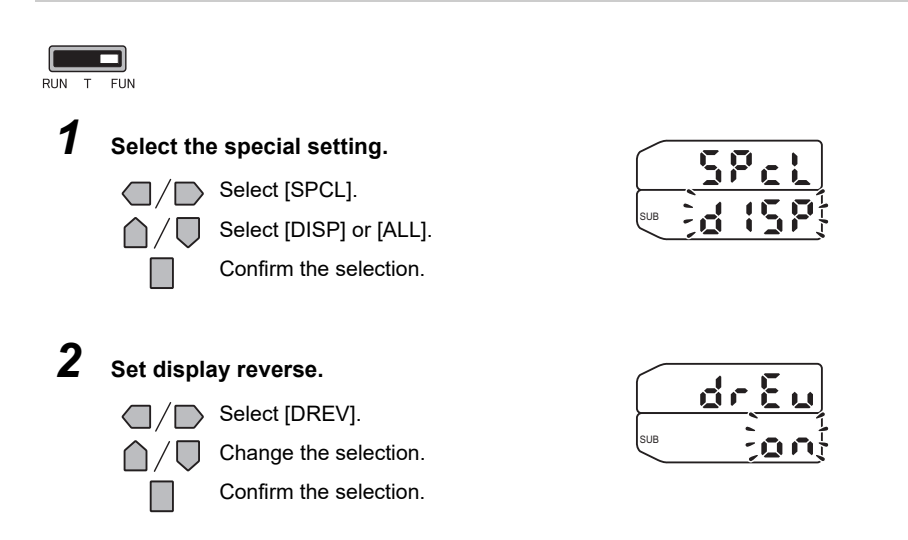

# **Changing the Number of Display Digits**

Set the number of digits displayed on the main display and sub-display in the RUN mode. When four or less digits are set, the digits are disabled from the rightmost digit first. If 0 digits are set, all of the digital displays will go out.

| Setting value                                  | Description                                              |
|------------------------------------------------|----------------------------------------------------------|
| 0-DIG, 1-DIG,<br>2-DIG, 3-DIG,<br>4-DIG, 5-DIG | Set the number of display digits. (default value: 5-DIG) |

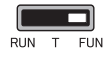

1

# Select the special setting.

Select [SPCL].

Confirm the selection.

|     | 5 | P | C |          |
|-----|---|---|---|----------|
| SUB | đ | ł | 5 | <b>P</b> |

# **2** Set the number of display digits.

Select [DIGIT].

Change the selection.

Confirm the selection.

| d   | 15  |  |
|-----|-----|--|
| SUR | - d |  |

# Adjusting the Display Brightness (ECO mode)

When the ECO mode display function is used, the main display and sub-display are not lit, reducing current consumption.

| Setting value | Description                                                                              |
|---------------|------------------------------------------------------------------------------------------|
| OFF           | The main display and sub-display are lit at their regular brightness.<br>(default value) |
| ON            | The displays are not lit.                                                                |

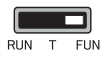

1

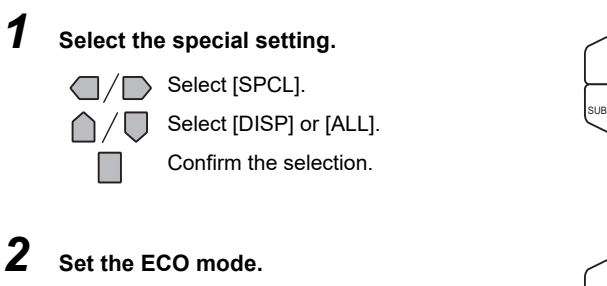

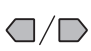

Select [ECO].

Change the selection.

Confirm the selection.

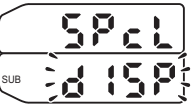

ω

FUNCTION SETTINGS

# **Setting Communication Conditions**

# **RS-232C** Communications Specifications

Set the communication specifications for the Controller matched to the communications specifications of external devices. After setting the communications specifications, the Controller must be turned OFF then back ON again to enable the settings.

| Setting value                      | Range                                                          |
|------------------------------------|----------------------------------------------------------------|
| BPS (baud rate)                    | 1200, 2400, 4800, 9600, 19200, 38400<br>(default value: 38400) |
| LEN (data length)                  | 7, 8 (default value: 8)                                        |
| S.BIT<br>(stop bit)                | 1, 2 (default value: 1)                                        |
| PRTY (parity)                      | NONE (none), ODD (odd), EVEN (even)<br>(default value: NONE)   |
| HD.FT<br>(header/footer selection) | ST.ET (STX+ETX), CR, CR.LF (CR+LF)<br>(default value: CR)      |

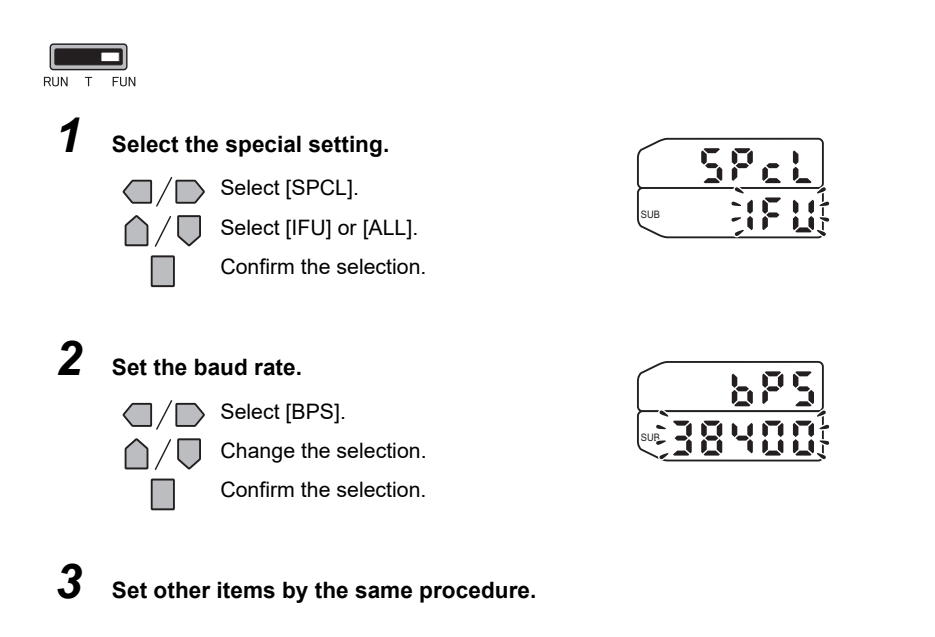

# Setting the Binary Output Cycle

Set the cycle at which binary output is performed. After setting the binary output cycle, the Controller must be turned OFF then back ON again to enable the settings.

| Setting value | Description                                                        |  |
|---------------|--------------------------------------------------------------------|--|
| 1 to 500 (ms) | Set the output cycle. (default value: 1)                           |  |
|               | The measurement result is output at the output cycle you set here. |  |

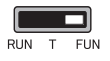

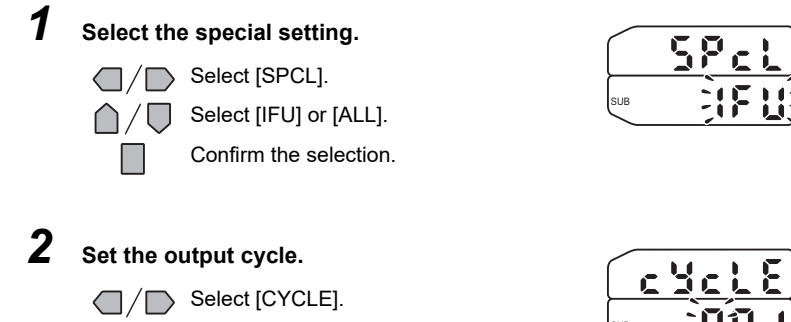

Change the selection. Confirm the selection.

# Zero Reset Memory

Select whether or not to hold the measured value after the zero reset was performed (zero reset level) when the power is turned OFF.

| Setting value | Range                                                                |
|---------------|----------------------------------------------------------------------|
| OFF           | Zero reset is canceled when the power is turned OFF. (default value) |
| ON            | The zero reset level is saved when the power is turned OFF.          |

#### Important

If zero reset memory is set to [ON], the zero reset level will be written in the Controller's nonvolatile memory (EEPROM) each time a zero reset is performed. The EEPROM can be written a maximum of 100,000 times. Setting the zero reset memory to [ON] can, therefore, use up the life of the memory and lead to malfunctions.

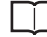

Executing and Canceling a Zero Reset p.47

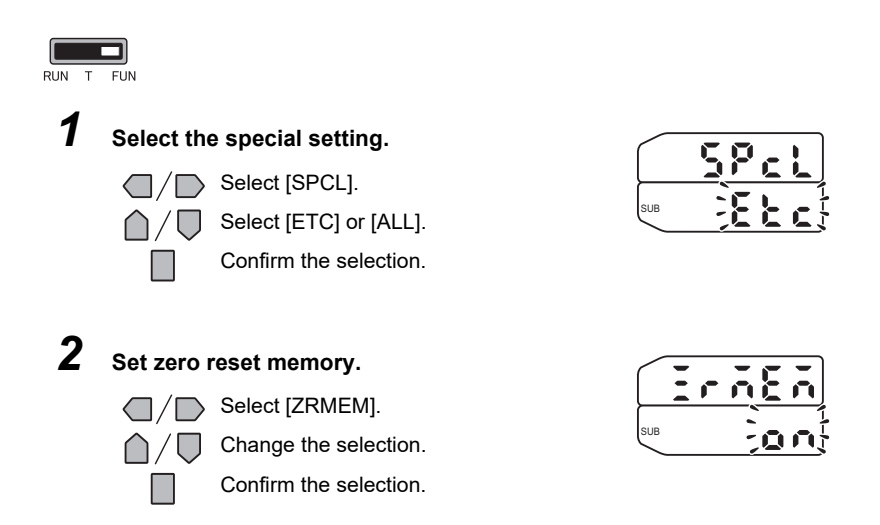

# **Display during a Zero Reset**

Set the zero reset memory function to set the reference value to a value other than 0 (zero).

| Setting value            | Range                                            |
|--------------------------|--------------------------------------------------|
| 00.000 to 59.999<br>(mm) | Set the reference value. (default value: 00.000) |

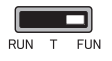

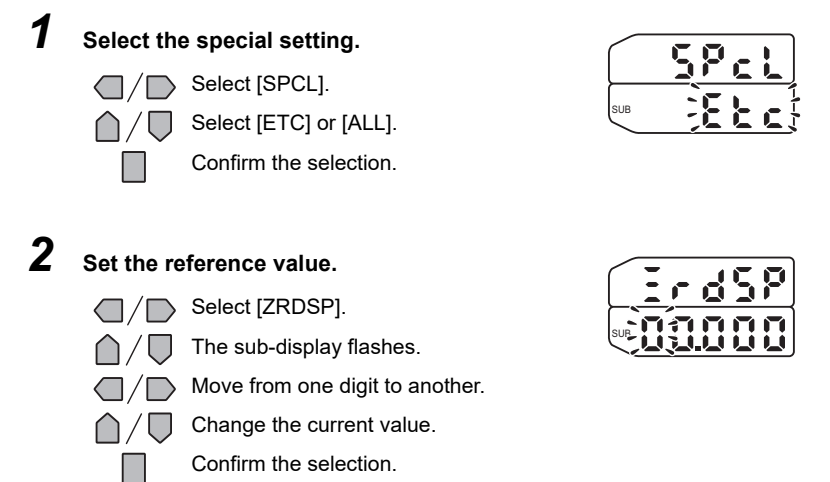

# Key Lock

The key lock function disables all Controller keys. Once the keys have been disabled, no key input will be accepted until the lock is canceled. This function is useful for preventing inadvertent changes to settings. The mode and threshold switches are still enabled even when the key lock function is ON.

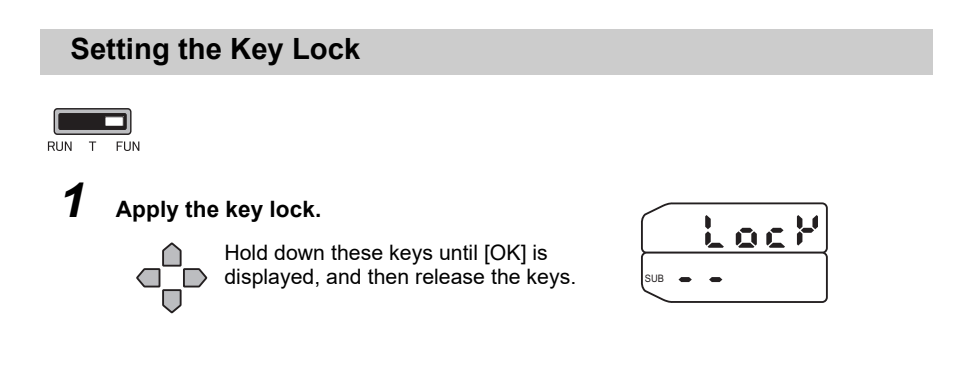

# **Canceling the Key Lock**

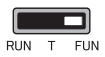

1

## Cancel the key lock.

Hold down these keys until [OK] is displayed, and then release the keys.

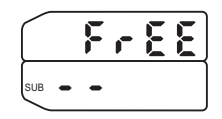

# **Switching Banks**

The ZX-GT can hold up to two sets of settings, which are called a "bank". Banks can be switched from an external device when changing the device setup.

#### Important

The following data can be saved in memory as settings of banks.

- HIGH and LOW thresholds
- Hysteresis width
- Number of IC leads, IC lead pitch, IC lead pitch tolerance (IC lead pitch judgment mode)
- Number of IC leads, IC lead width, IC lead width tolerance (IC lead width judgment mode)
- The first and second specified edges (Specified edge measurement mode)

# Setting the Bank Switching Source

Set from where switching of banks is to be instructed.

| Setting value | Description                                                                                             |
|---------------|----------------------------------------------------------------------------------------------------|
| KEY           | Bank switching is performed by operating the control keys. (default value)                              |
| I-0           | Bank switching is performed from an external device on the bank switching input wire on the Controller. |

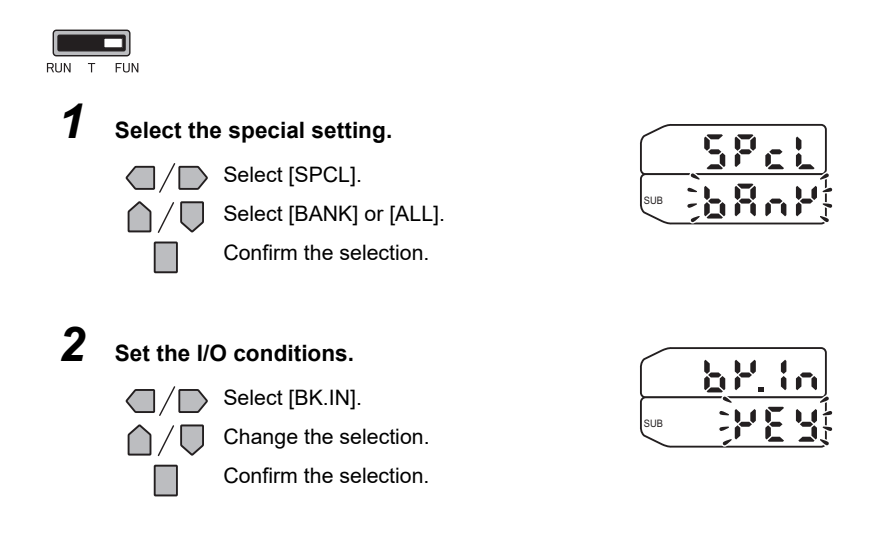

## Bank Switching (change of device setup)

The currently selected bank can be switched to the other bank.

## Switching banks by operating the control keys

When [KEY] is set as the source from where banks are to be switched, the banks can be switched by operating the control keys on the Controller.

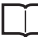

Setting the Bank Switching Source p.85

| Setting value | e Description                               |  |
|---------------|---------------------------------------------|--|
| 1, 2          | Selects the target bank. (default value: 1) |  |

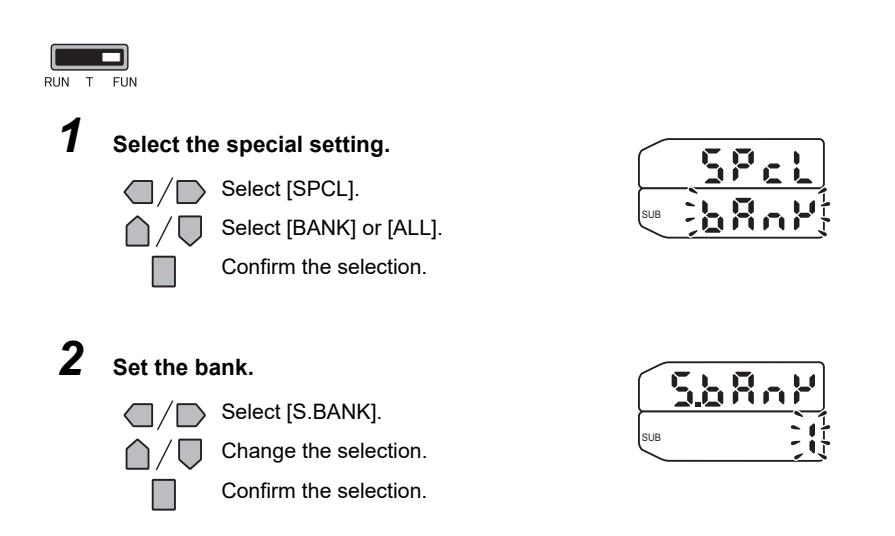

## Switching banks by external signal input

When [I-O] is set as the source from where banks are to be switched, the banks can be switched from an external device on the bank switching input wire on the Controller.

Ĵ

- Setting the Bank Switching Source p.85
- Assignments and Functions of I/O Signal Wires p.91

# **Displaying the System Version**

Display the system (Controller and Sensor) version.

| Setting value | Range                                            |  |
|---------------|--------------------------------------------------|--|
| CONT          | Displays the Controller version. (default value) |  |
| HEAD          | Displays the Sensor version.                     |  |

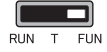

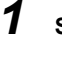

Select the version display.

Select [INFO].

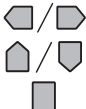

Change the selection.

Confirm the selection.

#### 2 Check the version information.

The version information for the selected item is displayed.

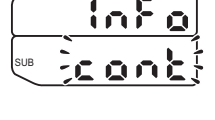

SUB

FUNCTION SETTINGS

ω

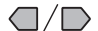

 $\bigcirc$  /  $\bigcirc$  Exit the version display.

MEMO

88

# COMMUNICATIONS WITH EXTERNAL DEVICES

| Output Data List                                 |     |  |
|--------------------------------------------------|-----|--|
| Communications Using the Controller I/C          | )   |  |
| Cable                                            | 91  |  |
| Using the Controller I/O Cable                   | 91  |  |
| Binary Output                                    | 93  |  |
| Assignments and Functions of Output Signal Wires | 93  |  |
| Output Format                                    | 94  |  |
| I/O Timing Charts                                | 95  |  |
| RS-232C                                          | 100 |  |
| Communications on the RS-232C Interface          | 100 |  |
| Connecting External Devices                      | 101 |  |
| About Communications Commands                    | 102 |  |
| Setting Acquisition/Change Commands              | 107 |  |
| Measurement Control/Measured Value Acquisitio    | n   |  |
| Commands                                         | 123 |  |
| Bank Control Command                             | 127 |  |
| Utility Command                                  | 128 |  |

# **Output Data List**

ZX-GT can output three types of data (measured values, judgment results and results of calculation performed on multiple Controllers) to external devices. Also, by connecting an Interface Unit, measured data can be output in binary or by RS-232C communications in addition to analog output on the Controller I/O cable.

| Output path       |         | Outputs                                                                                                    |  |
|-------------------|---------|----------------------------------------------------------------------------------------------------|--|
| Controller        |         | <ul> <li>Judgment output by HIGH/PASS/LOW</li> <li>Output of voltage or current as analog values in accordance with<br/>the measured value</li> </ul> |  |
| Interface<br>Unit | Binary  | Output of measured values as binary values                                                                                                    |  |
|                   | RS-232C | Output of measured values/judgments according to command input                                                                                        |  |

#### When Three Controllers are Connected to Each Other

Calculations can be performed on up to two channels. One of the channels in the calculation is always CH1. One of the channels in the calculation is always fixed to CH1. Set the expression on the Controller having the larger CH No.

| Output path       |         | Outputs                                             |                                              |  |
|-------------------|---------|-----------------------------------------------------|----------------------------------------------|--|
|                   |         | With calculation                                    | Without calculation                          |  |
| Controller        | CH1     | Output of measured value/judgment of CH1            |                                              |  |
|                   | CH2     | Output of calculation result of CH1 and CH2         | Output of measured value/<br>judgment of CH2 |  |
|                   | СНЗ     | Output of calculation result of CH1 and CH3         | Output of measured value/<br>judgment of CH3 |  |
| Interface<br>Unit | Binary  | Output of measured value of largest CH              |                                              |  |
|                   | RS-232C | Output of measured value/judgment of CHx or all CHs |                                              |  |

# Using the Controller I/O Cable

By using the Controller's I/O cable, you can output the measured value or judgment result to external devices, or input a control signal, such as zero reset or LD-OFF, from external devices. A predetermined I/O signal is assigned to each signal wire of the I/O cable.

# Assignments and Functions of I/O Signal Wires

| Cable color         | Function                           | Signal                      | Description                                                                                                    |
|---------------------|------------------------------------|-----------------------------|----------------------------------------------------------------------------------------------------|
| White               | Judgment<br>output <sup>(*1)</sup> | HIGH                        | Turns ON when measured value > HIGH threshold.                                                                                                    |
| Green               |                                    | Itput ( <sup>(1)</sup> PASS | Turns ON when LOW threshold $\leq$ measured value $\leq$ HIGH threshold.                                                                                                    |
| Gray                |                                    | LOW                         | Turns ON when measured value < LOW threshold.                                                                                                    |
| Co-axial<br>(black) | Analog outpu                       | It (*2)                     | Outputs the analog value corresponding to the measured value.<br>4 to 20 mA current or -5 to +5 V voltage can be selected.<br>(Select this by the current/voltage switch on the rear of the Controller.)<br>Part Names and Functions p.22<br>Note<br>With analog output, output values can be scaled or corrected to suit the conditions of the connected external device.<br>Setting analog output conditions p.68 |

## Assignment of output signal wires

\*1: In the IC lead pitch and IC lead width judgment modes, both the HIGH and LOW outputs turn ON when the judgment result is NG.

\*2: In the IC lead pitch and IC lead width judgment modes, 0 V or 4 mA is output at all times.

| Cable color | Signal               | Function                                                                                                    |
|-------------|----------------------|----------------------------------------------------------------------------------------------------|
| Pink        | Bank switching input | Bank 1 is selected when this input is OFF, and bank 2 is selected when this input is ON.<br>Bank switching is enabled only when the bank switching source is set to "I-O".                                                                                                    |
| Orange      | Zero reset input     | <ul> <li>Sets the measured value to zero.</li> <li>At zero reset execution<br/>Turn the zero reset signal ON for 0.2 to 0.8 seconds.<br/>After the zero reset signal turns OFF, the zero reset is<br/>executed within one measurement cycle.</li> <li>At zero reset cancellation<br/>Turn the zero reset signal ON for at least<br/>1 second. The zero reset is cancelled within one<br/>measurement cycle after 1 second elapses.</li> </ul> |
| Purple      | Timing input         | Use this input for hold function timing.<br>The sub-display will show "TIMIG" while the hold function<br>timing is input.                                                                                                    |
| Red         | Reset input          | This input resets all outputs.<br>When this input is ON, internal calculations are<br>discontinued, all judgment outputs are kept, and the<br>maximum value (approx. 5.5 V at voltage output or 23 mA<br>at current output) is output as the analog output.<br>The sub-display will show "RESET" while the reset is<br>input.                                                                                                    |

## Assignment of input signal wires

# **Binary Output**

# Assignments and Functions of Output Signal Wires

Measured values can be converted to 12-bit binary data and output on the Interface Unit output cables.

| Cable color   | Signal name | Bit assignment | Description                                                                                                    |
|---------------|-------------|----------------|----------------------------------------------------------------------------------------------------|
| Purple        | D0          | b0             | Binary data output signal wires                                                                                                |
| Red           | D1          | b1             |                                                                                                    |
| Orange        | D2          | b2             |                                                                                                    |
| White         | D3          | b3             |                                                                                                    |
| Green         | D4          | b4             |                                                                                                    |
| Gray          | D5          | b5             |                                                                                                    |
| Pink          | D6          | b6             | -                                                                                                    |
| Blue          | D7          | b7             |                                                                                                    |
| Brown         | D8          | b8             |                                                                                                    |
| Yellow        | D9          | b9             |                                                                                                    |
| Black         | D10         | b10            |                                                                                                    |
| Red/<br>white | D11         | b11            |                                                                                                    |
| Light blue    | GATE        | -              | GATE signal output wire<br>(sync signal for data acquisition from external device)<br>Data is acquired when this signal is ON. |

93

# **Output Format**

Measured values and calculation values are converted to a 12-bit binary number (in the case of minus values, 2's complement) before they are output. Bit expressions are output using minus logic ("1" when open output is ON).

The output cycle of binary output can be set on the Controller.

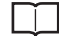

Binary output cycle p.81

## < Output Format >

| b11 b10 | b9 | b8 | b7 | b6 | b5 | b4 | b3 | b2 | b1 | b0 |
|---------|----|----|----|----|----|----|----|----|----|----|
|         |    |    |    |    |    |    |    |    |    |    |

Binary data of the measured value

#### < Output of Measured Values (example) >

Output of measurement standby

| b11 | b10 | b9 | b8 | b7 | b6 | b5 | b4 | b3 | b2 | b1 | b0 |
|-----|-----|----|----|----|----|----|----|----|----|----|----|
| 0   | 0   | 0  | 0  | 0  | 0  | 0  | 0  | 0  | 0  | 0  | 0  |

#### When measured value is "+12.34"

| b11 | b10 | b9 | b8 | b7 | b6 | b5 | b4 | b3 | b2 | b1 | b0 |
|-----|-----|----|----|----|----|----|----|----|----|----|----|
| 0   | 1   | 0  | 0  | 1  | 1  | 0  | 1  | 0  | 0  | 1  | 0  |

#### When measured value is "-12.34"

| b11 | b10 | b9 | b8 | b7 | b6 | b5 | b4 | b3 | b2 | b1 | b0 |
|-----|-----|----|----|----|----|----|----|----|----|----|----|
| 1   | 0   | 1  | 1  | 0  | 0  | 1  | 0  | 1  | 1  | 1  | 0  |

#### Note

When a measurement result error occurs, the previous output status is held.

# I/O Timing Charts

This section explains the I/O signals that are exchanged between the Controller and external devices, and the timing charts for data output.

## Measurement cycle: Standard mode (NORM)

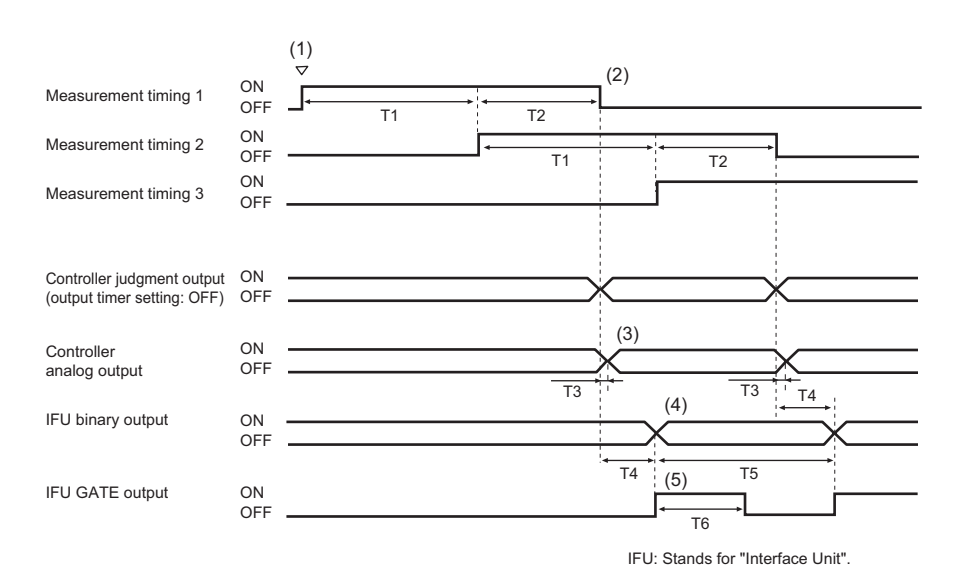

| T1:<br>Measurement cycle                  | The measurement cycle is 1.5 ms.                                                                                                    |
|-------------------------------------------|----------------------------------------------------------------------------------------------------|
| T2:<br>Measurement processing time        | This is the time required until the measured data is applied.<br>(max. 1 ms)                                                                                                    |
| T3:<br>Analog output response time        | This is the time until the Controller starts analog output after completion of measurement. (100 $\mu$ s)                                                                                                    |
| T4:<br>IFU binary output response<br>time | This is the time until the Interface Unit starts binary output after completion of measurement. This time differs according to the number of Controllers connected to each other. ( $0.5 \text{ ms x}$ number of connected Controllers + $0.5 \text{ ms}$ )                            |
| T5:<br>Binary output cycle                | This is the time in which the Interface Unit outputs the binary data.<br>This time can be changed. (1 to 500 ms (default value: 1 ms))                                                                                                    |
| T6:<br>GATE ON time                       | This is the time that the GATE signal is ON. This time differs<br>according to the currently set binary output cycle. (binary<br>output cycle setting x $0.5$ )<br>This is the time that is required to capture data output<br>(measured values/judgment results) on external devices. |

## **Explanation of Operation**

- Continuous measurement is started the moment that the mode changes to the RUN mode.
- (2) When measurement ends and the measurement processing time elapses, the measured data is applied and output.
- (3) Analog output is started after the measured data is applied and the analog output response time (T3) elapses.
- (4) Output is executed for the time specified as the binary output cycle after the IFU binary output response time (T4) elapses and the measured data is applied.
- (5) The GATE signal turns ON for the predetermined time and measured data is captured on the external device after measured data is applied and the IFU binary output response time (T4) elapses.

## Measurement cycle: High-speed mode (FAST)

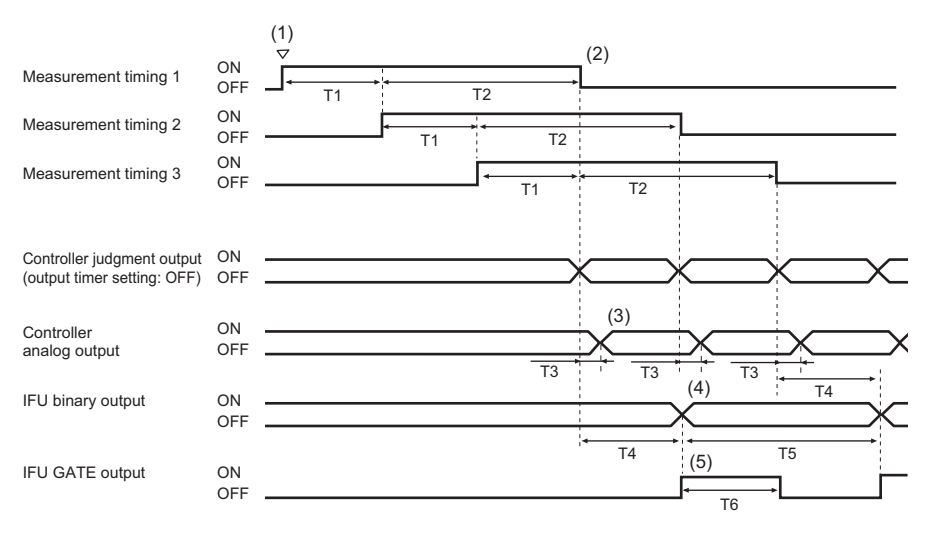

IFU: Stands for "Interface Unit".

| T1:<br>Measurement cycle           | The measurement cycle is 0.5 ms.<br>Note, however, that the response time is 1 ms in the IC lead<br>pitch and IC lead width judgment modes.                                               |
|------------------------------------|----------------------------------------------------------------------------------------------------|
| T2:<br>Measurement processing time | This is the time required until the measured data is applied.<br>(max. 1 ms)<br>Note, however, that the response time is 1.5 ms in the IC lead<br>pitch and IC lead width judgment modes. |
| T3:<br>Analog output response time | This is the time until the Controller starts analog output after completion of measurement. (100 $\mu$ s)                                                                                 |

| T4:<br>IFU binary output response<br>time | This is the time until the Interface Unit starts binary output after completion of measurement. This time differs according to the number of Controllers connected to each other. ( $0.5 \text{ ms x}$ number of connected Controllers + $0.5 \text{ ms}$ )                   |
|-------------------------------------------|----------------------------------------------------------------------------------------------------|
| T5:<br>Binary output cycle                | This is the time in which the Interface Unit outputs the binary data. This time can be changed. (1 to 500 ms (default value: 1 ms))                                                                                                    |
| T6:<br>GATE ON time                       | This is the time that the GATE signal is ON. This time differs according to the currently set binary output cycle. (binary output cycle setting x $0.5$ )<br>This is the time that is required to capture data output (measured values/judgment results) on external devices. |

#### **Explanation of Operation**

- Continuous measurement is started the moment that the mode changes to the RUN mode.
- (2) When measurement ends and the measurement processing time elapses, the measured data is applied and output.
- (3) Analog output is started after the measured data is applied and the analog output response time (T3) elapses.
- (4) Output is executed for the time specified as the binary output cycle after the IFU binary output response time (T4) elapses and the measured data is applied.

#### Important

The minimum binary output cycle is 1 ms. Because the measurement cycle in the high-speed mode (FAST) is 0.5 ms, binary output from the Interface Unit is executed once every two measurements.

(5) The GATE signal turns ON for the predetermined time and measured data is captured on the external device after measured data is applied and the IFU binary output response time (T4) elapses.

# Trigger input

#### When delay hold setting is OFF

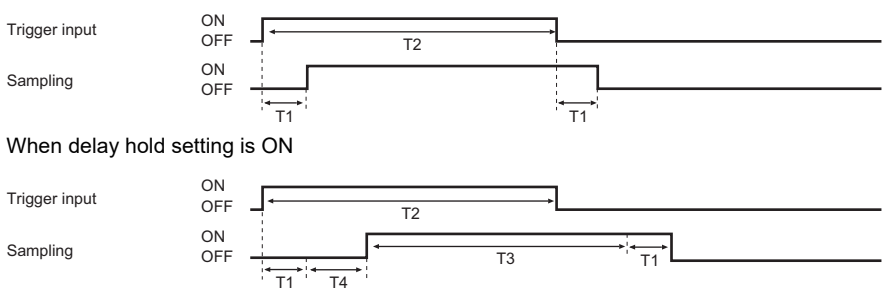

| T1:<br>Trigger input response<br>time | This is the time until the change in the ON/OFF state of the hold<br>trigger is recognized as the trigger.<br>Standard mode (NORM): max. 2.0 ms<br>High-speed mode (FAST): max. 1.0 ms |
|---------------------------------------|----------------------------------------------------------------------------------------------------|
| T2:<br>Trigger input time             | This is the time that the trigger input is held until hold processing is completed. This time must be set to at least 1 ms.                                                            |
| T3:<br>Sampling time                  | This is the time for ensuring hold processing. This time can be changed. Range: 0 to 5999 ms                                                                                           |
| T4:<br>Delay time                     | This is the time until hold processing is started after trigger input.<br>Range: 0 to 5999 ms                                                                                          |

## Laser OFF input (Sensor)

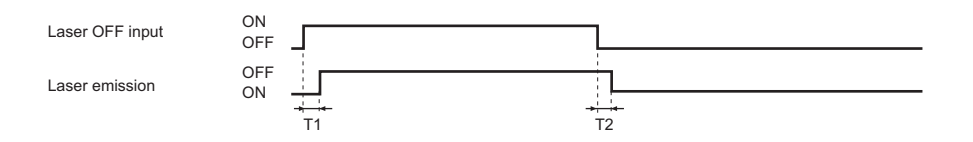

| T1:                    | This is the time after the laser OFF signal is input until laser    |
|------------------------|---------------------------------------------------------------------|
| Laser OFF input        | emission is stopped.                                                |
| response time          | 5 μs or less                                                        |
| T2:                    | This is the time after the laser OFF signal is canceled until laser |
| Laser restore response | emission is started.                                                |
| time                   | 40 μs or less                                                       |

## Bank switching time

The time after execution of bank switching until output of measurement results is started is "50 ms + output response time x averaging number". The output response time differs as follows according to the output destination and settings. Also, the trigger cannot be input during bank switching. Bank switching is enabled only when the bank switching setting is set to "external input wire."

|                   | Standard mode (NORM)                                 | High-speed mode (FAST)                               |
|-------------------|------------------------------------------------------|------------------------------------------------------|
| Judgment output   | 2.5 ms                                               | 1.5 ms                                               |
| Analog output     | 2.5 ms                                               | 1.5 ms                                               |
| IFU binary output | Number of connected<br>Controllers x 0.3 ms + 2.8 ms | Number of connected<br>Controllers x 0.3 ms + 1.8 ms |

#### Output response time (maximum)

## **Reset input**

Input the reset signal for at least 1 ms. After a reset input, output turns OFF "within the output response time x averaging number." (analog output maximum value: approx. 5 V/ approx. 23 mA)

# **RS-232C**

# Communications on the RS-232C Interface

You can use the RS-232C connector of the Interface Unit to perform serial communication with external devices such as a PC or PLC.

## **Communications Interface Specifications**

This interface allows data communications compliant with the EIA RS-232C standard up to a maximum speed of 38400 bps.

| Communication method   | Full duplex                                |
|------------------------|--------------------------------------------|
| Synchronization method | Start-stop                                 |
| Transmission code      | ASCII                                      |
| Baud rate              | 1200, 2400, 4800, 9600, 19200, 38400 (bps) |
| Data length            | 7, 8 (bits)                                |
| Stop bit               | 1, 2 (bits)                                |
| Parity                 | NONE (none), ODD (odd), EVEN (even)        |
| Header/footer          | ST.ET (STX+ETX), CR, CR.LF (CR+LF)         |

Communications on the RS-232C interface p.80

# **Communication Method**

The ZX-GT uses the "command response method."

By this method, command processing is executed when a command is sent to the Controller from an external device, and a response is returned to the external device from the Controller, when command processing ends. An error response is returned when the command sent from the external device is in error or when an error occurs during command processing on the Controller.

When commands are issued continuously, issue the next command after the response is received.

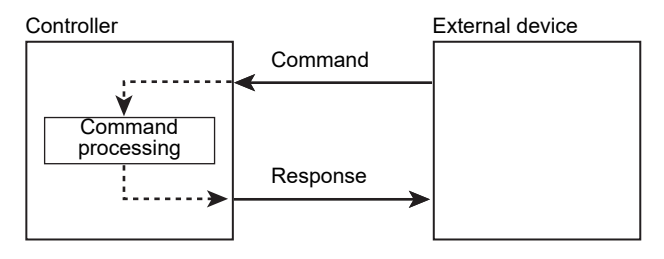

100

# **Connecting External Devices**

Important

First, connect the Interface Unit to the Controller.

Connecting Interface Units p.38

# **Connecting a PC/PLC**

You can use the RS-232C connector of the Interface Unit to perform serial communication with a PC or PLC.

#### Important

When connecting to a PC or PLC, refer to the respective instruction manual.

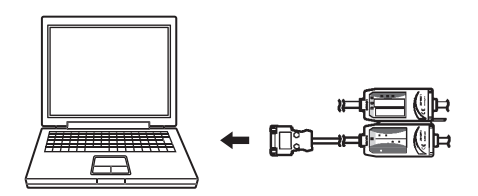

## **Connector Pin Arrangement and Connection Example with a PC**

ZX-GIF side

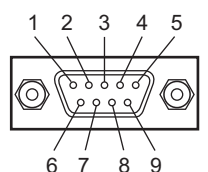

| Pin No. | Signal name |
|---------|-------------|
| 1       | N.C.        |
| 2       | RD          |
| 3       | SD          |
| 4       | N.C.        |
| 5       | SG          |
| 6       | N.C.        |
| 7       | N.C.        |
| 8       | N.C.        |
| 9       | N.C.        |

Connect the ZX-GIF\_\_\_to the PC using a 9-pin D-sub (female-female) cross cable.

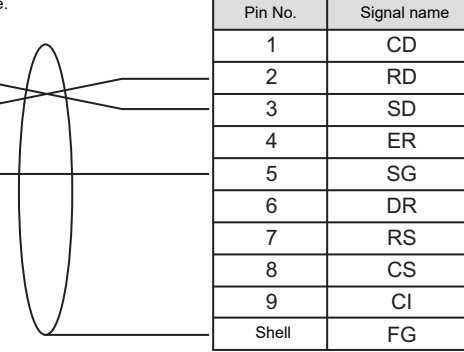

\* Pin Nos. may vary with the type and model of the external device to be connected. For details, refer to the instruction manual of your PC or PLC.

PC side (PC/AT compatible)

22220

8 9

Q

ρ 9 q

6 7

2 3 4 5 COMMUNICATIONS WITH EXTERNAL DEVICES

# **About Communications Commands**

## **Command/Response Format**

#### Important

The command/response format differs according to the RS-232C communications specifications. [CR] has been selected prior to shipment from the factory.

## When [CR] or [CR.LF(CR+LF)] is selected

#### < Command >

#### When there is only one Controller connected

Command data Delimiter

When multiple Controllers are connected to each other

| # | Channel No. | Space | Command data | Delimiter |
|---|-------------|-------|--------------|-----------|
|---|-------------|-------|--------------|-----------|

#### < Response >

#### When processing ends successfully

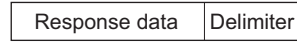

O K Delimiter

#### When processing fails

E R Delimiter

| Command data  | Specifies the command and parameters.                                                                                                    |
|---------------|----------------------------------------------------------------------------------------------------|
| Channel No.   | When multiple Controllers are connected to each other, the channel<br>No. is specified in front of the command. (01 to 03)<br>The default channel No. is channel "01".<br>Note<br>"99" can be specified to target all channels only when the<br>MEASURE command is issued. |
|               |                                                                                                    |
| Response data | Stores the acquired data.                                                                                                    |
| Delimiter     | This control code indicates the end of the data. Either CR or CR+LF is used.                                                                                                    |

102

#### < Command >

#### When there is only one Controller connected

Header Command data Footer

When multiple Controllers are connected to each other

| Header  | # | Channel No. | Space | Command data | Footer  |
|---------|---|-------------|-------|--------------|---------|
| ricador | " | Onumer No.  | Opuoc | Oommand data | 1 00101 |

#### < Response >

#### When processing ends successfully

| Header | Response data |   |        | Footer |
|--------|---------------|---|--------|--------|
| Header | 0             | К | Footer |        |

#### When processing fails

| Header | Е | R | Footer |
|--------|---|---|--------|
|--------|---|---|--------|

| Header        | This control code indicates the end of the data. Use STX.                                                                                                    |
|---------------|----------------------------------------------------------------------------------------------------|
| Channel No.   | When multiple Controllers are connected to each other, the channel<br>No. is specified in front of the command. (01 to 03)<br>The default channel No. is channel "01".<br>Note<br>"99" can be specified to target all channels only when the<br>MEASURE command is issued. |
| Command data  | Specifies the command and parameters.                                                                                                    |
| Response data | Stores the acquired data.                                                                                                    |
| Footer        | This control code indicates the end of the data. Use ETX.                                                                                                    |

Acquired measured values are output as a data structure of variable length of up to 6 characters including the sign but excluding the delimiter.

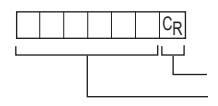

 Delimiter
 Sign + integer: 6 digits (The measured value is prefixed with spaces for the number of insufficient data.)

| Sign    | "-" is stored when the                                                                                                    | sign of the measured value is a minus value.  |  |
|---------|----------------------------------------------------------------------------------------------------|-----------------------------------------------|--|
| Integer | When the measured value is less than 6 characters, it is prefixed with spaces for the number of insufficient data. (without digits past the decimal point) |                                               |  |
|         | < Measured value >                                                                                                    | < Data configuration >                        |  |
|         | +12.345                                                                                                    | 1 2 3 4 5 C <sub>R</sub>                      |  |
|         | +1.234                                                                                                    | 1 2 3 4 C <sub>R</sub>                        |  |
|         | -12.345                                                                                                    | - 1 2 3 4 5 <sup>C</sup> R                    |  |
|         | At measurement error                                                                                                    | 6 5 5 3 4 C <sub>R</sub> (same after a reset) |  |
|         | < Judgment result >                                                                                                    | < Data configuration >                        |  |
|         | PASS                                                                                                    | PCR                                           |  |
|         | NG                                                                                                    | NCR                                           |  |
|         |                                                                                                    |                                               |  |

# **Available Commands**

## Setting Acquisition/Change Commands

| Command name | Description                                                                      | Reference |
|--------------|----------------------------------------------------------------------------------|-----------|
| AVERAGE      | Sets the number of samples to average.                                           | p.107     |
|              | Acquires the current number of samples to average.                               | p.107     |
| BINLV        | Sets the binary level.                                                           |           |
|              | Acquires the current binary level.                                               | p.108     |
| EDGENUM      | Sets two edges whose width is to be obtained.                                    | p.109     |
|              | Acquires the setting of current specified edges 1/2.                             | p.110     |
| HOLDMODE     | Sets the hold conditions.                                                        | p.111     |
|              | Acquires the current hold conditions.                                            | p.112     |
| HYS          | Sets the hysteresis width.                                                       | p.113     |
|              | Acquires the current hysteresis.                                                 | p.113     |
| JUDPARA      | Sets the judgment thresholds.                                                    | p.114     |
|              | Acquires the current HIGH/LOW thresholds.                                        | p.115     |
| MEASMODE     | Switches the current measurement mode.                                           | p.116     |
|              | Acquires the current measurement mode.                                           | p.117     |
| PINNO        | Sets the number of IC leads.                                                     | p.118     |
|              | Acquires the current number of IC leads setting.                                 | p.119     |
| REF          | Sets the IC lead pitch/IC lead width standard values.                            | p.120     |
|              | Acquires the current IC lead pitch/IC lead width standard values.                | p.121     |
| TEACH        | Registers the all incident light state as the standard received light intensity. | p.121     |
| TOL          | Sets the IC lead pitch/IC lead width tolerance values.                           |           |
|              | Acquires the current IC lead pitch/IC lead width tolerance values.               | p.122     |

105

## Measurement Control/Measured Value Acquisition Commands

| Command name      | Description                                          | Reference |
|-------------------|------------------------------------------------------|-----------|
| EDGEPOS<br>(or E) | Acquires the current number of edges/edge positions. | p.123     |
| MEASURE<br>(or M) | Acquires measured values/judgment results.           | p.124     |
| ZERO              | Executes a zero reset.                               | p.126     |
|                   | Cancels a zero reset.                                | p.126     |

## **Bank Control Command**

| Command name | Description                   | Reference |
|--------------|-------------------------------|-----------|
| BANK         | Switches the current bank.    | p.127     |
|              | Acquires the current bank No. | p.127     |

## **Utility Command**

| Command name | Description                                          | Reference |
|--------------|------------------------------------------------------|-----------|
| DATAINIT     | Returns all Controller setup data to their defaults. | p.128     |
## **Setting Acquisition/Change Commands**

## Set/Acquire Number of Samples to Average < AVERAGE command >

## Setting the number of samples to average

Sets the number of samples to average.

#### < Command format >

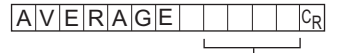

Number of samples to average (max. 4 digits)

#### < Response format >

When processing ends successfully

OKCR

When processing fails

ERCR

#### < Explanation of parameters >

| Averaging number | Specifies the number of samples to average. (1, 2, 4, 8, 16, 32, 64, |
|------------------|----------------------------------------------------------------------|
|                  | 128, 256, 512, 1024, 2048, 4096)                                     |

## Acquiring the number of samples to average

Acquires the current number of samples to average.

#### < Command format >

AVERAGECR

#### < Response format >

When processing ends successfully

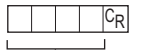

- Number of samples to average (max. 4 digits)

When processing fails

ERCR

| Number of samples to | The acquired number of samples to average is returned. (1, 2, 4, 8, |
|----------------------|---------------------------------------------------------------------|
| average              | 16, 32, 64, 128, 256, 512, 1024, 2048, 4096)                        |

## Set/Acquire Binary Level < BINLV command >

## Setting the binary level

Sets the binary level.

< Command format >

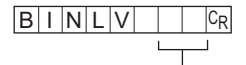

Binary level (max. 2 digits)

#### < Response format >

When processing ends successfully

OKCR

When processing fails

E R C<sub>R</sub>

#### < Explanation of parameters >

Binary level

Specifies the binary level. (25 to 90(%))

## Acquiring the binary level

Acquires the current binary level.

#### < Command format >

BINLVCR

#### < Response format >

When processing ends successfully

C<sub>R</sub>

Binary level (max. 2 digits)

#### When processing fails

ERCR

| Binary level T | The acquired binary level is returned. (25 to 90(%)) |
|----------------|------------------------------------------------------|
|----------------|------------------------------------------------------|

## Set/Acquire Specified Edge < EDGENUM command >

## Setting the specified edge

Sets two edges whose width is to be obtained.

#### < Command format >

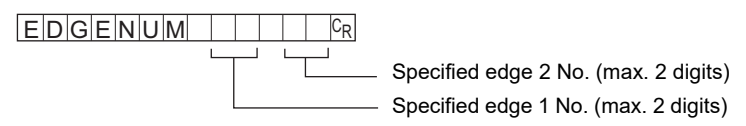

#### < Response format >

When processing ends successfully

OKCR

When processing fails

ERCR

#### < Explanation of parameters >

| Specified edge 1 No. | Specifies the edge Nos. whose width is to be obtained. (1 to 30, 49, |
|----------------------|----------------------------------------------------------------------|
| Specified edge 2 No. | 50)                                                                  |

Acquires the setting of current specified edges 1/2.

#### < Command format >

Specified edge 1

EDGENUM 0 CR

• Specified edge 2

### < Response format >

When processing ends successfully

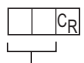

\_ Edge No. (max. 2 digits)

When processing fails

ERCR

| Edge No. | The edge No. of the acquired specified edge 1/2 is returned. |
|----------|--------------------------------------------------------------|
|          | (1 to 30, 49, 50)                                            |

## Set/Acquire Hold Conditions < HOLDMODE command >

## Setting hold conditions

Sets the hold conditions.

#### < Command format >

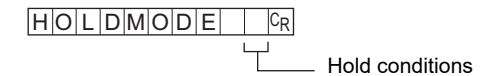

#### < Response format >

When processing ends successfully

OKCR

When processing fails

ERCR

### < Explanation of parameters >

| Hold conditions | Specifies the hold conditions. |
|-----------------|--------------------------------|
|                 | 0: OFF                         |
|                 | 1: P-H (Peak hold)             |
|                 | 2: B-H (Bottom hold)           |
|                 | 3: S-H (Sample hold)           |
|                 | 4: PP-H (Peak-to-peak hold)    |
|                 | 5: AVE-H (Average hold)        |

## Acquiring hold conditions

Acquires the current hold conditions.

#### < Command format >

HOLDMODECR

#### < Response format >

When processing ends successfully

C<sub>R</sub>

Hold conditions

When processing fails

ERCR

| Hold conditions | The acquired hold conditions are returned.<br>0: OFF<br>1: P-H (Peak hold)<br>2: B-H (Bottom hold)<br>3: S-H (Sample hold)<br>4: PP-H (Peak-to-peak hold)<br>5: AVE-H (Average hold) |
|-----------------|----------------------------------------------------------------------------------------------------|
|-----------------|----------------------------------------------------------------------------------------------------|

## Setting hysteresis

Sets the hysteresis width.

#### < Command format >

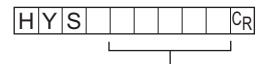

Hysteresis (max. 5 digits)

#### < Response format >

When processing ends successfully

OKCR

#### When processing fails

E R C<sub>R</sub>

#### < Explanation of parameters >

| Hysteresis | Specifies the hysteresis width. (0 to 59999)                      |  |
|------------|-------------------------------------------------------------------|--|
|            | Note, however, that hysteresis can be set only by the value "HIGH |  |
|            | threshold - LOW threshold" or less.                               |  |

## Acquiring hysteresis

Acquires the current hysteresis.

#### < Command format >

HYSCR

#### < Response format >

When processing ends successfully

C<sub>R</sub>

— Hysteresis (max. 5 digits)

When processing fails

ERCR

#### < Explanation of parameters >

| HV    | CTO | roc | 10 |
|-------|-----|-----|----|
| 1 1 2 | SIC | 63  | 13 |
|       |     |     |    |

The acquired hysteresis is returned. (0 to 59999)

## Set/Acquire Judgment Thresholds < JUDPARA command >

## Setting the judgment threshold

Sets the judgment thresholds.

#### < Command format >

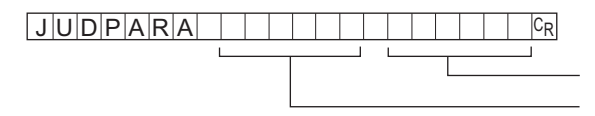

LOW threshold (max. 6 digits) HIGH threshold (max. 6 digits)

#### < Response format >

When processing ends successfully

OKCR

When processing fails

ERCR

| HIGH threshold | Specifies the judgment thresholds. (-19999 to 59999)                                                                |
|----------------|----------------------------------------------------------------------------------------------------|
| LOW threshold  | Note, however, that judgment thresholds can be set only by the value "HIGH threshold - LOW threshold ≥ hysteresis". |

Acquires the current HIGH/LOW thresholds.

#### < Command format >

HIGH threshold

JUDPARA 0 CR

LOW threshold

JUDPARA 1 CR

#### < Response format >

When processing ends successfully

\_\_\_ Threshold (max. 6 digits)

When processing fails

ERCR

#### < Explanation of parameters >

 Threshold
 The acquired HIGH/LOW thresholds are returned.

 (-19999 to 59999)
 (-19999 to 59999)

## Switch/Acquire Measurement Mode < MEASMODE command >

## Switching the measurement mode

Switches the current measurement mode.

#### < Command format >

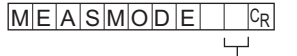

— Measurement mode

#### < Response format >

When processing ends successfully

OKCR

When processing fails

ERCR

| Measurement mode | Specifies the mew measurement mode after measurement mode switching. |
|------------------|----------------------------------------------------------------------|
|                  | 0: Interrupted beam width measurement mode                           |
|                  | 1: Incident beam width measurement mode                              |
|                  | 2: Outer diameter measurement mode                                   |
|                  | 3: Center position measurement mode                                  |
|                  | 4: IC lead pitch judgment mode                                       |
|                  | 5: IC lead width judgment mode                                       |
|                  | 6: Specified edge measurement mode                                   |
|                  | 7: Wire position measurement mode                                    |
|                  | 8: Glass edge measurement mode                                       |

Acquires the current measurement mode.

### < Command format >

MEASMODECR

#### < Response format >

When processing ends successfully

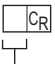

Measurement mode

When processing fails

ERCR

| Measurement mode T<br>1<br>2<br>3<br>4<br>5<br>6<br>7<br>8 | The acquired measurement mode is returned.<br>0: Interrupted beam width measurement mode<br>1: Incident beam width measurement mode<br>2: Outer diameter measurement mode<br>3: Center position measurement mode<br>4: IC lead pitch judgment mode<br>5: IC lead width judgment mode<br>6: Specified edge measurement mode<br>7: Wire position measurement mode<br>8: Glass edge measurement mode |
|------------------------------------------------------------|----------------------------------------------------------------------------------------------------|
|------------------------------------------------------------|----------------------------------------------------------------------------------------------------|

## Set/Acquire Number of IC leads < PINNO command >

This command is active only when the measurement mode is the IC lead pitch or IC lead width judgment mode.

## Setting the number of IC leads

Sets the number of IC leads.

#### < Command format >

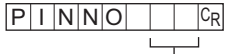

\_\_ Number of IC leads (max. 2 digits)

#### < Response format >

When processing ends successfully

OKCR

When processing fails

ERCR

| Number of IC leads | Specifies the number of IC leads.                         |  |
|--------------------|-----------------------------------------------------------|--|
|                    | IC lead pitch judgment mode (2 to 14)                     |  |
|                    | <ul> <li>IC lead width judgment mode (1 to 14)</li> </ul> |  |

Acquires the current number of IC leads.

#### < Command format >

PINNO<sup>C</sup><sub>R</sub>

#### < Response format >

When processing ends successfully

CR

— Number of IC leads (max. 2 digits)

### When processing fails

ERCR

#### < Explanation of parameters >

| The acquired number of IC leads is returned.              |
|-----------------------------------------------------------|
| <ul> <li>IC lead pitch judgment mode (2 to 14)</li> </ul> |
| <ul> <li>IC lead width judgment mode (1 to 14)</li> </ul> |
|                                                           |

## Set/Acquire IC Lead Pitch/IC Lead Width Standard Values < REF command >

This command is active only when the measurement mode is the IC lead pitch or IC lead width judgment mode.

#### Setting standard values

Sets the IC lead pitch/IC lead width standard values.

#### < Command format >

| REF |   |  |  | CR |
|-----|---|--|--|----|
|     | 1 |  |  |    |
|     |   |  |  |    |

\_\_\_\_\_ Standard values (max. 6 digits)

#### < Response format >

When processing ends successfully

OK CR

When processing fails

E R CR

| Standard values | Specifies the IC lead pitch/IC lead width standard values.     |
|-----------------|----------------------------------------------------------------|
|                 | <ul> <li>IC lead pitch judgment mode (600 to 28000)</li> </ul> |
|                 | <ul> <li>IC lead width judgment mode (300 to 28000)</li> </ul> |

Acquires the current IC lead pitch/IC lead width standard values.

#### < Command format >

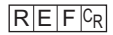

#### < Response format >

When processing ends successfully

Standard values (max. 6 digits)

When processing fails

E R CR

#### < Explanation of parameters >

| Standard values | The acquired IC lead pitch/IC lead width standard values are returned. |
|-----------------|------------------------------------------------------------------------|
|                 | <ul> <li>IC lead pitch judgment mode (600 to 28000)</li> </ul>         |
|                 | <ul> <li>IC lead width judgment mode (300 to 28000)</li> </ul>         |

## Register Standard Received Light Intensity < TEACH command >

Registers the all incident light state as the standard received light intensity. No parameters are provided for this command.

#### < Command format >

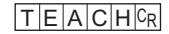

#### < Response format >

When processing ends successfully

OKCR

When processing fails

ERCR

## Set/Acquire IC Lead Pitch/IC Lead Width Tolerance Values < TOL command >

This command is active only when the measurement mode is the IC lead pitch or IC lead width judgment mode.

#### Setting tolerance Values

Sets the IC lead pitch/IC lead width tolerance values.

#### < Command format >

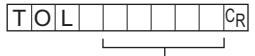

Tolerance values (max. 5 digits)

#### < Response format >

When processing ends successfully

OK CR

#### When processing fails

ERCR

#### < Explanation of parameters >

 Tolerance value
 Specifies the IC lead pitch/IC lead width tolerance values. (0 to 28000)

#### Acquiring tolerance values

Acquires the current IC lead pitch/IC lead width tolerance values.

#### < Command format >

TOLCR

#### < Response format >

When processing ends successfully

- Tolerance values (max. 5 digits)

#### When processing fails

ERCR

#### < Explanation of parameters >

Tolerance values The acquired IC lead pitch/IC lead width tolerance values are returned. (0 to 28000)

## Measurement Control/Measured Value Acquisition Commands

## Acquire Number of Edges and Edge Positions < EDGEPOS command >

Acquires the current number of edges and edge positions.

or

#### < Command format >

EDGEPOSCR

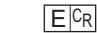

#### < Response format >

When processing ends successfully

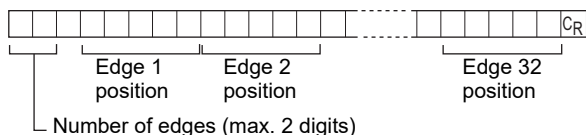

When processing fails

ERCR

| Number of edges | The acquired number of edges is returned as 2 bytes. (1 to 32)         10's digit         1's digit                                                                                                    |  |  |
|-----------------|----------------------------------------------------------------------------------------------------|--|--|
|                 | <ul> <li>The maximum number of edges that can be detected is 32.<br/>When this limit is exceeded, the "ER" response is returned.</li> <li>When the number of detected edges is 0, number of edges "00" is returned.</li> </ul> |  |  |
| Edge position   | The acquired edge position is returned as 5 bytes.                                                                                                    |  |  |
|                 | 10 mm's digit 1 mm's digit 0.1 mm's digit 0.01 mm's digit 0.001 mm's digit                                                                                                    |  |  |

## Note How to count edges

Note that the edge count method differs from that in the specified edge measurement mode.

Edge count method in the specified edge measurement mode p.57

The boundary between incident light and interrupted beam sections is counted as an edge.

Note, however, that when the lower edge or upper edge of the beam is cut off, the lower edge or bottom edge also is counted as an edge.

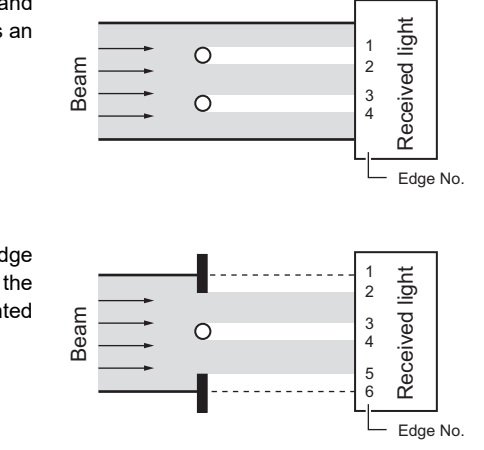

## Set/Acquire Measured Value/Judgment Result < MEASURE command >

Acquires the measured value. Judgment results are acquired by this command only when the measurement mode is the IC lead pitch or IC lead width judgment mode.

#### < Command format >

- · When there is only one Controller connected
- MEASURECR or MCR

When multiple Controllers are connected to each other

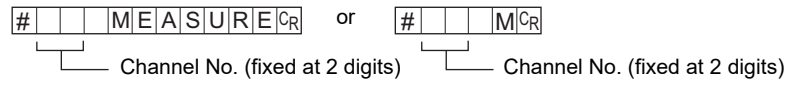

### < Response format >

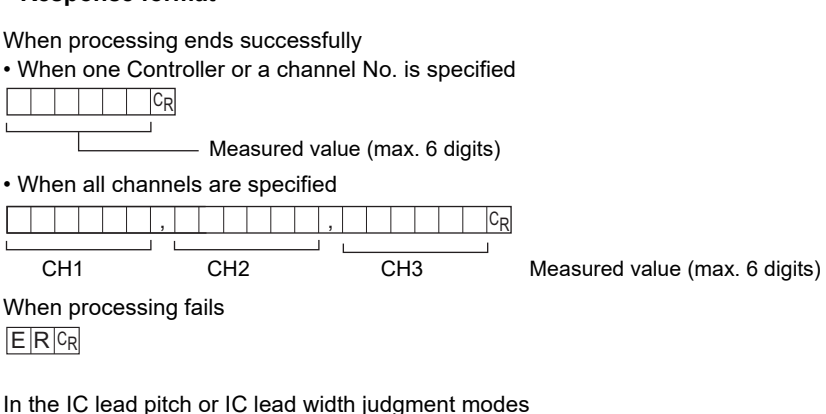

When processing ends successfully

• When one Controller or a channel No. is specified

Judgment result

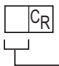

Judgment result

• When all channels are specified

|    | ,   |     | , |    | CR |
|----|-----|-----|---|----|----|
|    |     |     |   |    |    |
| СН | 1 ( | CH2 |   | СН | 3  |

When processing fails

ERCR

| Channel No.                        | Specifies the channel No. to prefix the command when two or more<br>Controllers are connected to each other. (Default is channel 1.)<br>01 to 03: Individual channels<br>99: All channels |
|------------------------------------|----------------------------------------------------------------------------------------------------|
| Measured value/<br>judgment result | The acquired measured value/judgment result is returned.<br>Measured value: -19999 to 59999<br>Judgment result: P, N<br>Configuration of measured value data p.104                        |

## Execute/Cancel a Zero Reset < ZERO command >

## Executing a zero reset

Executes a zero reset. No parameters are provided for this command.

#### < Command format >

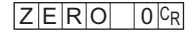

#### < Response format >

When processing ends successfully

OKCR

When processing fails

ERCR

## Canceling a zero reset

Cancels a zero reset. No parameters are provided for this command.

#### < Command format >

ZERO 1CR

#### < Response format >

When processing ends successfully

OKCR

When processing fails

ERCR

## **Bank Control Command**

## Switch/Acquire Bank No. < BANK command >

## Switching the bank No.

Switches the current bank No.

#### < Command format >

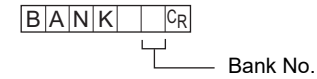

#### < Response format >

When processing ends successfully

OKCR

When processing fails

ERCR

#### < Explanation of parameters >

Bank No. Specifies the bank No. after the bank is switched. (1, 2)

## Acquiring the bank No.

Acquires the current bank No.

#### < Command format >

BANKCR

#### < Response format >

When processing ends successfully

C<sub>R</sub>

Bank No.

When processing fails

ERCR

#### < Explanation of parameters >

Bank No.

The acquired bank No. is returned. (1, 2)

## **Utility Command**

## Initialize Controller < DATAINIT command >

Returns all Controller setup data to their defaults. No parameters are provided for this command.

#### < Command format >

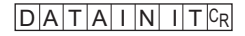

### < Response format >

When processing ends successfully

OKCR

When processing fails

ERCR

# APPENDICES

| Specifications and External Dimensions                | 130 |
|-------------------------------------------------------|-----|
| Sensor                                                | 130 |
| Controller                                            | 133 |
| Calculating Unit                                      | 135 |
| Interface Unit                                        | 136 |
| Extension Cable                                       | 138 |
| Error Messages and Corrective Actions                 | 140 |
| Setup Errors                                          | 140 |
| Measurement Errors                                    | 140 |
| Standard Received Light Intensity Registration Errors | 141 |
| Default Values                                        | 142 |
| Basic Knowledge for Operation                         | 143 |
| Reading Displays                                      | 143 |
| List of Key Operations                                | 143 |
| Laser Safety                                          | 144 |
| Label Replacement                                     | 144 |
| Requirements from Regulations and Standards           | 146 |
| Summary of Requirements to Manufactures               | 146 |
| Summary of Requirements to User                       | 150 |
| Definitions of Laser Classification                   | 153 |
| Compliance with EC Directives                         | 154 |
| Quick Reference for Displays                          | 156 |
| INDEX                                                 | 161 |

# **Specifications and External Dimensions**

## Sensor

## **Specifications**

| Item                                         | ZX-GT28S11                                                                                                    | ZX-GT2840S11                            | ZX-GT28S41                                                                                                    | ZX-GT2840S41                  |  |
|----------------------------------------------|----------------------------------------------------------------------------------------------------|-----------------------------------------|----------------------------------------------------------------------------------------------------|-------------------------------|--|
| Output type                                  | NPN type                                                                                                    |                                         | PNP type                                                                                                    |                               |  |
| Appearance                                   | Separate type                                                                                                    | Integrated type                         | Separate type                                                                                                    | Integrated type               |  |
| Emitter model                                | ZX-GT28E11                                                                                                    |                                         | ZX-GT28E41                                                                                                    |                               |  |
| Receiver model                               | ZX-GT28R                                                                                                    |                                         |                                                                                                    |                               |  |
| Light source                                 | Visible semiconductor laser diode (wavelength 650 nm, CLASS 1 of EN60825-1/IEC60825-1, CLASS II of FDA (21 CFR 1040.10 and 1040.11)) |                                         |                                                                                                    | LASS 1 of<br>10 and 1040.11)) |  |
| Measuring width                              | 28 mm                                                                                                    |                                         |                                                                                                    |                               |  |
| Sensing distance                             | 0 to 500 mm                                                                                                    | 40 mm                                   | 0 to 500 mm                                                                                                    | 40 mm                         |  |
| Minimum sensing object                       | 0.5 mm dia. <sup>(*1)</sup>                                                                                                    | 0.2 mm dia.                             | 0.5 mm dia. <sup>(*1)</sup>                                                                                                    | 0.2 mm dia.                   |  |
| Linearity                                    | ±0.1% F.S. <sup>(*2)</sup>                                                                                                    |                                         |                                                                                                    |                               |  |
| Resolution                                   | 10 µm (number of                                                                                                    | process values to a                     | verage: 16) <sup>(*3)</sup>                                                                                                    |                               |  |
| Temperature characteristic                   | ±0.01% F.S./°C <sup>(*4</sup>                                                                                                    | 4)                                      |                                                                                                    |                               |  |
| Indicators (emitter)                         | Laser ON indicator                                                                                                    | r (green), laser dete                   | rioration alarm indic                                                                                                    | ator (red)                    |  |
| Indicator (receiver)                         | Optical axis setting                                                                                                    | g indicator (green)                     |                                                                                                    |                               |  |
| Laser OFF input/sync input                   | ON: Short-circuited with 0 V or 1.5 V max.<br>OFF:Open (leakage current: 0.1 mA max.)                                                |                                         | ON: Short-circuited with power supply voltage<br>or power supply voltage -1.5 V max.<br>OFF:Open (leakage current: 0.1 mA max.) |                               |  |
| Laser deterioration alarm output             | NPN open-collector output<br>30 VDC 20 mA max.<br>Residual voltage 1.2 V max.                                                        |                                         | PNP open-collector output<br>30 VDC 20 mA max.<br>Residual voltage 2 V max.                                                     |                               |  |
| Power consumption (emitter)                  | 30 mA max.                                                                                                    |                                         |                                                                                                    |                               |  |
| Power supply voltage (emitter)               | 24 VDC +10%, -15                                                                                                    | 24 VDC +10%, -15% ripple (p-p) 10% max. |                                                                                                    |                               |  |
| Dielectric strength                          | 1,000 VAC, 50/60 Hz for 1 min                                                                                                    |                                         |                                                                                                    |                               |  |
| Insulation resistance                        | 20 M $\Omega$ (at 500 VDC megger)                                                                                                    |                                         |                                                                                                    |                               |  |
| Operating ambient<br>illumination (emitter)  | 3000 lx (incandescent light)                                                                                                    |                                         |                                                                                                    |                               |  |
| Operating ambient<br>illumination (receiver) | 1000 lx (incandescent light) <sup>(*5)</sup>                                                                                         |                                         |                                                                                                    |                               |  |
| Ambient temperature                          | Operating: 0 to +40°C Storage: -15 to +50°C<br>(with no icing or condensation)                                                       |                                         |                                                                                                    |                               |  |
| Ambient humidity                             | Operating and storage: 35% to 85% (with no condensation)                                                                             |                                         |                                                                                                    |                               |  |
| Vibration resistance (durability)            | 10 to 150 Hz Single-amplitude: 0.75 mm for 80 min each in X, Y and Z directions                                                      |                                         |                                                                                                    |                               |  |
| Degree of protection                         | IEC60529 IP40                                                                                                    |                                         |                                                                                                    |                               |  |
| Cable length                                 | 2 m                                                                                                    |                                         |                                                                                                    |                               |  |
| Material                                     | Case: aluminum die-cast, Lens: glass                                                                                                 |                                         |                                                                                                    |                               |  |
| Weight (packed state)                        | Approx. 550 g                                                                                                    | Approx. 570 g                           | Approx. 550 g                                                                                                    | Approx. 570 g                 |  |
| Accessories                                  | Laser warning labe                                                                                                    | els, Instruction Shee                   | t                                                                                                    |                               |  |

F.S.: 28 mm measuring range of receiver

- \*1: Distance between emitter and receiver: 500 mm, measurement object at 250 mm from receiver Glass ends of chamfer 0.1 mm or more can be detected in glass edge measurement mode. (at binary level 70%)
- \*2: Linearity is given to be a typical error with respect to an ideal straight line when the distance between the emitter and receiver is 100 mm and light is blocked at a distance of 50 mm from the receiver. (On the ZX-GT2840 , the measurement object is measured at a distance of 20 mm from the receiver.)
- \*3: The amount of fluctuation (±3σ) in the analog output when the distance between the emitter and receiver is 100 mm and a ZX-GTC\_ is connected
- \*4: Change in the light cutoff value on one side when the distance between the emitter and receiver is 100 mm and the light is half-cutoff at a distance of 50 mm from the receiver (On the ZX-GT2840, the measurement object is measured at a distance of 20 mm from the receiver.)
- \*5: Standard mode (NORM) used

### **External Dimensions**

## Separate type (emitter and receiver): ZX-GT28S11/GT28S41

#### ZX-GT28E11/GT28E41 (emitter), ZX-GT28R (receiver)

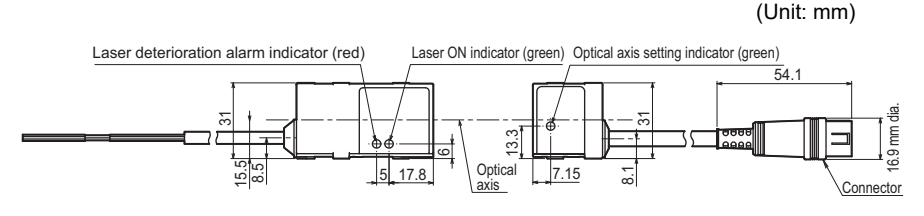

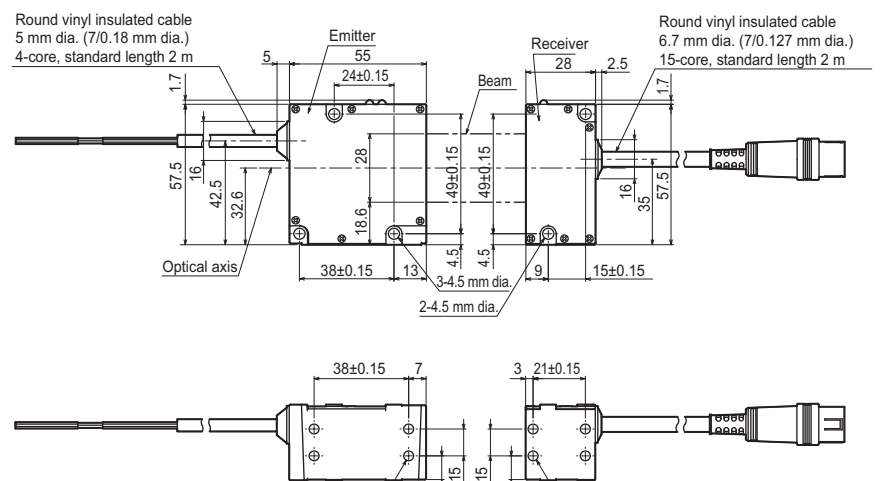

1±0.1

4-M4, depth 4

6

4-M4, depth 4

## Integrated type: ZX-GT28S11/GT28S41

(Unit: mm)

2-M3

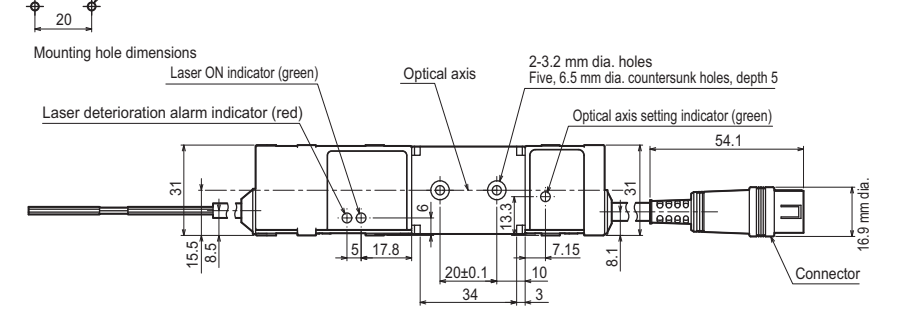

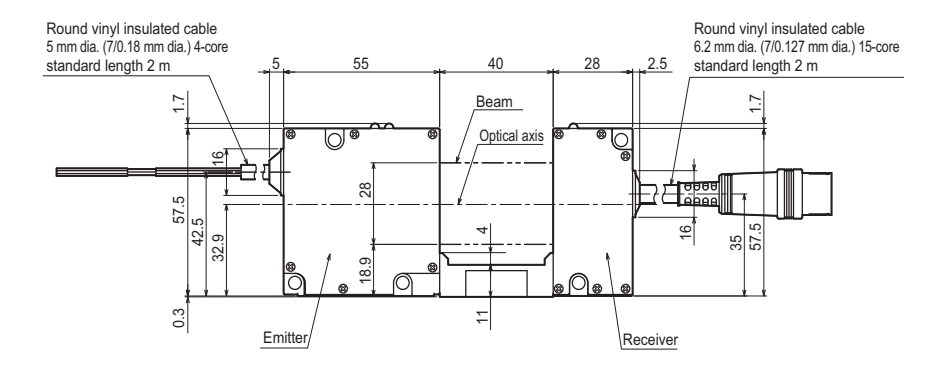

## Controller

## Specifications

| Item                                    |                                                      | ZX-GTC11                                                                                                    | ZX-GTC41                                                                                                    |  |
|-----------------------------------------|------------------------------------------------------|----------------------------------------------------------------------------------------------------|----------------------------------------------------------------------------------------------------|--|
| Output type                             |                                                      | NPN type PNP type                                                                                                    |                                                                                                    |  |
| Compatible                              | receiver                                             | ZX-GT28R                                                                                                    |                                                                                                    |  |
| Compatible                              | emitter                                              | ZX-GT28E11                                                                                                    | ZX-GT28E41                                                                                                    |  |
| Measureme                               | ent cycle <sup>(*1)</sup>                            | 1.5ms (Standard mode (NORM))<br>0.5ms (High-speed mode (FAST)) <sup>(*2)</sup>                                                                                                    |                                                                                                    |  |
| Number of<br>average                    | samples to                                           | 1/2/4/8/16/32/64/128/256/512/1024/2048/4096                                                                                                    |                                                                                                    |  |
| Analog out                              | out <sup>(*3)</sup>                                  | For current output: 4 to 20mA/F.S., max. load resistance 300 $\Omega$<br>For voltage output: ±4V, (±5 V, 1 to 5 V <sup>(*4)</sup> ), output impedance 100 $\Omega$                                                                                                   |                                                                                                    |  |
| Timing inpu<br>input, zero<br>input     | it, bank switching<br>reset input, reset             | ON: short-circuited with 0V or 1.5V max.<br>OFF: Open (leakage current: 0.1 mA max.)                                                                                                    | ON: short-circuited with power supply voltage<br>or power supply voltage -1.5V max.<br>OFF: Open (leakage current: 0.1 mA max.) |  |
| HIGH/PASS<br>Judgment of<br>Sync output | S/LOW<br>putput <sup>(*5)</sup><br>t <sup>(*6)</sup> | NPN open-collector output<br>30 VDC 50 mA max.<br>Residual voltage 1.2 V max.                                                                                                    | PNP open-collector output<br>30 VDC 50 mA max.<br>Residual voltage 2V max.                                                      |  |
| Indicator                               |                                                      | Judgment output indicator: HIGH (orange), PASS (green), LOW<br>Main display (red)<br>Sub-display (yellow)<br>Bank 1/2 (orange), zero reset (green)                                                                                                    |                                                                                                    |  |
| Main<br>functions                       | Number of<br>registered setups                       | 2 banks                                                                                                    |                                                                                                    |  |
| Measurement In<br>Mode ou<br>jur<br>m   |                                                      | Interrupted beam width measurement, incident beam width measurement,<br>outer diameter measurement, center position measurement, IC lead pitch<br>judgment, IC lead width judgment, specified edge measurement, wire position<br>measurement, glass edge measurement |                                                                                                    |  |
|                                         | Display during<br>measurement                        | Measured value, resolution, threshold, value (number of display digits can be                                                                                                    | voltage output value, current output changed)                                                                                   |  |
| Zero reset<br>functions                 |                                                      | Offset setting of zero reset value, zero reset value memory                                                                                                    |                                                                                                    |  |
|                                         | Hold                                                 | Sample hold, peak hold, bottom hold, peak-to-peak hold, average hold, delay hold                                                                                                    |                                                                                                    |  |
|                                         | Timer functions                                      | ON delay, OFF delay, one-shot                                                                                                    |                                                                                                    |  |
| Adjustment<br>functions                 |                                                      | Optical axis adjust mode/light intensity writing mode, variable binary level, variable edge filter, analog output scaling                                                                                                    |                                                                                                    |  |
|                                         | Calculation                                          | 2Possible on up to two Controllers (Calculation Unit ZX-CAL2 is requ<br>connecting Controllers to each other.)<br>A-B, A+B, width                                                                                                    |                                                                                                    |  |
|                                         | Other                                                | Measurement cycle setting, threshold setting, hysteresis setting, initializa key lock                                                                                                    |                                                                                                    |  |
| Temperatur                              | e characteristic                                     | ±0.005%F.S./°C                                                                                                    |                                                                                                    |  |
| Current cor                             | nsumption                                            | 150 mA max. (including receiver)                                                                                                    |                                                                                                    |  |
| Power supp                              | oly voltage                                          | 24 VDC +10%, -15% ripple (p-p) 10% max.                                                                                                    |                                                                                                    |  |
| Dielectric s                            | trength                                              | 1,000 VAC, 50/60 Hz for 1 min                                                                                                    |                                                                                                    |  |
| Insulation r                            | esistance                                            | 20 MΩ (at 500 VDC megger)                                                                                                    |                                                                                                    |  |

| Item                                 | ZX-GTC11                                                                        | ZX-GTC41 |  |
|--------------------------------------|---------------------------------------------------------------------------------|----------|--|
| Ambient temperature                  | Operating: 0 to +50°C Storage: -15 to +60°C<br>(with no icing or condensation)  |          |  |
| Ambient humidity                     | Operating and storage: 35% to 85% (with no condensation)                        |          |  |
| Vibration resistance<br>(durability) | 10 to 150 Hz Single-amplitude: 0.35 mm for 80 min each in X, Y and Z directions |          |  |
| Degree of protection                 | IEC60529 IP20                                                                   |          |  |
| Cable length                         | 2 m                                                                             |          |  |
| Material                             | Case: PBT (polybutylene terephthalate), Cover: Polycarbonate                    |          |  |
| Weight (packed state)                | Approx. 330 g                                                                   |          |  |
| Accessories                          | Instruction Sheet                                                               |          |  |

\*1: A simple average is used in IC lead pitch judgment mode or IC lead width judgment mode. The measurement cycle time can be calculated as follows: Specified measurement cycle time x (Number of samples to average + 1) +1 ms max. In other measurement modes, a moving average is used. The first measurement cycle time can be calculated as follows: Specified measurement cycle time x (Number of samples to average + 1) +1 ms max. In other measurement cycle times will be equal to the specified measurement cycle time.

- \*2: The response time in the high-speed mode (FAST) for the IC lead pitch and IC lead width judgment modes is 1 ms.
- \*3: Current/voltage can be switched using the switch provided on the rear of the Controller.
- \*4: Can be set by the analog output scaling function.
- \*5: The error (ERR) state is displayed when all HIGH/PASS/LOW outputs turn OFF.
- \*6: Normally, wire the sync output wire directly to the emitter's sync input wire and run the Controller in the standard mode.

On an NPN type Controller, use an NPN type emitter, and on a PNP type Controller, use a PNP type emitter. Wiring of the sync wires is not required when the Controller is run in the high-speed mode. (Note, however, that the Controller becomes more susceptible to the influence of ambient light in this case.)

## **External Dimensions**

#### ZX-GTC11/GTC41

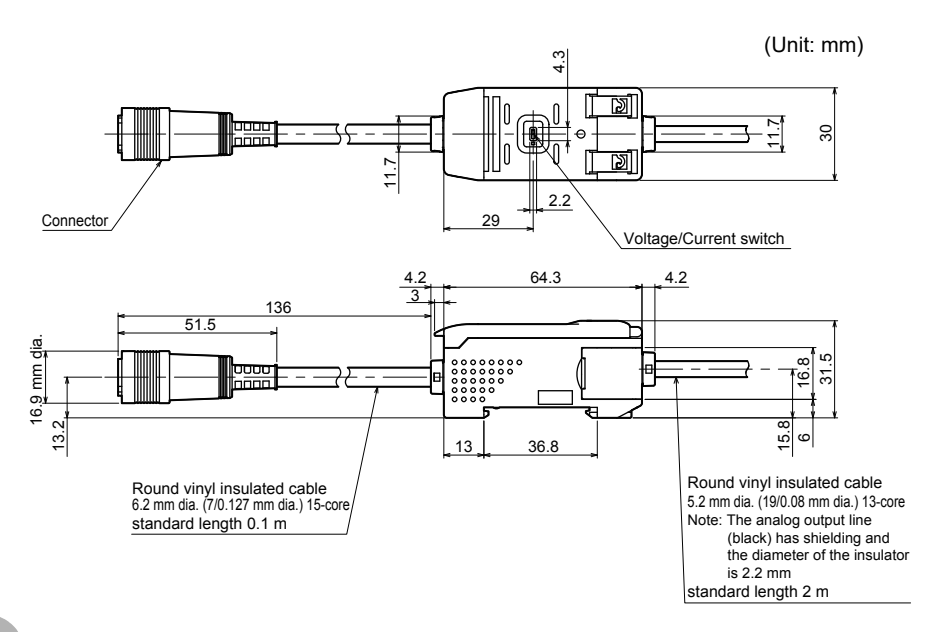

## **Calculating Unit**

## Specifications

| Item                                 | ZX-CAL2                                                                                   |
|--------------------------------------|-------------------------------------------------------------------------------------------|
| Compatible Controller                | ZX series                                                                                 |
| Current consumption                  | 12 mA max. (supplied from the Controller)                                                 |
| Connection method                    | Connector                                                                                 |
| Dielectric strength                  | 1,000 VAC, 50/60 Hz for 1 min                                                             |
| Insulation resistance                | 100 M $\Omega$ (at 500 VDC megger)                                                        |
| Ambient temperature                  | Operating: 0 to +50°C Storage: -15 to +60°C<br>(with no icing or condensation)            |
| Ambient humidity                     | Operating and storage: 35% to 85% (with no condensation)                                  |
| Vibration resistance<br>(durability) | 10 to 150 Hz Double-amplitude: 0.7 mm for 80 min each in X, Y and Z directions            |
| Shock resistance<br>(destructive)    | 300 m/s <sup>2</sup> 3 times each in 6 directions (up/down, left/right, forward/backward) |
| Material                             | Display: Acrylic, Case: ABS resin                                                         |
| Weight (packed state)                | Approx. 50 g                                                                              |

## **External Dimensions**

ZX-CAL2

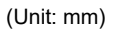

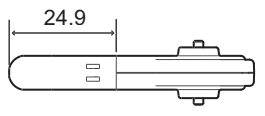

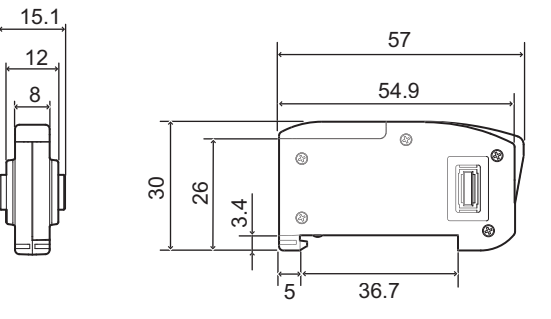

**5** APPENDICES

## **Interface Unit**

## Specifications

| Item                                   | ZX-GIF11A                                                                                                    | ZX-GIF11                                   | ZX-GIF41A                                                                   | ZX-GIF41                      |
|----------------------------------------|----------------------------------------------------------------------------------------------------|--------------------------------------------|-----------------------------------------------------------------------------|-------------------------------|
| Compatible Controller                  | ZX-GTC11                                                                                                    |                                            | ZX-GTC41                                                                    |                               |
| Indicator                              | Power ON (green), Controller communications (orange), Controller<br>communications error (red), RS-232C communications (orange), RS-232C<br>communications error (red), binary output (orange) |                                            |                                                                             | Controller<br>range), RS-232C |
| Communications port                    | RS-232C (9-pin D-                                                                                                    | sub connector)                             |                                                                             |                               |
| 12-bit binary output (D11 to D0, GATE) | NPN open-collector output<br>30 VDC 20mA max.<br>Residual voltage 1.2 V max.                                                                                                    |                                            | PNP open-collector output<br>30 VDC 20 mA max.<br>Residual voltage 2 V max. |                               |
| Power supply voltage                   | Supplied from Controller (power consumption: 60 mA max.)                                                                                                    |                                            |                                                                             | .)                            |
| Dielectric strength                    | 1,000 VAC, 50/60 Hz for 1 min                                                                                                    |                                            |                                                                             |                               |
| Insulation resistance                  | 20 M $\Omega$ (at 500 VDC megger)                                                                                                    |                                            |                                                                             |                               |
| Ambient temperature                    | Operating: 0 to +50°C Storage: -15 to +60°C<br>(with no icing or condensation)                                                                                                    |                                            |                                                                             |                               |
| Ambient humidity                       | Operating and storage: 35 to 85% (with no condensation)                                                                                                    |                                            |                                                                             |                               |
| Vibration resistance<br>(durability)   | 10 to 150 Hz Single-amplitude: 0.35 mm for 80 min each in X, Y and Z directions                                                                                                    |                                            |                                                                             |                               |
| Degree of protection                   | IEC60529 IP20                                                                                                    |                                            |                                                                             |                               |
| Cable length                           | RS-232C 0.5 m, binary output 2 m                                                                                                    |                                            |                                                                             |                               |
| Material                               | Case: PBT (polybutylene terephthalate), Cover: Polycarbonate                                                                                                    |                                            |                                                                             |                               |
| Weight (packed state)                  | Approx. 550 g Approx. 330 g Approx. 550 g Approx. 330 g                                                                                                    |                                            |                                                                             | Approx. 330 g                 |
| Accessories                            | ZX-GIF_1A : S<br>ZX-GIF_1 :                                                                                                    | Setup Software (CD<br>2 clamps, Instructio | -ROM), 2 clamps, li<br>on Sheet                                             | nstruction Sheet              |

## **External Dimensions**

#### ZX-GIF11/GIF41

(Unit: mm)

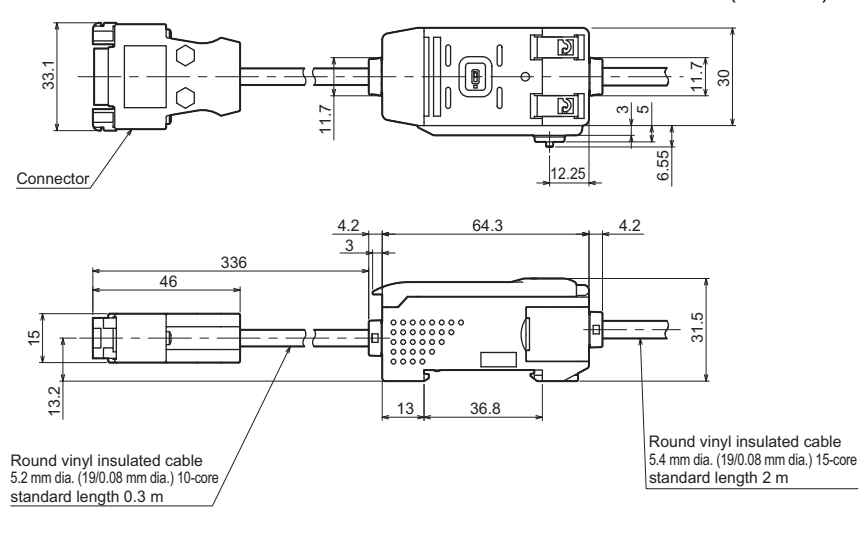

## **Extension Cable**

## Specifications

| Item                  | Standard cable | ZX-XGC1A     | ZX-XGC2A | ZX-XGC5A | ZX-XGC8A | ZX-XGC20A |
|-----------------------|----------------|--------------|----------|----------|----------|-----------|
|                       | Flexible cable | ZX-XGC1R     | ZX-XGC2R | ZX-XGC5R | ZX-XGC8R | ZX-XGC20R |
| Cable length          |                | 1 m          | 2 m      | 5 m      | 8 m      | 20 m      |
| Applicable Sensor     |                | ZX-GT series |          |          |          |           |
| Applicable Controller |                | ZX-GT series |          |          |          |           |

## **External Dimensions**

## ZX-XGC\_A/XGC\_R

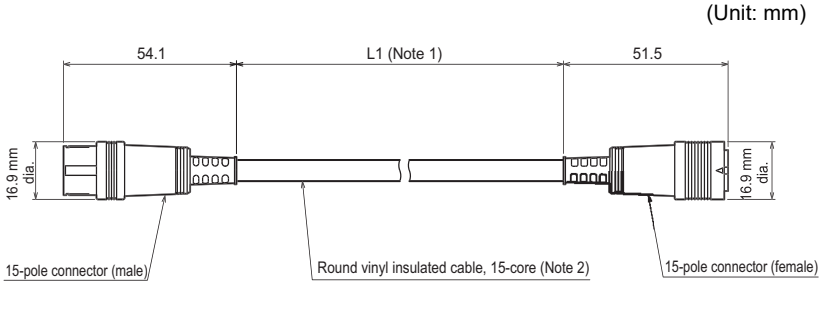

Note 1: ZX-XGC1A/R: 1M ZX-XGC2A/R: 2M ZX-XGC5A/R: 5M ZX-XGC8A/R: 8M ZX-XGC20A/R: 20M

Note 2: Standard cable: 6.2 mm dia. Flexible cable: 6.1 mm dia.

## Signal I/O States

#### Input specifications

| Input specifications                | RUN mode | T mode                           | FUN mode |
|-------------------------------------|----------|----------------------------------|----------|
| Bank switching input                | Enabled  | Enabled                          | Disabled |
| Zero reset input                    | Enabled  | Disabled                         | Disabled |
| Timing input                        | Enabled  | Enabled<br>(↑ UP key disabled)   | Disabled |
| Reset Input                         | Enabled  | Enabled<br>(↓ DOWN key disabled) | Disabled |
| Laser OFF input<br>(emitter signal) | Enabled  | Enabled                          | Enabled  |

#### **Output specifications**

|                      | RUN mode                          |                    | T mode                                                                                                    | FUN mode                                                                                                    |  |
|----------------------|-----------------------------------|--------------------|----------------------------------------------------------------------------------------------------|----------------------------------------------------------------------------------------------------|--|
|                      | Regular                           | After a reset      |                                                                                                    |                                                                                                    |  |
| Analog output        | Measured<br>value <sup>(*1)</sup> | Max. value<br>(*2) | KEEP (The output in the<br>RUN mode is kept. The<br>max. value is used when<br>the power supply is<br>started up.) | KEEP (The output in the<br>RUN mode is kept. The<br>max. value is used when<br>the power supply is<br>started up.) |  |
| HIGH/PASS/LOW output | Judgment                          | OFF                | KEEP (The output in the RUN mode is kept.)                                                                         | KEEP (The output in the RUN mode is kept.)                                                                         |  |
| Binary output (IFU)  | Measured<br>value                 | OFF                | KEEP (The output in the RUN mode is kept.)                                                                         | KEEP (The output in the RUN mode is kept.)                                                                         |  |
| GATE (IFU)           | ON/OFF                            | OFF                | OFF                                                                                                    | OFF                                                                                                    |  |

\*1: These are not measured values in the IC lead pitch and IC lead width judgment modes. Voltage output: 0 V, current output: 4 mA

\*2: Max. value: at voltage output, approx. 5.5 V, at current output, approx. 23 mA

# **Error Messages and Corrective Actions**

The following shows error messages that are displayed on the main display and their corrective actions.

## **Setup Errors**

| Error message | Probable cause and possible countermeasure                                                                                                    | Reference |
|---------------|----------------------------------------------------------------------------------------------------|-----------|
| ERRLH         | The setting is "LOW threshold > HIGH threshold -<br>hysteresis".<br>• Enter the LOW threshold so that "LOW threshold <<br>HIGH threshold - hysteresis".                       | p.45      |
| ERRHL         | The setting is "HIGH threshold < LOW threshold +<br>hysteresis".<br>• Enter the HIGH threshold so that "HIGH threshold ><br>LOW threshold - hysteresis".                      | p.45      |
| ERROV         | The set numeric value is too large.<br>• Enter an appropriate numeric value.                                                                                                  | -         |
|               | <ul> <li>The setting is "hysteresis &gt; HIGH threshold - LOW threshold".</li> <li>Enter the hysteresis so that "hysteresis &lt; HIGH threshold - LOW threshold ".</li> </ul> | p.67      |
| ERRUD         | The set numeric value is too small.<br>• Enter an appropriate numeric value.                                                                                                  | -         |

## **Measurement Errors**

| Error message | Probable cause and possible countermeasure                                                                                                    | Reference            |
|---------------|----------------------------------------------------------------------------------------------------|----------------------|
| E-CHL         | <ul> <li>There are two Sensors but only one Controller connected.</li> <li>If two or more Controllers are connected to each other, turn OFF the power supply<br/>and check that the Controllers and Calculating Units are connected correctly.</li> <li>If only one Controller is being used, connect two or more Controllers<br/>temporarily and turn OFF two-Sensor operation, or initialize the settings data.</li> </ul>                                                                        | p.37<br>p.39<br>p.59 |
| E-DAT         | <ul> <li>Two-Sensor operation communications data error</li> <li>Change the mode for the CH1 Controller to RUN.</li> <li>Turn OFF the power supply and check that the Controller and Calculating<br/>Units are connected correctly. Replace the Controller or the Calculating Unit<br/>if the above countermeasures do not solve the problem.</li> <li>When the SmartMonitor GT is in use, the two-Sensor operation error<br/>occurs while the CH1 graph is displayed or during logging.</li> </ul> | p.22<br>p.37         |
| E-HED         | <ul> <li>The Sensor is disconnected.</li> <li>Turn OFF the power supply, check the connection for the Sensor, and<br/>then turn ON the power supply again. Replace the Sensor if the above<br/>countermeasure does not solve the problem.</li> </ul>                                                                                                    | p.28                 |

| Error message | Probable cause and possible countermeasure                                                                                                    | Reference |
|---------------|----------------------------------------------------------------------------------------------------|-----------|
| E-SHT         | <ul> <li>One or all of the judgment outputs are short-circuited.</li> <li>Turn OFF the power supply, check that the HIGH, PASS, and LOW output lines are not short-circuited, then turn ON the power supply again.</li> </ul> | p.30      |
| E-WID         | The numerical value width of the width setting is not set. <ul> <li>Enter an appropriate width.</li> </ul>                                                                                                    | p.59      |
| E-EEP         | <ul> <li>Setting data is in error.</li> <li>Hold the ENT key down for at least 3 seconds to initialize the settings data.</li> <li>Replace the Controller if the above countermeasure does not solve the problem.</li> </ul>  | p.39      |

## **Standard Received Light Intensity Registration Errors**

The following messages are displayed if correct received light intensity data cannot be obtained. Remedy the error and register the standard received light intensity again.

| Error message | Probable cause and possible countermeasure                                                                                                    | Reference |
|---------------|----------------------------------------------------------------------------------------------------|-----------|
| ERR1          | <ul><li>Excessive ambient light error</li><li>Prevent ambient light from entering the receiver, for example, by repositioning the receiver or by installing a light baffle.</li></ul>                                    | p.25      |
| ERR2          | <ul><li>Dirty emitter surface/object blocking light path</li><li>Wipe the optical filter of the emitter and receiver with a soft cloth (for cleaning lenses). Also, remove the object blocking the light path.</li></ul> | -         |
| DRK1          | Insufficient received light intensity <ul> <li>Re-adjust the optical axis.</li> </ul>                                                                                                    | p.42      |
| DRK2          | <ul><li>Dirty emitter surface/object blocking light path</li><li>Wipe the optical filter of the emitter and receiver with a soft cloth (for cleaning lenses). Also, remove the object blocking the light path.</li></ul> | -         |
| HIER          | Receiver mount shifting upwards <ul> <li>Install the emitter at a higher position.</li> </ul>                                                                                                    | p.25      |
| LOER          | Receiver mount shifting downwards <ul> <li>Install the emitter at a lower position.</li> </ul>                                                                                                    | p.25      |

# **Default Values**

The following table summarizes the default values of this Controller.

| Function                       | Default Value                                                     |
|--------------------------------|-------------------------------------------------------------------|
| Measurement cycle              | Standard mode (NORM)                                              |
| Measurement mode               | Interrupted beam width measurement                                |
| Averaging number               | 16                                                                |
| Hysteresis                     | 00.100                                                            |
| Hold                           | OFF                                                               |
| Judgment output timing (timer) | OFF                                                               |
| Special functions              | CLOSE                                                             |
| Zero reset memory              | OFF                                                               |
| Zero reset                     | 00.000                                                            |
| Display reverse                | OFF                                                               |
| ECO mode                       | OFF                                                               |
| Number of display digits       | 5 digits                                                          |
| Output scaling                 | Voltage<br>Measured value 0 mm: –4 V<br>Measured value 28 mm: 4 V |
| Baud rate                      | 38400                                                             |
| Data length                    | 8                                                                 |
| Stop bit                       | 1                                                                 |
| Parity                         | None                                                              |
| Header/footer selection        | CR                                                                |
| Binary output cycle (ms)       | 1                                                                 |
| Binary level (%)               | 25                                                                |
| Edge filter                    | 7                                                                 |
| Bank switching setting         | Control key operation                                             |
| Bank                           | 1                                                                 |
| HIGH threshold                 | 20.000                                                            |
| LOW threshold                  | 10.000                                                            |
## **Reading Displays**

The data displayed on the main and sub-displays differs according to the currently selected mode.

Alphabet Display Format

| А | В | С | D | Е | F | G | н | Т | J | К | L | М |
|---|---|---|---|---|---|---|---|---|---|---|---|---|
| 8 | Ь | c | ď | ε | ۶ | 5 | ክ | ł | J | ۲ | L | ň |
| Ν | 0 | Р | Q | R | S | Т | U | V | W | Х | Υ | Ζ |
| n | ٥ | 9 | ٩ | r | 5 | ٤ | U | U | Y | ū | Ч |   |

## List of Key Operations

The functions of keys differ according to the currently selected mode.

| Кеу           |  | Description                                                                                                    |                                        |                                                                                                    |  |  |  |  |
|---------------|--|----------------------------------------------------------------------------------------------------|----------------------------------------|----------------------------------------------------------------------------------------------------|--|--|--|--|
|               |  | FUN mode                                                                                                    | TEACH mode                             | RUN mode                                                                                                    |  |  |  |  |
| ←LEFT<br>key  |  | The function changes depending on the settings.                                                                                    | Selects the digit of numerical values. | Changes the sub-<br>display content.                                                                                                    |  |  |  |  |
| →RIGHT<br>key |  | <ul> <li>Switches the<br/>function display.</li> <li>Selects the digit of<br/>numerical values.</li> <li>Stops setting.</li> </ul> |                                        |                                                                                                    |  |  |  |  |
| ↑UP key       |  | The function changes depending on the settings.                                                                                    | Changes numerical values.              | Timing input                                                                                                    |  |  |  |  |
| ↓DOWN<br>key  |  | <ul> <li>Switches between<br/>selections.</li> <li>Changes<br/>numerical values.</li> </ul>                                        |                                        | Hold down for at<br>least 3 seconds for<br>reset input.                                                                                             |  |  |  |  |
| ENT key       |  | Applies the item you a                                                                                                    | re setting up.                         | Executes a zero<br>reset.<br>When held down<br>together with the $\rightarrow$<br>right key for at least<br>three seconds,<br>cancels a zero reset. |  |  |  |  |

## Laser Safety

Various safety standards regarding laser products are stipulated depending on the country of use.

Take safety measures according to each standard.

#### Classification

| Standards and classification (*1)                      | Maximum output of             |                    |  |
|--------------------------------------------------------|-------------------------------|--------------------|--|
| JIS C 6802 2011 (Japan)<br>EN60825/IEC60825-1 (Europe) | FDA<br>(the United<br>States) | — laser beam       |  |
| Class 1                                                | Class 2                       | Max. output 0.2 mW |  |

\*1 For products exported to the countries other than Japan and Europe, different safety standards are applied according to the countries. Check the LED safety regulations and standards of the relevant country.

## Label Replacement

The warning label written in Japanese is affixed to the Sensor unit. For countries other than Japan, warning labels must be replaced by English ones (supplied with the Sensor).

• Use in the United States

When exporting devices in which this product is installed to the U.S., the devices are subjected to the U.S. FDA (Food and Drug Administration) laser regulations, and is classified as Class II specified by the U.S. FDA.

This product has already been registered with the CDRH (Center for Devices and Radiological Health).

Labels in compliance with FDA laser regulations are attached to devices subjected to these regulations. When exporting devices to the U.S., replace the labels on the Sensor body referring to the figure below. Attach the labels at the correct positions marked in the following figure.

These labels also show that the device will be installed in the end system. Follow the following technical standards when installing the device in the end system.

\* FDA standards: 21 CFR 1040.10 and 1040.11

Technical standards relating to "Laser products" and "Specific purpose laser products"

For details, consult us separately.

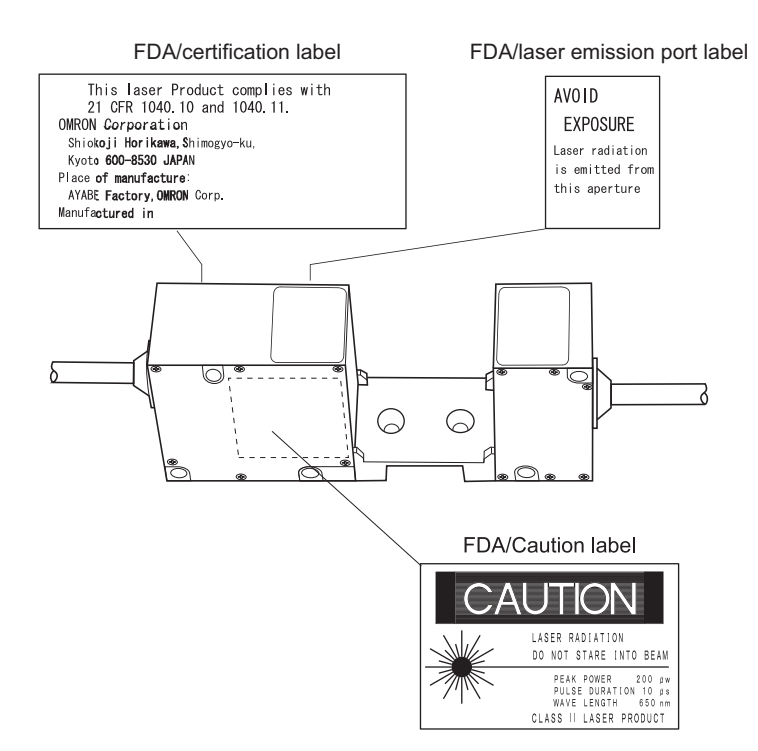

• Use in Countries Other than the U.S.

For countries other than Japan and U.S., explanatory labels must be replaced by English ones (supplied with the product). When exporting to Europe, regulations differ as they must comply with EN60825.

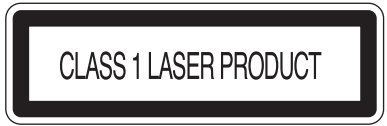

## **Summary of Requirements to Manufactures**

### For Europe

EN 60825-1 "Safety of Laser Products, Equipment Classification, Requirements and User's Guide" Summary of Manufacturer's Requirements

| Requirements                           |                                                                                                    |                                                                              |                                                                                  | Classification                                                                    | ı                                                     |                                                                                                    |                                                                 |  |
|----------------------------------------|----------------------------------------------------------------------------------------------------|------------------------------------------------------------------------------|----------------------------------------------------------------------------------|-----------------------------------------------------------------------------------|-------------------------------------------------------|----------------------------------------------------------------------------------------------------|-----------------------------------------------------------------|--|
| subclause                              | Class 1                                                                                                    | Class 1M                                                                     | Class 2                                                                          | Class 2M                                                                          | Class 3R                                              | Class 3B                                                                                                    | Class 4                                                         |  |
| Description of<br>hazard class         | Safe under<br>reasonably<br>foresee-<br>able condi-<br>tions                                                                                                    | As for Class<br>1 except may<br>be hazardous<br>if user<br>employs<br>optics | Low power;<br>eye protection<br>normally<br>afforded by<br>aversion<br>responses | As for Class<br>2 except may<br>be more<br>hazardous if<br>user employs<br>optics | Direct<br>intrabeam<br>viewing<br>may be<br>hazardous | Direct<br>intrabeam<br>viewing<br>normally<br>hazardous                                                             | High<br>power;<br>diffuse<br>reflections<br>may be<br>hazardous |  |
| Protective housing                     |                                                                                                    | Required fo<br>of functions                                                  | r each laser<br>of the produ                                                     | product; limit                                                                    | s access ne                                           | cessary for p                                                                                                    | erformance                                                      |  |
| Safety interlock in protective housing | Designed to<br>accessible e<br>Class 3R                                                                                                    | prevent ren<br>emission valu                                                 | noval of the p<br>ues are below                                                  | oanel until<br>w that for                                                         | Designed to<br>panel until a<br>values are b          | o prevent ren<br>accessible er<br>pelow that fo                                                                     | noval of the<br>nission<br>r Class 3B                           |  |
| Remote control                         | Not required                                                                                                    | ł                                                                            |                                                                                  |                                                                                   |                                                       | Permits eas<br>of external i<br>laser installa                                                                      | y addition<br>nterlock in<br>ation                              |  |
| Key control                            | Not required                                                                                                    | ł                                                                            |                                                                                  |                                                                                   |                                                       | Laser inope<br>key is remo                                                                                          | rative when<br>ved                                              |  |
| Emission warning<br>device             | Not required Give audible or visible war<br>when laser is switched on<br>capacitor bank of pulsed li<br>being charged. For Class<br>applies invisible radiation |                                                                              |                                                                                  |                                                                                   |                                                       | varning<br>on or if<br>I laser is<br>s 3R only,<br>n is emitted                                                     |                                                                 |  |
| Attenuator                             | Not required                                                                                                    | 1                                                                            |                                                                                  |                                                                                   |                                                       | Give means<br>On/Off swite<br>temporarily<br>beam                                                                   | beside the<br>ch to<br>to block                                 |  |
| Location controls                      | Not required                                                                                                    | 1                                                                            |                                                                                  |                                                                                   | Controls so lo<br>of exposure to<br>when adjustm      | Controls so located that there is no danger<br>of exposure to AEL above Classes 1 or 2<br>when adjustments are made |                                                                 |  |
| Viewing optics                         | Not required                                                                                                    | Emission fro                                                                 | om all viewin                                                                    | g systems m                                                                       | ust be belov                                          | v Class 1M A                                                                                                    | EL                                                              |  |
| Scanning                               | Scan failure                                                                                                    | shall not ca                                                                 | use product                                                                      | to exceed its                                                                     | classificatio                                         | n                                                                                                    |                                                                 |  |
| Class label                            | Required we                                                                                                    | ording                                                                       | Figures A re                                                                     | quired wordi                                                                      | ng                                                    |                                                                                                    |                                                                 |  |
| Aperture label                         | Not required                                                                                                    | ł                                                                            |                                                                                  |                                                                                   | Specified w                                           | ording requir                                                                                                    | ed                                                              |  |
| Service entry label                    | Required as                                                                                                    | appropriate                                                                  | to the class                                                                     | of accessibl                                                                      | e radiation                                           |                                                                                                    |                                                                 |  |
| Override interlock label               | Required ur                                                                                                    | nder certain o                                                               | conditions as                                                                    | appropriate                                                                       | to the class                                          | of laser use                                                                                                    | d                                                               |  |
| Wavelength range label                 | Required fo                                                                                                    | r certain wa\                                                                | elength rang                                                                     | ges                                                                               |                                                       |                                                                                                    |                                                                 |  |
| LED label                              | Make requir                                                                                                    | ed word sub                                                                  | stitutions for                                                                   | LED produc                                                                        | ts                                                    |                                                                                                    |                                                                 |  |
| User information                       | Operation m<br>apply for Cla                                                                                                    | anuals mus<br>ass 1M and (                                                   | t contain insl<br>Class 2M                                                       | ructions for s                                                                    | safe use. Ad                                          | ditional requi                                                                                                    | rement                                                          |  |
| Purchasing and service information     | Promotion b<br>contain safe                                                                                                    | prochures mu<br>ty information                                               | ust specify pi<br>on                                                             | roduct classi                                                                     | fication; serv                                        | ice manuals                                                                                                    | must                                                            |  |

- *Note:* 1. This table is intended to provide a convenient summary of requirements. See text of this standard for complete requirements.
  - 2. For the safety medical laser products, IEC 60601-2-22 applies
  - 3. AEL: Accessible Emission Limit
  - The maximum accessible emission level permitted within a particular class. For your reference, see ANSI Z136.1-1993, Section 2.

Symbol and border: black Background: yellow

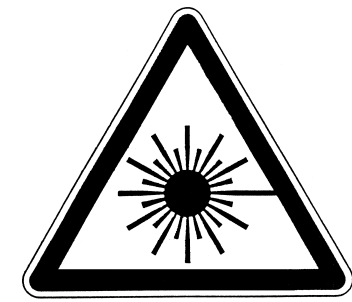

### Figure A Warning label - Hazard symbol

Legend and border: black Background: yellow

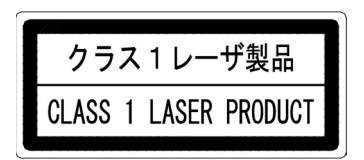

Figure B Explanatory label

### For U.S.A

### FDA (Compliance Guide for Laser Products, 1985, according to 21 CFR1040.10)

| Requirements                         | Class (see note 1)   |                      |                      |                      |                      |                      |
|--------------------------------------|----------------------|----------------------|----------------------|----------------------|----------------------|----------------------|
|                                      | I                    | lla                  | II                   | Illa                 | IIIb                 | IV                   |
| Performance (all                     | laser products)      |                      |                      |                      |                      |                      |
| Protective housing                   | R (see note 2)       | R (see note 2)       | R (see note 2)       | R (see note 2)       | R (see note 2)       | R (see note 2)       |
| Safety interlock                     | R<br>(see notes 3,4) | R<br>(see notes 3,4) | R<br>(see notes 3,4) | R<br>(see notes 3,4) | R<br>(see notes 3,4) | R<br>(see notes 3,4) |
| Location of controls                 | N/A                  | R                    | R                    |                      | R                    | R                    |
| Viewing optics                       | R                    | R                    | R                    | R                    | R                    | R                    |
| Scanning<br>safeguard                | R                    | R                    | R                    | R                    | R                    | R                    |
| Performance (las                     | er systems)          |                      |                      |                      |                      |                      |
| Remote control connector             | N/A                  | N/A                  | N/A                  | N/A                  | R                    | R                    |
| Key control                          | N/A                  | N/A                  | N/A                  | N/A                  | R                    | R                    |
| Emission indicator                   | N/A                  | N/A                  | R                    | R                    | R (see note 10)      | R (see note 10)      |
| Beam attenuator                      | N/A                  | N/A                  | R                    | R                    | R                    | R                    |
| Reset                                | N/A                  | N/A                  | N/A                  | N/A                  | N/A                  | R (see note 13)      |
| Performance (spe                     | ecific purpose p     | roducts)             |                      |                      |                      |                      |
| Medical                              | S                    | S                    | S                    | S (see note 8)       | S (see note 8)       | S (see note 8)       |
| Surveying,<br>leveling,<br>alignment | S                    | S                    | S                    | S                    | NP                   | NP                   |
| Demonstration                        | S                    | S                    | S                    | S                    | S (see note 11)      | S (see note 11)      |
| Labeling (all lase                   | r products)          |                      |                      |                      |                      |                      |
| Certification & identification       | R                    | R                    | R                    | R                    | R                    | R                    |
| Protective housing                   | D (see note 5)       | D (see note 5)       | D (see note 5)       | D (see note 5)       | D (see note 5)       | D (see note 5)       |
| Aperture                             | N/A                  | N/A                  | R                    | R                    | R                    | R                    |
| Class warning                        | N/A                  | R (see note 6)       | R (see note 7)       | R (see note 9)       | R (see note 12)      | R (see note 12)      |
| Information (all la                  | ser products)        |                      |                      |                      |                      |                      |
| User information                     | R                    | R                    | R                    | R                    | R                    | R                    |
| Product literature                   | N/A                  | R                    | R                    | R                    | R                    | R                    |
| Service<br>information               | R                    | R                    | R                    | R                    | R                    | R                    |

#### Abbreviations:

Required. R:

- N/A: Not applicable.
- s: Requirements: Same as for other products of that Class. Also see footnotes.
- NP: Not permitted.
- D: Depends on level of interior radiation.

#### Footnotes:

- Note 1: Based on highest level accessible during operation.
- Required wherever & whenever human access to laser radiation above Class I limits is not needed for Note 2: product to perform its function.
- Note 3: Required for protective housings opened during operation or maintenance, if human access thus gained is not always necessary when housing is open.
- Note 4: Interlock requirements vary according to Class of internal radiation.
- Wording depends on level & wavelength of laser radiation within protective housing. Note 5:
- Warning statement label. CAUTION logotype. Note 6:
- Note 7:
- Note 8: Requires means to measure level of laser radiation intended to irradiate the body.
- CAUTION if 2.5 mW cm<sup>2</sup> or less, DANGER if greater than 2.5 mW cm<sup>-2</sup>. Note 9:
- Note 10: Delay required between indication & emission.
- Note 11: Variance required for Class IIb or IV demonstration laser products and light shows.
- Note 12: DANGER logotype.
- Note 13: Required after August 20, 1986.

## Summary of Requirements to User

### **For Europe**

#### EN 60825-1

| Requirements                 | Classification                                      |                                             |                                                                                    |                                            |                          |                                                                                                    |                       |  |
|------------------------------|-----------------------------------------------------|---------------------------------------------|------------------------------------------------------------------------------------|--------------------------------------------|--------------------------|----------------------------------------------------------------------------------------------------|-----------------------|--|
| subclause                    | Class 1                                             | Class 1M                                    | Class 2                                                                            | Class 2M                                   | Class 3R                 | Class 3B                                                                                                    | Class 4               |  |
| Laser safety<br>officer      | Not required<br>that involve                        | but recomm<br>direct viewing                | Not required<br>for visible<br>emission<br>Required for<br>non-visible<br>emission | Required                                   |                          |                                                                                                    |                       |  |
| Remote<br>interlock          | Not required                                        | l                                           |                                                                                    |                                            |                          | Connect to r<br>circuits                                                                                                    | oom or door           |  |
| Key control                  | Not required                                        |                                             |                                                                                    |                                            |                          | Remove key<br>use                                                                                                    | when not in           |  |
| Beam<br>attenuator           | Not required                                        |                                             |                                                                                    |                                            |                          | When in use prevents<br>inadvertent exposure                                                                                                    |                       |  |
| Emission<br>indicator device | Not required Inclass<br>en<br>for<br>vis            |                                             |                                                                                    |                                            |                          | Indicates laser is<br>energized                                                                                                    |                       |  |
| Warning signs                | Not required                                        |                                             |                                                                                    |                                            |                          | Follow preca<br>warning sigr                                                                                                    | autions on<br>Is      |  |
| Beam path                    | Not<br>required                                     | Class 1M as<br>for Class 3B<br>(see note 2) | Not<br>required                                                                    | Class 2M as<br>for Class3B<br>(see note 3) | Terminate be<br>length   | eam at end o                                                                                                    | f useful              |  |
| Specular reflection          | No<br>requirements                                  | Class 1M as<br>for Class 3B<br>(see note 2) | No<br>requirements                                                                 | Class 2M as<br>for Class3B<br>(see note 3) | Prevent unir             | ntentional refl                                                                                                    | ections               |  |
| Eye protection               | No requirements No<br>for<br>err<br>Re<br>no<br>err |                                             |                                                                                    |                                            |                          | Not requiredRequired if engineering<br>and administrative<br>procedures notemissionprocedures notRequired for<br>non-visiblepracticable and MPE<br>exceededemissionexceeded |                       |  |
| Protective clothing          | No requirements                                     |                                             |                                                                                    |                                            |                          | Sometimes required                                                                                                    | Specific requirements |  |
| Training                     | No<br>requirements                                  | Class 1M as<br>for Class 3R<br>(see note 2) | No<br>requirements                                                                 | Class 2M as<br>for Class3R<br>(see note 3) | Required for maintenance | all operator e personnel                                                                                                    | and                   |  |

*Note:* 1. This table is intended to provide a convenient summary of requirements. See text of this standard for complete precautions.

 Class 1M laser products that failed condition 1 of table10 of the standard. Not required for Class 1M laser products that failed condition 2 of table10 of the standard. See the text for details.

 Class 2M laser products that failed condition 1 of table10 of the standard. Not required for Class 2M laser products that failed condition 2 of table10 of the standard. See the text for details.

### For U.S.A

## ANSI Z136.1:1993 "American National Standard for the Safe Use of Lasers" Control Measures for the Four Laser Classes

| Control measures                             | Classification                                |             |              |             |          |          |
|----------------------------------------------|-----------------------------------------------|-------------|--------------|-------------|----------|----------|
| Engineering Controls                         | 1                                             | 2a          | 2            | 3a          | 3b       | 4        |
| Protective Housing (4.3.1)                   | х                                             | х           | х            | х           | х        | х        |
| Without Protective Housing (4.3.1.1)         | LSO (see                                      | note 2) sha | ll establish | Alternate 0 | Controls |          |
| Interlocks on Protective Housing (4.3.2)     | \$                                            | \$          | \$           | \$          | х        | х        |
| Service Access Panel (4.3.3)                 | \$                                            | \$          | \$           | \$          | х        | х        |
| Key Control (4.3.4)                          |                                               |             |              |             | •        | х        |
| Viewing Portals (4.3.5.1)                    |                                               |             | MPE          | MPE         | MPE      | MPE      |
| Collecting Optics (4.3.5.2)                  | MPE                                           | MPE         | MPE          | MPE         | MPE      | MPE      |
| Totally Open Beam Path (4.3.6.1)             |                                               |             |              |             | X<br>NHZ | X<br>NHZ |
| Limited Open Beam Path (4.3.6.2)             |                                               |             |              |             | X<br>NHZ | X<br>NHZ |
| Enclosed Beam Path (4.3.6.3)                 | None is required if 4.3.1 and 4.3.2 fulfilled |             |              |             |          |          |
| Remote Interlock Connector (4.3.7)           |                                               |             |              |             | •        | х        |
| Beam Stop or Attenuator (4.3.8)              |                                               |             |              |             | •        | х        |
| Activation Warning Systems (4.3.9)           |                                               |             |              |             | •        | х        |
| Emission Delay (4.3.9.1)                     |                                               |             |              |             |          | х        |
| Indoor Laser Controlled Area (4.3.10)        |                                               |             |              |             | X<br>NHZ | X<br>NHZ |
| Class 3b Laser Controlled Area<br>(4.3.10.1) |                                               |             |              |             | х        |          |
| Class 4 Laser Controlled Area<br>(4.3.10.2)  |                                               |             |              |             |          | х        |
| Laser Outdoor Controls (4.3.11)              |                                               |             |              |             | X<br>NHZ | X<br>NHZ |
| Laser in Navigable Airspace (4.3.11.2)       |                                               |             |              | •           | •        | •        |
| Temporary Laser Controlled Area (4.3.12)     | ☆<br>MPE                                      | ☆<br>MPE    | ☆<br>MPE     | ☆<br>MPE    |          |          |
| Remote Firing & Monitoring (4.3.13)          |                                               |             |              |             |          | •        |
| Labels (4.3.14 and 4.7)                      | х                                             | х           | х            | х           | х        | Х        |
| Area Posting (4.3.15)                        |                                               |             |              | •           | X<br>NHZ | X<br>NHZ |
| Administrative & Procedural Controls         | 1                                             | 2a          | 2            | 3a          | 3b       | 4        |

| Control measures                                        | Classification      |           |          |          |           |          |
|---------------------------------------------------------|---------------------|-----------|----------|----------|-----------|----------|
| Standard Operating Procedures (4.4.1)                   |                     |           |          |          | •         | х        |
| Output Emission Limitations (4.4.2)                     |                     |           |          | LSO Dete | rmination |          |
| Education and Training (4.4.3)                          |                     |           | •        | •        | Х         | х        |
| Authorized Personnel (4.4.4)                            |                     |           |          |          | х         | х        |
| Alignment Procedures (4.4.5)                            |                     |           | х        | х        | х         | х        |
| Protective Equipment (4.4.6)                            |                     |           |          |          | •         | х        |
| Spectator (4.4.7)                                       |                     |           |          |          | •         | х        |
| Service Personnel (4.4.8)                               | ☆<br>MPE            | ☆<br>MPE  | ☆<br>MPE | ☆<br>MPE | х         | x        |
| Demonstration with General Public (4.5.1)               | MPE+                |           | x        | x        | x         | x        |
| Laser Optical Fiber Systems (4.5.2)                     | MPE                 | MPE       | MPE      | MPE      | х         | х        |
| Laser Robotic Installations (4.5.3)                     |                     |           |          |          | X<br>NHZ  | X<br>NHZ |
| Eye Protection (4.6.2)                                  |                     |           |          |          | •<br>MPE  | X<br>MPE |
| Protective Windows (4.6.3)                              |                     |           |          |          | X<br>NHZ  | X<br>NHZ |
| Protective Barriers and Curtains (4.6.4)                |                     |           |          |          | •         | •        |
| Skin Protection (4.6.5)                                 |                     |           |          |          | X<br>MPE  | X<br>MPE |
| Other Protective Equipment (4.6.5)                      | Use may be required |           |          |          |           |          |
| Warning Signs and Labels (4.7)<br>(Design Requirements) |                     |           | •        | •        | X<br>NHZ  | X<br>NHZ |
| Service and Repairs (4.8)                               | LSO Dete            | rmination |          |          |           | •        |
| Modification of Laser Systems (4.9)                     | LSO Dete            | rmination |          |          |           |          |

#### Note: 1. LEGEND

X: Shall

Should • :

----<sup>.</sup>

No requirement Shall if enclosed Class 3b or Class 4 ☆ :

MPE: Shall if MPE is exceeded NHZ: Nominal Hazard Zone analysis required +: Applicable only to UV and IR Lasers (4.5.1.2)

2. LSO: Laser Safety Officer

An individual shall be designated the Laser Safety Officer with the authority and responsibility to monitor and enforce the control of laser hazards, and to effect the knowledgeable evaluation and control of laser hazards.

For your reference, see ANSI Z136.1993, Section 1.3.

## **Definitions of Laser Classification**

### **For Europe**

#### Laser Product Classifications

#### ΕN

| Class    | Description                                                        |
|----------|--------------------------------------------------------------------|
| Class 1  | Safe under reasonably foreseeable conditions                       |
| Class 1M | As for Class 1 except may be hazardous if user employs optics      |
| Class 2  | Low power; eye protection normally afforded by aversion responses  |
| Class 2M | As for Class 2 except may be more hazardous if user employs optics |
| Class 3R | Direct intrabeam viewing may be hazardous                          |
| Class 3B | Direct intrabeam viewing normally hazardous                        |
| Class 4  | High power; diffuse reflections may be hazardous                   |

Note: Conditions for safe viewing of diffuse reflections for Class 3B visible lasers are: minimum viewing distance of 13 cm between screen and cornea and a maximum viewing time of 10 s. Other viewing conditions require a comparison of the diffuse reflection exposure with the MPE.

### For U.S.A

| Class         | FDA definition                                                                                                    | ANSI description                                                                                                    |
|---------------|----------------------------------------------------------------------------------------------------|----------------------------------------------------------------------------------------------------|
| Class I/1     | Limits applicable to devices that have<br>emissions in the ultraviolet, visible, and<br>infrared spectra, and limits below which<br>biological hazards have not been established.                                                                                                    | A Class 1 laser is considered to be incapable<br>of producing damaging radiation levels<br>during operation and maintenance and is,<br>therefore, exempt from any control measures<br>or other forms of surveillance.                                      |
| Class IIa/2a  | Limits applicable to products whose visible<br>emission does not exceed Class I limits for<br>emission durations of 1,000 seconds or less<br>and are not intended for viewing.                                                                                                    | Class 2 lasers are divided into two<br>subclasses, 2 and 2a. A Class 2 laser emits<br>in the visible portion of the spectrum (0.4 to<br>$0.7 \mu$ m) and eye protection is normally                                                                        |
| Class II/2    | Limits applicable to products that have<br>emissions in the visible spectrum (400 to<br>710 nm) for emission durations in excess of 0.25<br>second, providing that emissions for other<br>durations and/or wavelengths do not exceed the<br>Class I limits. Class II products are considered<br>hazardous for direct long-term ocular exposure.                          | afforded by the aversion response including the blink reflex.                                                                                                    |
| Class IIIa/3a | Limits to products that have emissions in the visible spectrum and that have beams where the total collectable radiant power does not exceed 5 milliwatts.                                                                                                    | Class 3 lasers are divided into two<br>subclasses, 3a and 3b. A Class 3 laser may<br>be hazardous under direct and specular<br>reflection viewing conditions, but the diffuse                                                                              |
| Class IIIb/3b | Limits applicable to devices that emit in the<br>ultraviolet, visible, and infrared spectra. Class<br>IIIb products include laser systems ranging from<br>5 to 500 milliwatts in the visible spectrum. Class<br>IIIb emission levels are ocular hazards for direct<br>exposure throughout the range of the Class, and<br>skin hazards at the higher levels of the Class. | reflection is usually not a hazard.                                                                                                    |
| Class IV/4    | Exceeding the limits of Class IIIb and are a<br>hazard for scattered reflection as well as for<br>direct exposure.                                                                                                    | A Class 4 laser is a hazard to the eye or skin<br>from the direct beam and sometimes from a<br>diffuse reflection and also can be a fire<br>hazard. Class 4 lasers may also produce<br>laser-generated air contaminants and<br>hazardous plasma radiation. |

#### Comparison of Classifications between FDA and ANSI

## **Compliance with EC Directives**

| CE marking | Applicable directive     | Safety category |   |
|------------|--------------------------|-----------------|---|
|            | Low-Voltage<br>directive | EMC directive   |   |
| Compliance | Exception                | Compliance      | В |

MEMO

## **Quick Reference for Displays**

## FUN mode

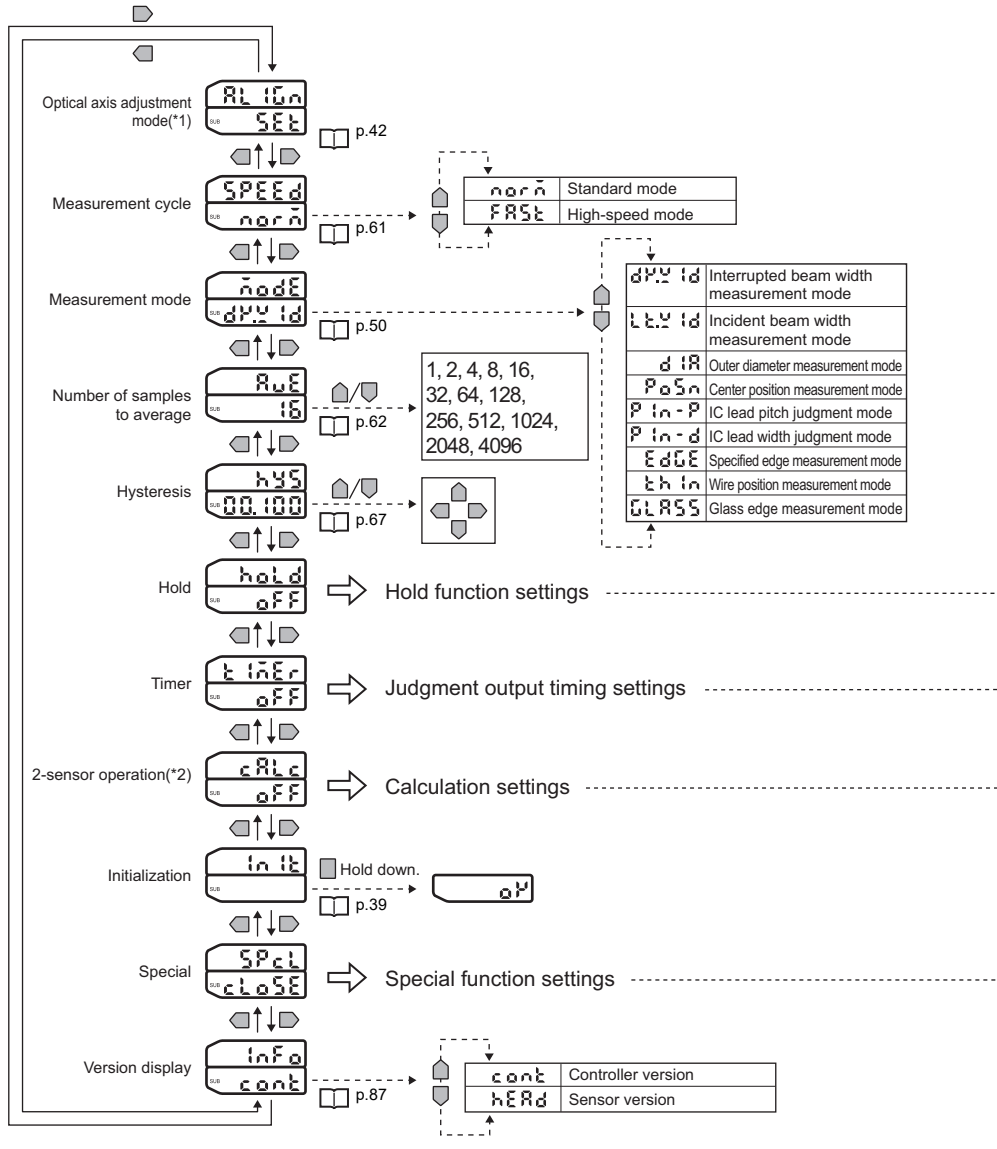

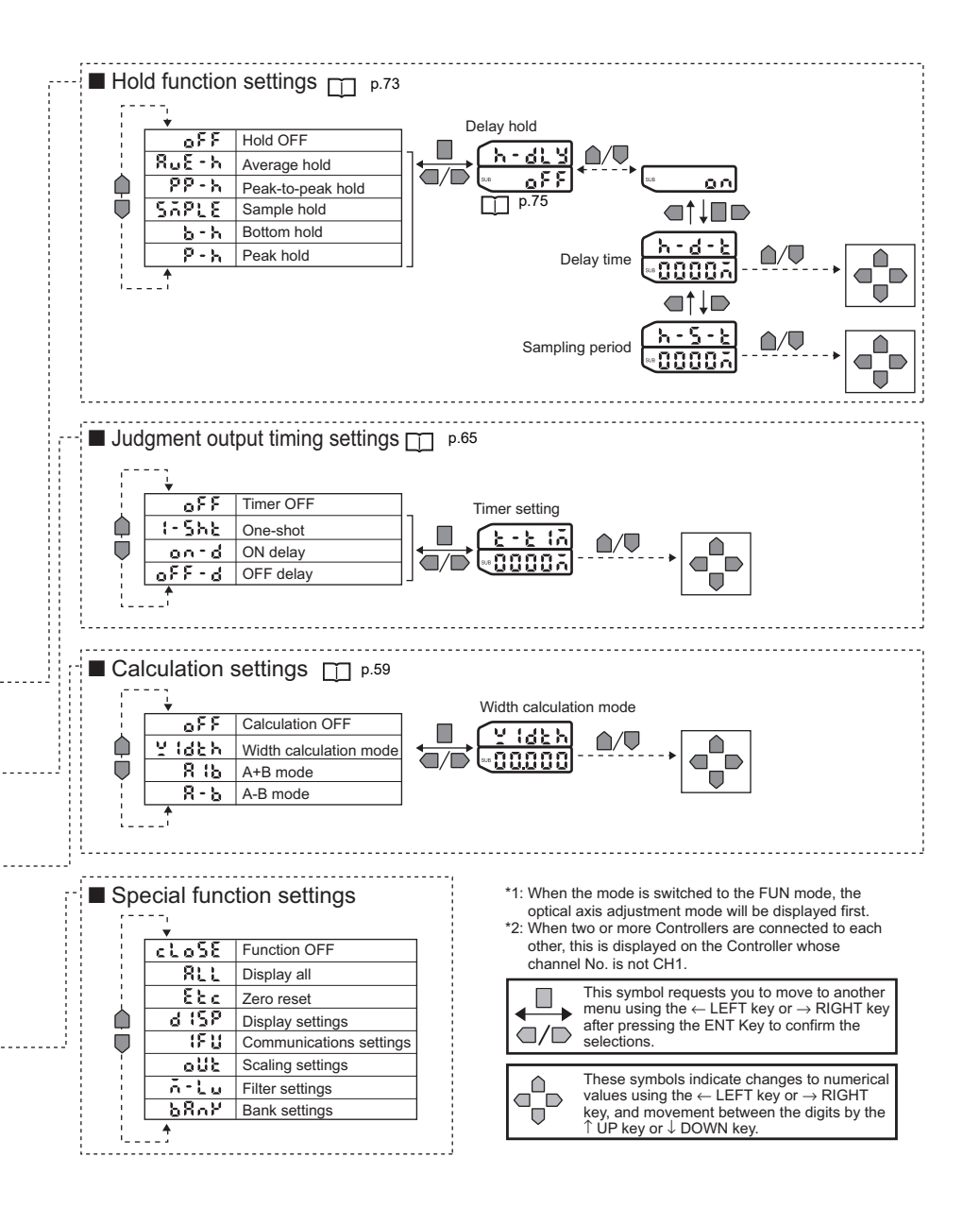

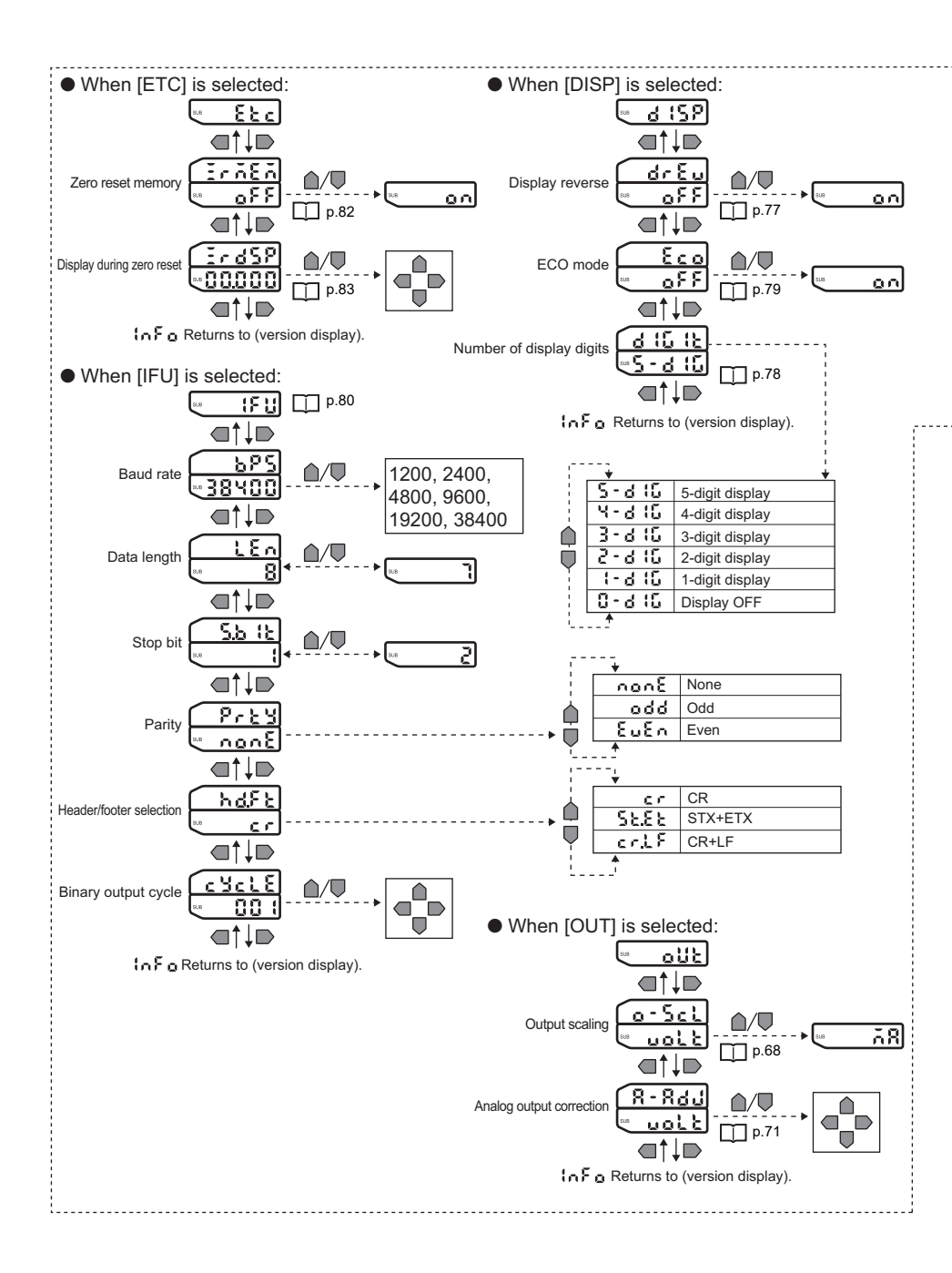

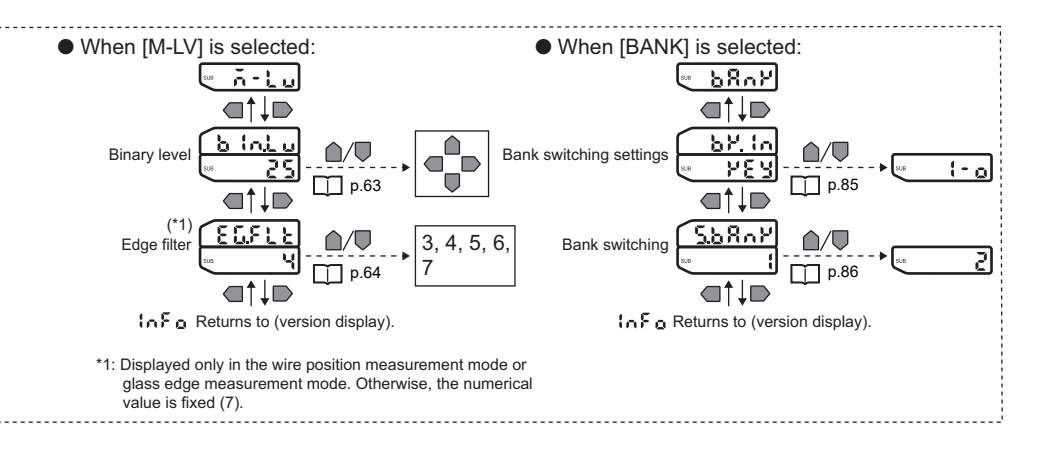

#### T mode p.45

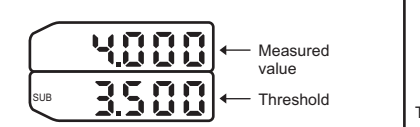

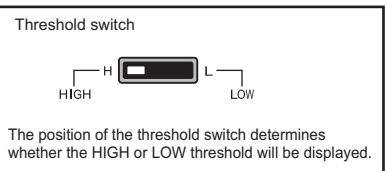

#### **RUN** mode p.46

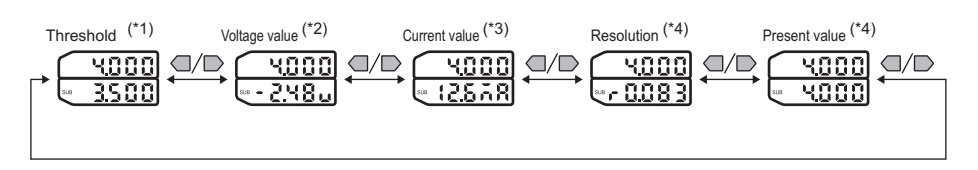

\*1: In the IC lead pitch and IC lead width judgment modes, standard values and tolerances are displayed according to the threshold switch setting.

\*2: In the IC lead pitch and IC lead width judgment modes, "0V" is displayed at all times.
 \*3: In the IC lead pitch and IC lead width judgment modes, "4mA" is displayed at all times.

\*4: In the IC lead pitch and IC lead width judgment modes, "0-----" is displayed at all times.

MEMO

## INDEX

## Α

| Adjusting the Display        |     |
|------------------------------|-----|
| Brightness (ECO mode)        | 79  |
| Adjusting the Optical Axis   | 42  |
| Assignments and Functions of | of  |
| Signal Wires                 |     |
| Controller                   | 91  |
| Interface Unit               | 93  |
| Average                      | 62  |
| AVERAGE command              | 107 |
| Average hold                 | 74  |

### В

| Bank 1 indicator        | 23  |
|-------------------------|-----|
| Bank 2 indicator        | 23  |
| BANK command            | 127 |
| Bank Control Command    | 106 |
| Bank Switching          |     |
| Change of device setup  | 86  |
| Binary Level            | 63  |
| Binary output cable     | 24  |
| Binary Output Cycle     | 81  |
| Binary output indicator | 24  |
| BINLV command           | 108 |
| Bottom hold             | 73  |
|                         |     |

## С

| Calculating the Measurement    |     |
|--------------------------------|-----|
| Popult                         | 50  |
|                                | 09  |
|                                |     |
| External dimensions            | 135 |
| Specifications                 | 135 |
| Center Position Measurement    | t   |
| Mode                           | 53  |
| Changing the Number of         |     |
| Display Digits                 | 78  |
| Channel Nos.                   | 38  |
| Command Format                 | 102 |
| <b>Communications Commands</b> | 102 |
| Configuration of Measured      |     |
| Value Data                     | 104 |
| Connecting Devices             | 28  |
| Connecting External Devices    | 101 |
| Control keys                   | 23  |
| Controller                     |     |

| Assignments and Functior  | าร  |
|---------------------------|-----|
| of I/O Signal Wires       | 91  |
| Connecting to each other  | 37  |
| External dimensions       | 134 |
| I/O Circuit Diagrams      | 33  |
| Mounting                  | 27  |
| Parts Names and Functior  | าร  |
|                           | 22  |
| Specifications            | 133 |
| Wiring                    | 30  |
| Controller communications |     |
| indicator                 | 24  |
| Controller connector      |     |
| Controller                | 22  |
| Interface Unit            | 24  |
| Correcting Analog Output  |     |
| Values                    | 71  |
|                           |     |

## D

|   | DATAINIT command            | 128 |
|---|-----------------------------|-----|
|   | Default Values              | 142 |
|   | Delay Hold                  | 75  |
|   | Delay Time                  | 75  |
|   | Display during a Zero Reset | 83  |
|   | Displaying the System       |     |
|   | Version                     | 87  |
| Е |                             |     |
|   |                             |     |

| Edge Filter              | 64  |
|--------------------------|-----|
| EDGENUM command          | 109 |
| EDGEPOS command          | 123 |
| Emitter                  | 21  |
| Error Messages           |     |
| Measurement              | 140 |
| Setup                    | 140 |
| Standard Received Light  |     |
| Intensity Registration   | 141 |
| Extension Cable          |     |
| External dimensions      | 138 |
| Specifications           | 138 |
| Extension cable          |     |
| To extend the connection |     |
| between the receiver and |     |
| the Controller           | 29  |

|  | - |
|--|---|
|  |   |
|  |   |
|  |   |

| G | FUN Mode                                           | 42,    | 156      |
|---|----------------------------------------------------|--------|----------|
| н | Glass Edge Measuremen<br>Mode                      | t      | 58       |
|   | High speed mode (EAST)                             | 、<br>、 | 61       |
|   | HOLDMODE command                                   | )      | 111      |
|   | EDGEPOS command<br>Specified Edge                  |        | 124      |
|   | Measurement Mode<br>How to select the              |        | 57       |
|   | measurement mode                                   |        | 44       |
|   | HVS Command                                        |        | 112      |
|   | Hystoresis                                         |        | 67       |
| I | nysteresis                                         |        | 07       |
|   | IC Lead Pitch Judgment I<br>IC Lead Width Judgment | Node   | e 54     |
|   | Mode                                               |        | 55       |
|   | Incident Beam Width                                |        |          |
|   | Measurement Mode                                   |        | 52       |
|   | Initializing Controller Setti                      | inas   | 30       |
|   |                                                    | ngo    | 22       |
|   | Interface   Init                                   |        | 22       |
|   | Assignments and Euro                               | otion  | <u> </u> |
|   | of Output Signal Wiroa                             | 50011  | ວ<br>ດາ  |
|   |                                                    | ,      | 90       |
|   |                                                    |        | 30       |
|   | External dimensions                                |        | 137      |
|   | I/O Circuit Diagrams                               |        | 35       |
|   | Parts Names and Fund                               | ction  | s        |
|   |                                                    |        | 24       |
|   | Specifications                                     |        | 136      |
|   | Wiring (output cables)<br>Interrupted Beam Width   |        | 31       |
| J | Measurement Mode                                   |        | 52       |
|   | Judgment output indicato                           | r      | 23       |
|   | Judgment output timing                             | -      | 65       |
|   | IIIDPARA command                                   |        | 114      |
| K | JODE AIXA command                                  |        | 114      |
|   | Key Functions                                      |        | 143      |
|   | Key Lock                                           |        | 84       |
|   |                                                    |        |          |

| - |  |
|---|--|

| Laser indicators<br><b>M</b>   | 21  |
|--------------------------------|-----|
| Main display indicator         | 23  |
| MEASMODE command               | 116 |
| MEASURE command                | 124 |
| Measurement                    |     |
| Control/Measured Value         |     |
| Acquisition Commands           | 106 |
| Measurement cycle              | 61  |
| Measurement Mode               | 50  |
| Mode switch                    | 23  |
| 0                              |     |
| OFF delay                      | 65  |
| ON delay                       | 65  |
| One-shot                       | 66  |
| Operation Step Guide           | 16  |
| Optical axis adjustment        | 42  |
| Optical axis setting indicator | 21  |
| Outer Diameter Measuremer      | nt  |
| Mode                           | 53  |
| Output cable                   | 22  |
| Output Data                    | 90  |
| Output Format                  | 94  |
|                                | 69  |
| ۲                              |     |
| Peak hold                      | 73  |
| Peak-to-peak hold              | 74  |
| PINNO command                  | 118 |

### R

| Reading Displays               | 143  |
|--------------------------------|------|
| Received light balance display | / 42 |
| Receiver                       | 21   |
| REF command                    | 120  |
| Registering the Standard       |      |
| Received Light Intensity       | 43   |
| Response Format                | 102  |
| Reversing the Display          | 77   |
| RS-232C                        |      |
| Communication Method           | 100  |
| Communications indicator       | 24   |
| Communications                 |      |
| Specifications                 | 80   |
| -                              |      |

Power ON indicator

| Connector      | 24      |
|----------------|---------|
| Specifications | 100     |
| RUN Mode       | 46, 159 |

# S R

| Sample hold                | 73  |
|----------------------------|-----|
| Sampling Time              | 75  |
| Sensor                     |     |
| External dimensions        | 131 |
| I/O Circuit Diagrams       | 32  |
| Mounting                   | 25  |
| Parts Names and            |     |
| Functions                  | 21  |
| Specifications             | 130 |
| Wiring (emitter)           | 29  |
| Setting Acquisition/Change |     |
| Commands                   | 105 |
| Setting hold conditions    | 73  |
| Setting the Bank           |     |
| Switching Source           | 85  |
| Specified Edge Measuremen  | t   |
| Mode                       | 56  |
| Standard mode (NORM)       | 61  |
| Sub-display indicator      | 23  |
| System Configuration       | 20  |
|                            |     |

### Т

| T Mode           | 45, 159 |
|------------------|---------|
| TEACH command    | 121     |
| Threshold switch | 23      |
| Timer Setting    | 65      |
| Timing Charts    | 95      |
| TOL command      | 122     |
|                  |         |

### U

| Utility Command <b>V</b>                      | 106      |
|-----------------------------------------------|----------|
| Voltage/Current switch<br><b>W</b>            | 22       |
| Wire Position Measurement<br>Mode<br><b>Z</b> | 58       |
| ZERO command<br>Zero reset                    | 126      |
| Canceling<br>Executing                        | 47<br>47 |

| Indicator         | 23 |  |
|-------------------|----|--|
| Zero Reset Memory | 82 |  |

A manual revision code appears as a suffix to the catalog number at the bottom of the front and back covers of this manual.

Revision code

| Revision code | Revision date | Revised content                                                                                                    |
|---------------|---------------|----------------------------------------------------------------------------------------------------|
| 01            | June 2007     | Original production                                                                                                    |
| 02            | November 2013 | <ul> <li>Pages 2 to 4: Replaced "Warranty and Application<br/>Considerations" with "Terms and Conditions<br/>Agreement."</li> <li>Page 20: Removed "input triggers and" from callout.</li> <li>Page 30: Replaced paragraph before table.</li> <li>Page 47: Added paragraph at top of page.</li> <li>Page 62: Added information at bottom of page.</li> <li>Page 131: Changed two dimensions.</li> <li>Page 132: Changed two dimensions.</li> <li>Page 134: Changed note 1.</li> <li>Page 144: Change JIS year in table.</li> </ul> |
| 03            | July 2015     | Page 7: Added applicable standards.<br>Page 134: Added callouts to figure.<br>Corrected mistakes.                                                                                                    |
| 04            | April 2021    | Changed Imaging Device.<br>Page8:Replaced "Maintenance and Inspection"<br>Corrected mistakes.                                                                                                    |
| 05            | April 2023    | Page 44: Added about Binary Level<br>Page 63: Added about Binary Level                                                                                                    |

#### **OMRON Corporation** Industrial Automation Company

#### Kyoto, JAPAN

#### **Regional Headquarters**

OMRON EUROPE B.V. Wegalaan 67-69, 2132 JD Hoofddorp The Netherlands Tel: (31) 2356-81-300 Fax: (31) 2356-81-388

OMRON ASIA PACIFIC PTE. LTD. 438B Alexandra Road, #08-01/02 Alexandra Technopark, Singapore 119968 Tel: (65) 6835-3011 Fax: (65) 6835-2711 OMRON ELECTRONICS LLC 2895 Greenspoint Parkway, Suite 200 Hoffman Estates, IL 60169 U.S.A. Tei: (1) 847-843-7900 Fax: (1) 847-843-7787

Contact : www.ia.omron.com

OMRON (CHINA) CO., LTD. Room 2211, Bank of China Tower, 200 Yin Cheng Zhong Road, PuDong New Area, Shanghai, 200120, China Tel: (86) 21-6023-0333 Fax: (86) 21-5037-2388 Authorized Distributor:

©OMRON Corporation 2007-2023 All Rights Reserved. In the interest of product improvement, specifications are subject to change without notice.

Cat. No. Z263-E1-05 0423

Printed in Japan 0423